### 使用者操作手册

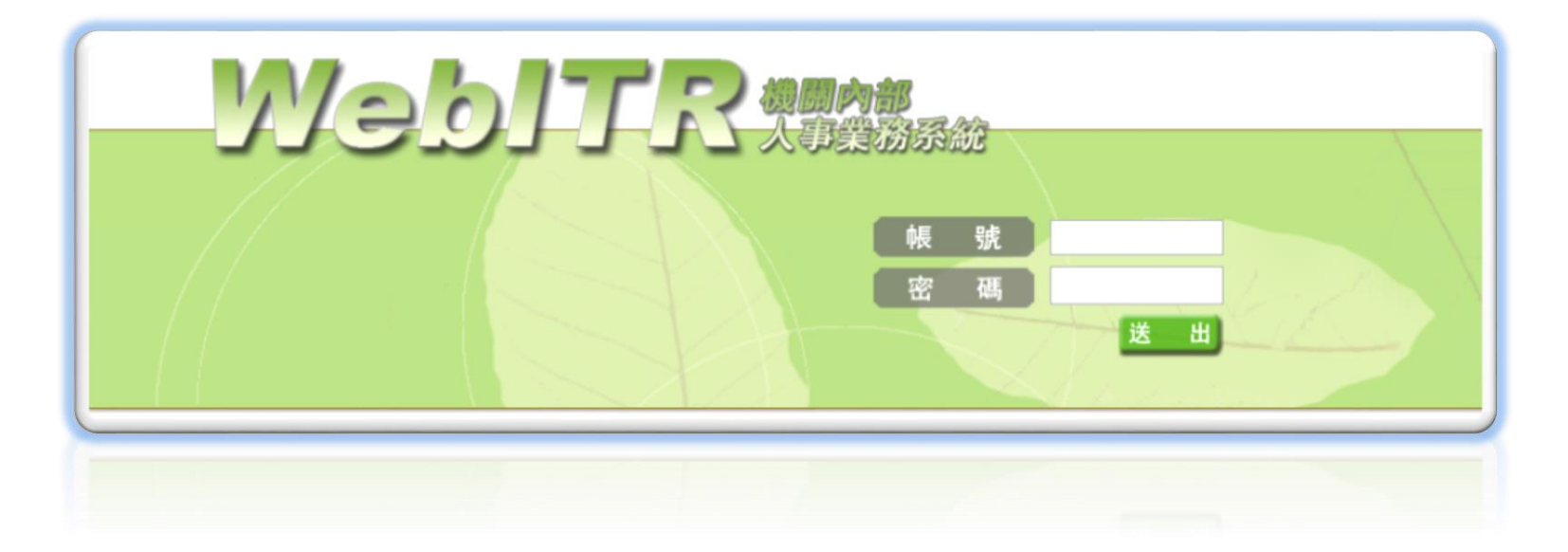

#### 中華民國 107 年 07 月 24 日 星期二

### 注意事項

● 若使用過程中遇到問題,請聯絡機關(學校)人事人員。

#### ●操作手冊歷次異動記錄

| 異動日期                   | 章  節         | 說 明                                   | 頁碼   |
|------------------------|--------------|---------------------------------------|------|
| 103/10/15              | 3.12 跨科室代送差假 | 請假(申請)人新增單位下拉選單,可跨科室代申請(公差亦同)。        | P.34 |
| 103/10/15              | 4.2 跨科室代申請加班 | 加班人新增單位下拉選單,可跨科室代申請。                  | P.40 |
| 103/10/15              | 6.7 差假副知設定   | 新增差假副知設定功能,可設定副知的假別及人員。               | P.57 |
| 103/10/15              | 6.8 差假副知查詢   | 新增差假副知查詢功能,可依人員或假別查詢已設定的副知人員。         | P.58 |
| 102/10/15              | 0.2 佃人注四列印   | 提供個人自行列印加班費明細資料,新增個人清冊列印功能,其表格可分      | P.84 |
| 103/10/15              | 9.5 個八病冊別印   | 正式人員及勞基法人員格式。                         |      |
| 102/10/15              | 010 仕洋油即由彗   | 新增「申請生活津貼補助」功能,依據個人申請婚、喪、娩請假資料進行      | P.94 |
| 103/10/15  9.10 生活津助申请 |              | 生活津貼申請。                               |      |
| 104/00/16              | 22 中建八四      | 新增「健康檢查」勾選框。公假(健康檢查)可依職務類別設定可請上限次     | P.22 |
| 104/09/10              | 5.5 中明ム限     | 數以及期限。另報表可統計當年度有那些人員請了公假(健康檢查)。       |      |
| 104/00/16              | 210          | 為便利使用者,新增「自動填入補休時數」勾選框,勾選則系統自動帶入      | P.31 |
| 104/09/10              | 5.10 佃 怀 中 明 | 從最舊開始的可用補休日時。                         |      |
| 104/09/16              | 3.11 寒暑休申請   | 為了讓學校行政人員可請寒暑休,在假別欄新增寒休及暑休的假別。        | P.33 |
| 104/00/16              | 60 取逃羊爬山洼    | 103 年需求訪談, 欲取消逾期未批核申請單, 需填寫取消事由, 在批核案 | P.50 |
| 104/09/10              | 0.2 双府左限甲调   | 件-未批核,每筆申請增加取消說明欄位。                   |      |

| 異動日期      | 章  節           | 說 明                              | 頁碼      |
|-----------|----------------|----------------------------------|---------|
|           | 3.11.1 出國或赴大陸- |                                  | P.31-32 |
| 105/05/31 | 3.11.2 出國或赴大陸- | 以及依機關參數決定申請出國或赴大陸依輪班表或行事曆計算請假時數。 |         |
| 105/06/13 | 3.9 多次請假       | 新增一次申請「多次請假」的功能。                 | P.29    |
| 105/06/13 | 3.10 群組請假      | 新增大批人申請同一天的假別更能。                 | P.30    |
| 105/06/13 | 4.3 專案加班       | 專案人員在專案時間內可申請加班。                 | P.43    |
| 105/06/13 | 6.8 通知事項       | 檢視刷卡資料、表單批核通知、差勤異常通知、排班通知。       | P.60    |
| 105/06/13 | 6.9 表單查詢       | 檢視申請表單的進度。                       | P.61    |
| 105/06/13 | 八、差假查詢         | 更換畫面順序。                          | P.65    |
| 105/06/14 | 9.4 大型活動加班費請領  | 申請大型活動加班費請領。                     | P.91    |
| 105/06/14 | 9.6 國外差旅費申請    | 申請國外差旅費。                         | P.94    |
| 105/06/14 | 5.7 申請夜間公差     | 新增申請夜間公差表單功能。                    | P.51    |
| 105/06/14 | 5.8 申請國外公差     | 新增申請國外公差表單功能。                    | P.52    |
| 106/06/16 | 三、請假申請         | 新增簡化請假申請 <mark>(刪除請假作業)</mark>   | P.19    |
| 106/06/16 | 四、加班申請         | 新增簡化加班申請 <mark>(刪除加班作業)</mark>   | P.39    |
| 106/06/16 | 五、公出差申請        | 新增簡化公出差申請 <mark>(刪除公出差作業)</mark> | P.49    |
| 106/06/16 | 七、忘刷卡申請        | 新增簡化忘刷卡申請 <mark>(刪除忘刷卡作業)</mark> | P.64    |
| 106/06/16 | 3.10 課務明細編輯    | 新增簡化課務明細編輯                       | P.37    |
| 107/07/24 | 四、加班申請         | 更新加班申請操作畫面                       | P.38    |

| 目錄 |
|----|
|----|

| ●操作手冊歷次異動記錄      |  |
|------------------|--|
| 一、系統登入           |  |
| 1.1 登入差勤系統       |  |
| 1.2 登入 WebITR 首頁 |  |
| 二、個人資料           |  |
| 2.1 查看個人基本資料     |  |
| 2.2 帳號、密碼修改      |  |
| 2.3 設定職務代理人      |  |
| 三、請假申請           |  |
| 3.1 一般請假         |  |
| 3.2 週期請假         |  |
| 3.3 多人請假         |  |

| 3.4 | 1申請公假                    | 25 |
|-----|--------------------------|----|
| 3.5 | 5 婚娩陪產假                  | 26 |
| 3.6 | 5 喪、流產假                  | 28 |
| 3.7 | 7.1 出國或赴大陸               | 29 |
| 3.7 | 7.2 出國或赴大陸               | 30 |
| 3.8 | 3 補休申請                   | 32 |
| 3.9 | 9寒暑休申請                   | 34 |
| 3.2 | LO 課務明細編輯                | 36 |
| 四、  | 加班申請                     | 38 |
| 4.1 | L. <b>1</b> 一般加班(非勞基法人員) | 39 |
| 4.1 | L.2 一般加班(勞基法人員)          | 41 |
| 4.2 | 2 多人加班                   | 44 |

| 4.3 專案加班      |    |
|---------------|----|
| 五、公出差申請       |    |
| 5.1 申請公差      |    |
| 5.2 申請公出      |    |
| 5.3 多人公出差     |    |
| 六、簽核通知        |    |
| 6.1 查詢差假進度    | 53 |
| 6.2 取消差假申請    |    |
| 6.3 代理人同意代理   |    |
| 6.4 主管同意差假單   |    |
| 6.5 預設職務代理人代批 |    |
| 6.6 差假代批      |    |

| 6.7 <sup>/</sup> | 代理轉移     | 59   |
|------------------|----------|------|
| 6.8              | 通知事項     | . 60 |
| 6.9              | 表單查詢     | . 61 |
| 七、忘              | 和卡申請     | . 62 |
| 7.1              | 忘刷卡申請    | . 63 |
| 八、差              | 假查詢      | . 64 |
| 8.1.3            | 1 一級主管差假 | . 65 |
| 8.1.2            | 2 一級主管差假 | . 66 |
| 8.2 7            | 機關差假出勤   | . 67 |
| 8.3              | 單位差假出勤   | . 68 |
| 8.4              | 部門差假     | . 69 |
| 8.5              | 查詢部門加班資料 | . 70 |

| 8.6 查詢個人出勤資料     | 71 |
|------------------|----|
| 8.7.1 卡別修改功能     | 72 |
| 8.7.2 卡別修改功能     | 73 |
| 8.7.3 卡別修改功能     | 74 |
| 8.8 查詢個人刷卡資料     | 75 |
| 8.9 查詢個人加班資料     | 76 |
| 8.10 查詢請假成功的請假資料 | 77 |
| 8.11 主管查詢同仁的請假資料 | 78 |
| 8.12 查詢個人公出差資料   | 79 |
| 8.13 查詢個人勤惰統計    | 30 |
| 8.14.1 差假加班撤銷修改  | 31 |

|   | 8.14.2 差假加班撤銷修改 | 82 |
|---|-----------------|----|
|   | 8.15 差假副知設定     | 83 |
|   | 8.16 差假副知查詢     | 84 |
| 7 | 九、費用作業          | 85 |
|   | 9.1 加班費請領       | 86 |
|   | 9.2 個人清冊列印      | 87 |
|   | 9.3 個人總表列印      | 88 |
|   | 9.4 大型活動加班費請領   | 89 |
|   | 9.5.1 公差差旅費請領列印 | 90 |
|   | 9.5.2 公差差旅費請領列印 | 91 |
|   | 9.6 國外差旅費申請     | 92 |
|   | 9.7.1 公假差旅費請領列印 | 93 |

| 9.7.2 公假差旅費請領列印 | . 94 |
|-----------------|------|
| 9.8.1 短程車資費用請領  | . 95 |
| 9.8.2 短程車資費用請領  | . 96 |
| 9.9 值班費請領       | . 97 |
| 9.10 值班費列印      | . 98 |
| 9.11 未休假加班費     | . 99 |
| 9.12 生活津貼補助申請   | 100  |
| 系統專有名詞說明        | 104  |

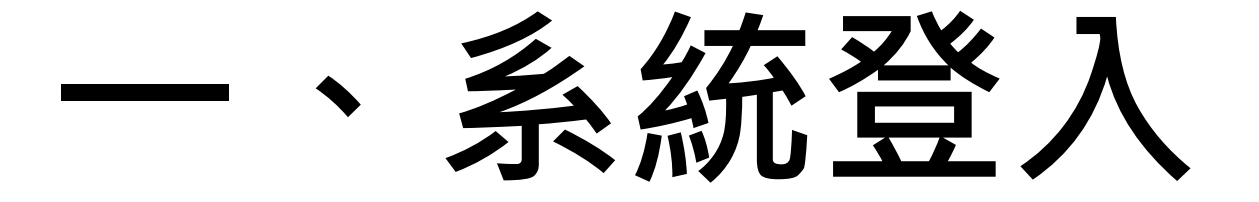

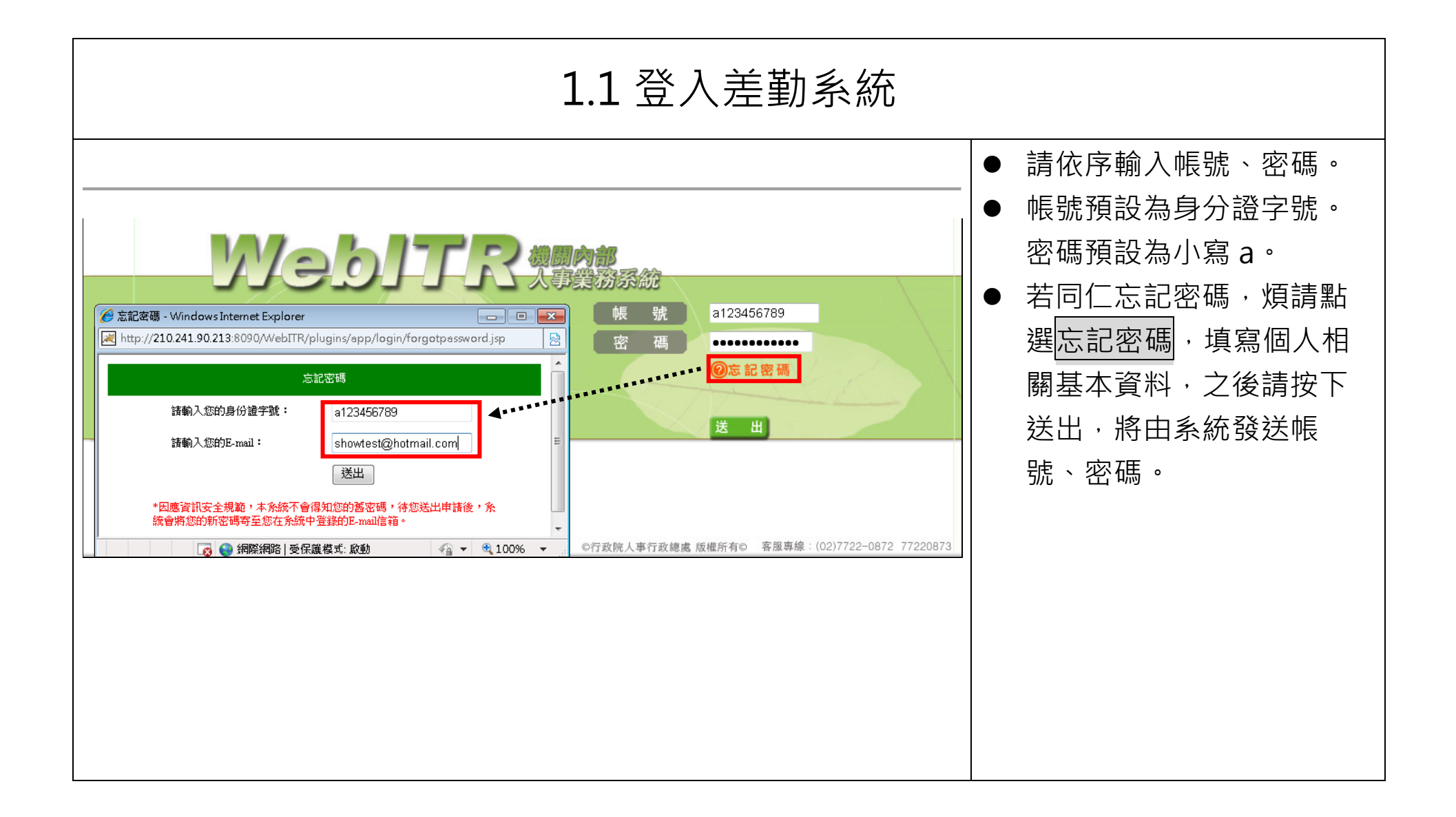

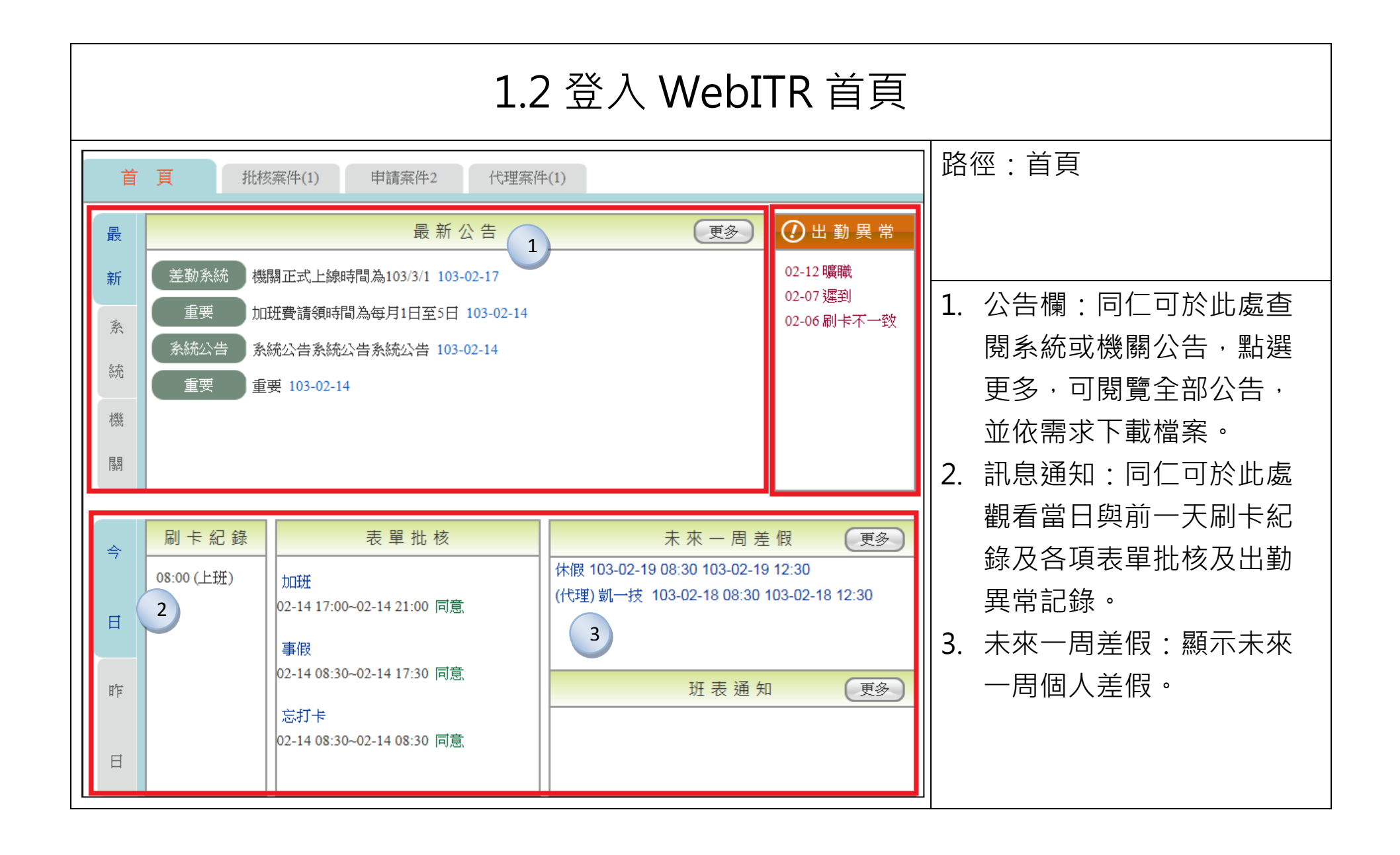

## 一個人資料

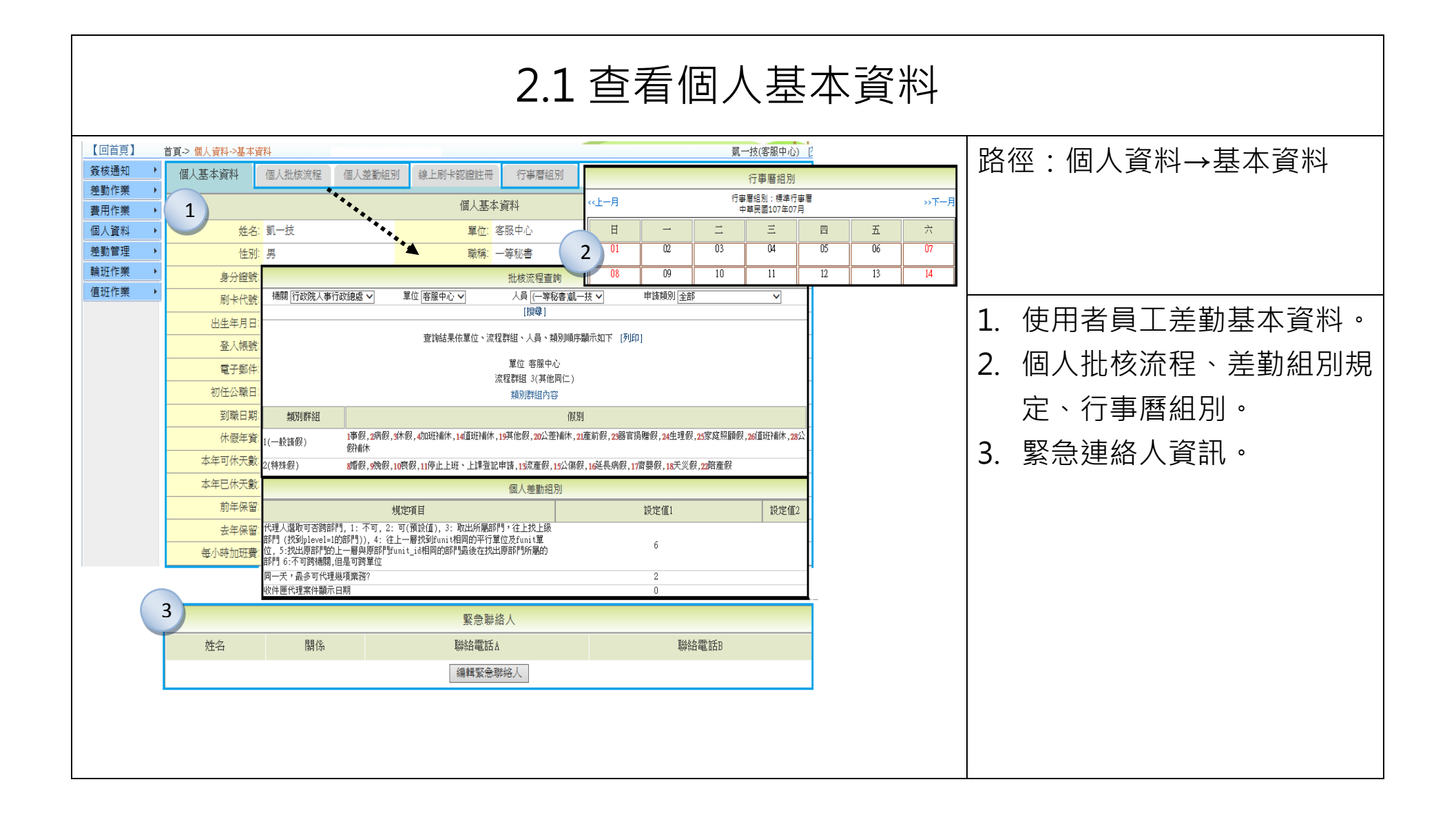

| 2.2 帳號、密碼修改                                                                                                    |                                                                               |  |  |  |  |  |
|----------------------------------------------------------------------------------------------------|-------------------------------------------------------------------------------|--|--|--|--|--|
|                                                                                                    | 资入時間:103021710:32 展上<br>您於系統內的個人資料,僅在1       路徑:個人資料→變更帳密                     |  |  |  |  |  |
| 差勤作業 <b>1</b> 變更帳密                                                                                                    |                                                                               |  |  |  |  |  |
| 費用作業、       原登入帳號 2234         個人資料、       酸定新登入帳號       更新帳號         輸班作業、       舊密碼          值班作業、       3          「街班作業、       1          「一個工作業、       2       新密碼         「日田工作業、       1          「日田工作業、       1          「日田工作業、       1          「日田工作業、       1          「日田工作業、       1          「日田工作業、       1          「日田工作業、       1          「日田工作業、       1          「日田工作業、       1          「日田工作業、       1          「日田工作業、       1          「日本       1          「日本       1          「日本       1          「日本       1          「日本       1          「日本       1          「日本       1          「日本       1          「日本       1          「日本       1          「日本       1 | 1. 設定新登入帳號       2. 設定新密碼       □數字和其他符號組合<br>滿為3b4@5%c       字或符號.如*、@、#、%,* |  |  |  |  |  |
| 距1000回近4443至04443<br>範例密碼:a@12 或 a12                                                                                                    | 3                                                                             |  |  |  |  |  |

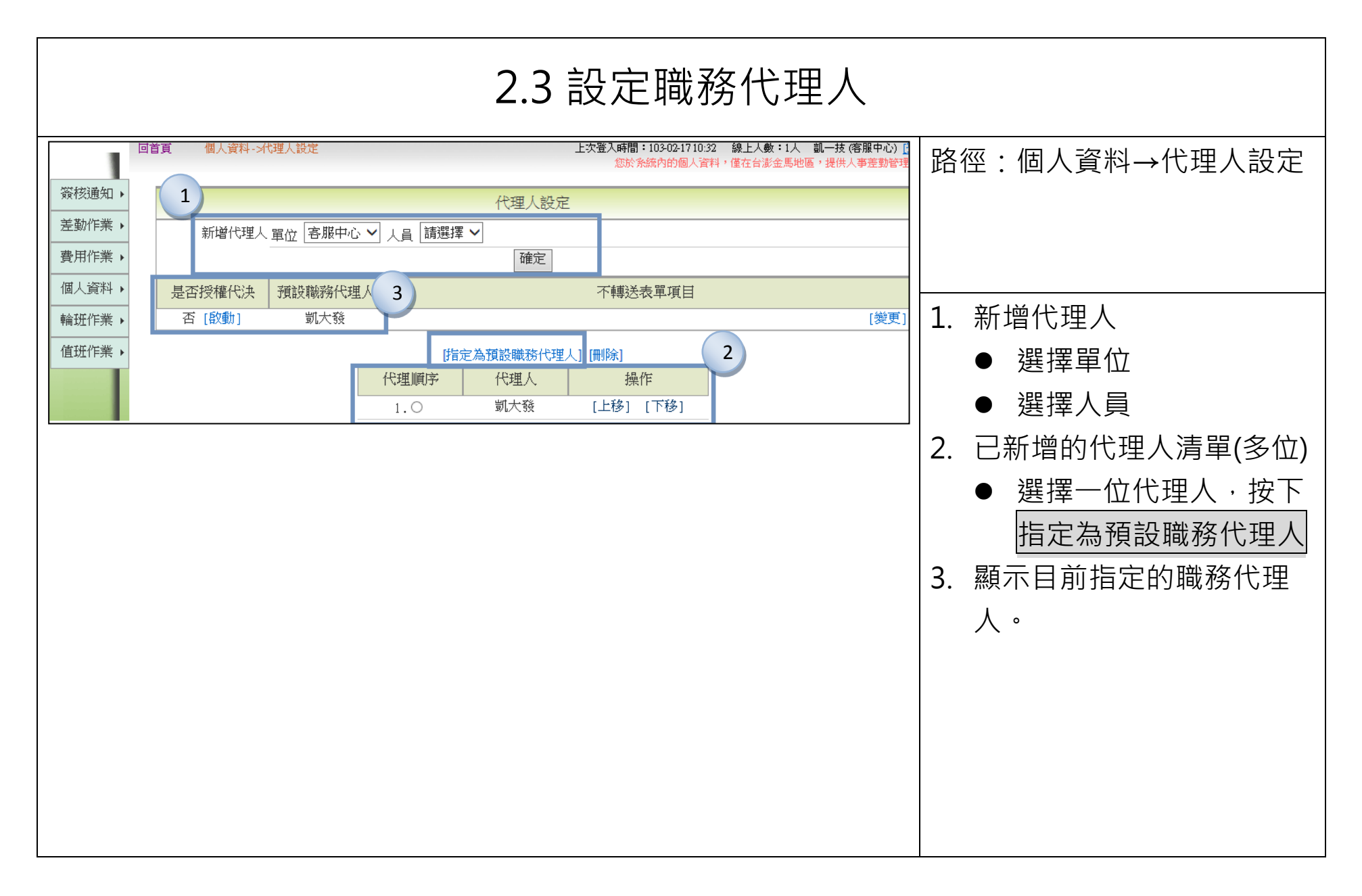

# 三、請假申請

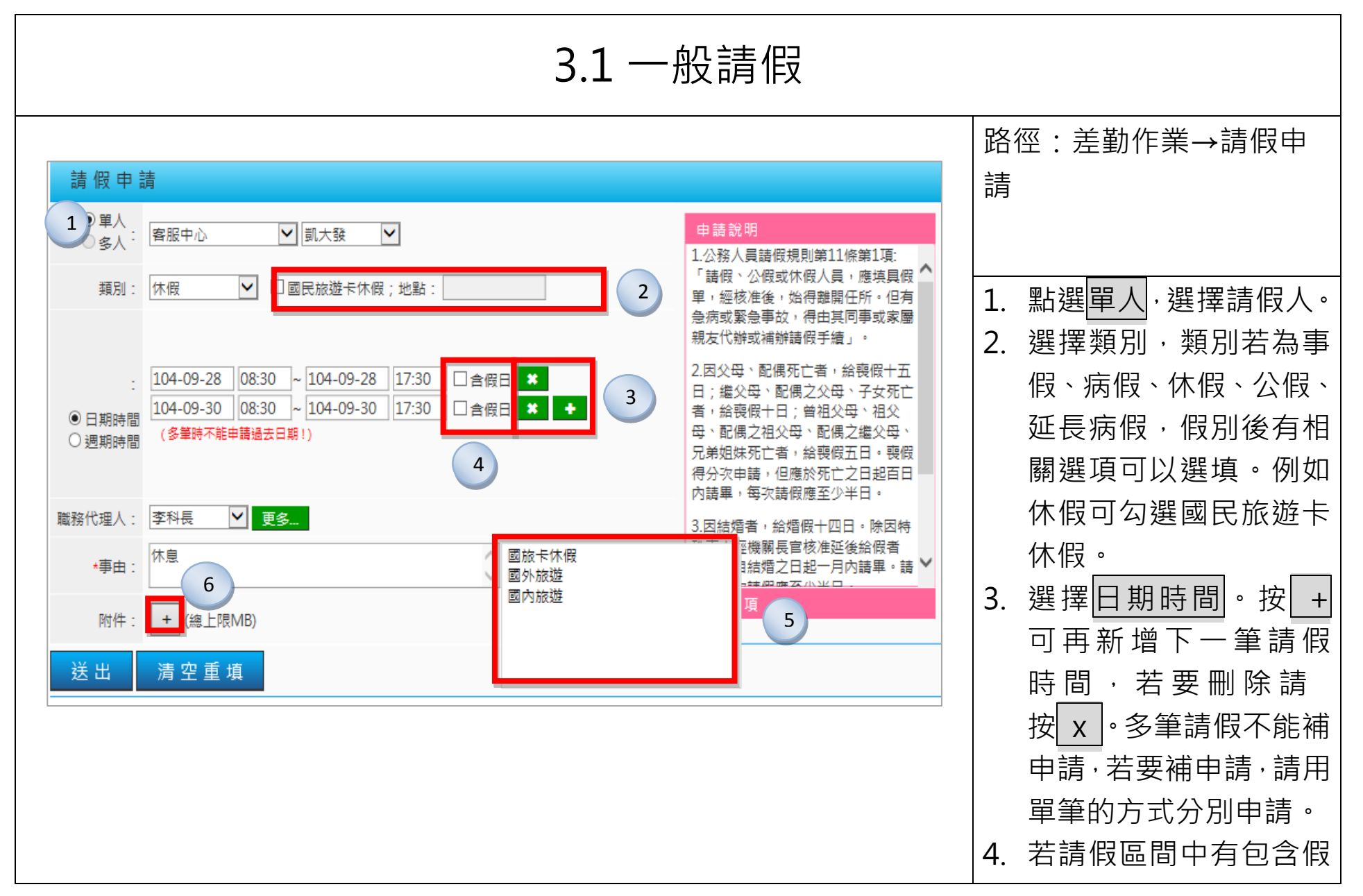

| 請假申讀<br>●單人<br>○多人 <sup>:</sup><br>類別:                                                                                                    | 青<br>客服中心                                                                                                    | 凱大發                                                                                                    |                                          | 7<br>申請說明<br>注意事項<br>●當日刷卡:                                                                                                    | 5.                   | 日請假,請勾選 <mark>含假日</mark><br>點選事由框,右方出現<br>常用詞彙供選擇。若無<br>適當選項也可自行輸                                                                                                   |
|----------------------------------------------------------------------------------------------------|----------------------------------------------------------------------------------------------------|----------------------------------------------------------------------------------------------------|------------------------------------------|----------------------------------------------------------------------------------------------------|----------------------|----------------------------------------------------------------------------------------------------|
| シスパリ・         ● 日期時間         ● 週期時間         ■ 週期時間         職務代理人:         *事由:         附件:         送出         8         結果       項次         1         く       1         く       2 | 104-09-28     08:30       104-09-24     08:30       104-09-24     08:30       (多筆時不能申請過去日期)       李科長     ● 更多       休息     ● 更多       C:\Users\zzzz\Downloan       清空重填       申請人     差限別       創大發     家庭照顧修       創大發     家庭照顧修 | ▲ 104-09-28 17:30 □ 含假日 ※<br>104-09-24 17:30 □ 含假日 ※<br>104-09-24 17:30 □ 含假日 ※ *<br>(事由上限10<br>(事由上限10<br>ds\WebJTR-般使用者援 瀏覽 + -<br>6 | 00個字!)<br>(總上限MB)<br>合計日時數<br>0.0<br>1.0 | <ul> <li>●上限: 30.0日。</li> <li>●正在批核: 1.0日。</li> <li>●申請完成: 0.0日。</li> <li>1.服務滿一年者,第二年起給休假十日;服務滿三年者,第二年起給休假十四日;滿六年者,第十年起給休假二十一日;滿九年者,第十五年起給休假二十一日;滿九年者,第十五年起給休假二十八日;滿十四年者,第十五年起給休假三十日,休假每次請假應至少半日。</li> <li>2.初任人員按實際在職月數比例計算</li> <li>2.初任人員按實際在職月數比例計算</li> <li>▲ 加加</li> </ul> | 6.<br>7.<br>8.<br>9. | 入。<br>若有附件請按 + , 點<br>選 覽 可 附 加 檔<br>案, 欲 刪 除 檔 案 請<br>按 。<br>右方為 申請說明及注意<br>事項, 點選粉紅色塊, 可<br>查看內容。<br>點選一, 出現申請結<br>果頁面。<br>點選申請結果頁面中訊<br>息欄的更多, 可查看批<br>核流程及相關資訊。 |

| 🖌 1 凱              | 大發 休假                                                  | 104-09-28(-) 08:30 ~ 104-09-28(-) 17:30                                     | 0.0 | 【申請完成】FLWR9P72gs5 更多              |  |
|--------------------|--------------------------------------------------------|-----------------------------------------------------------------------------|-----|-----------------------------------|--|
| ● 批核流程:<br>● 相關資訊: | 今年請假上限天<br>今年加上前二年<br>104年度已請休(<br>已領不休假加班<br>本次請假時數 = | 數 = 30 天 0 小時<br>休假保留天數 = 30 天 0 小時<br>假 = 0 天 0 小時<br>費 = 0 天 0 小時<br>0 小時 |     |                                   |  |
| 🖌 2 刻              | 大發 休假                                                  | 104-09-30(Ξ) 08:30 ~ 104-09-30(Ξ) 17:30                                     | 1.0 | 【申請完成】FLWR9P67gs6 <mark>更多</mark> |  |
|                    |                                                        |                                                                             |     |                                   |  |

| 3.2 週期請假                                                                                                    |                                                                                 |  |  |  |  |  |  |
|----------------------------------------------------------------------------------------------------|---------------------------------------------------------------------------------|--|--|--|--|--|--|
| 請假申請                                                                                                    | 路徑:差勤作業→請假申<br>請                                                                |  |  |  |  |  |  |
| <ul> <li>1 単人<br/>多人: 客服中心 ♥ 凱一技 ♥</li> <li>2 頁別: 事假 ♥ □安胎事由</li> </ul>                                     | <ol> <li>1. 點選單人,選擇請假人。</li> <li>2. 選擇類別。</li> </ol>                            |  |  |  |  |  |  |
| 3 :<br>→驟一: 104-10-01 ~ 104-10-30 ☑含假日 ※週期範圍<br>→驟二: □-□ニ□三□四□五☑六□日 ※申請日期<br>④週期時間 步驟三: 08:30 ~ 17:30 ※起迄時間 | <ul> <li>3. 選擇週期時間。出現週<br/>期請假的三個步驟。</li> <li>● 步驟一:<br/>選取請假區問。</li> </ul>     |  |  |  |  |  |  |
| 職務代理人: 李科長 ♥ 更多<br>④<br>◆事由: 處理家事                                                                           | ● 步驟二:<br>勾選固定請假的日<br>子。可複選。                                                    |  |  |  |  |  |  |
| 时件:     + (總上限MB)       送出     清空重填                                                                         | <ul> <li>● 步驟三:<br/>選取起迄時間。</li> <li>4. 填寫事由。</li> <li>「 ■ 調送山 山田中美结</li> </ul> |  |  |  |  |  |  |
|                                                                                                    | 3. 和選 <u>达山</u> ,山坑中胡柏<br>果頁面。                                                  |  |  |  |  |  |  |

| 3.3 多人請假                                                                                                    |                                                                                                    |  |  |  |  |  |  |
|----------------------------------------------------------------------------------------------------|----------------------------------------------------------------------------------------------------|--|--|--|--|--|--|
| 請假申請                                                                                                    | 路徑:差勤作業→請假申<br>請                                                                                                    |  |  |  |  |  |  |
| ○ 單人          會服中心          ∭」一技          新増人員         ①          ● 多人          ▲           ②           ③         ③         ▲           ③         ③         ④         ③ | <ol> <li>1. 點選多人,選取人員後<br/>按新增人員。</li> <li>2. 下方出現選擇的人員名<br/>稱,要刪除請按 X。</li> <li>3. 選擇類別。</li> <li>4. 選擇日期時間。</li> <li>5. 填寫事由。</li> <li>6. 點選送出,出現申請結<br/>果頁面。</li> </ol> |  |  |  |  |  |  |

| 3.4 申請公假                                                                                                    |                                           |
|----------------------------------------------------------------------------------------------------|-------------------------------------------|
|                                                                                                    | 路徑:差勤作業→請假申請                              |
|                                                                                                    |                                           |
| <ul> <li>● 單人</li> <li>○ 多人:</li> <li>客服中心</li> <li>✓ 凱一技</li> </ul>                                                        |                                           |
| 類別: 公假 		 □已送陳機關長官核准在案; □ 具公差性質可請領差旅費;                                                                                      | 1. 選擇類別為公假。公假                             |
| <ul> <li>●日期時間</li> <li>○週期時間:</li> <li>107-07-21</li> <li>08:00 ~ 107-07-21</li> <li>17:00</li> <li>☑ 含假日,補休時數8</li> </ul> | 後的相關選項,請依實際情況勾選。<br>2.填選公假時間。若為假日公假,請勾選含假 |
| 職務代理人: 張主任      更多                                                                                                    |                                           |
| 3 ★起迄地點: 臺北 - 高雄 高鐵 ✔ (地點上限20個字!)                                                                                           | 補休時數。                                     |
| 4 ★事由: 本事由: 本派參加訓練進修 (事由上限100個字!)                                                                                           | 3. 填寫起迄地點並選擇交                             |
| 附件: + (總上限10MB)                                                                                                    | 通工具。                                      |
|                                                                                                    | 4. 填寫 <u>事由</u> 。                         |
| 送出    清空重填                                                                                                    | 5. 點選送出,出現申請結<br>果頁面。                     |

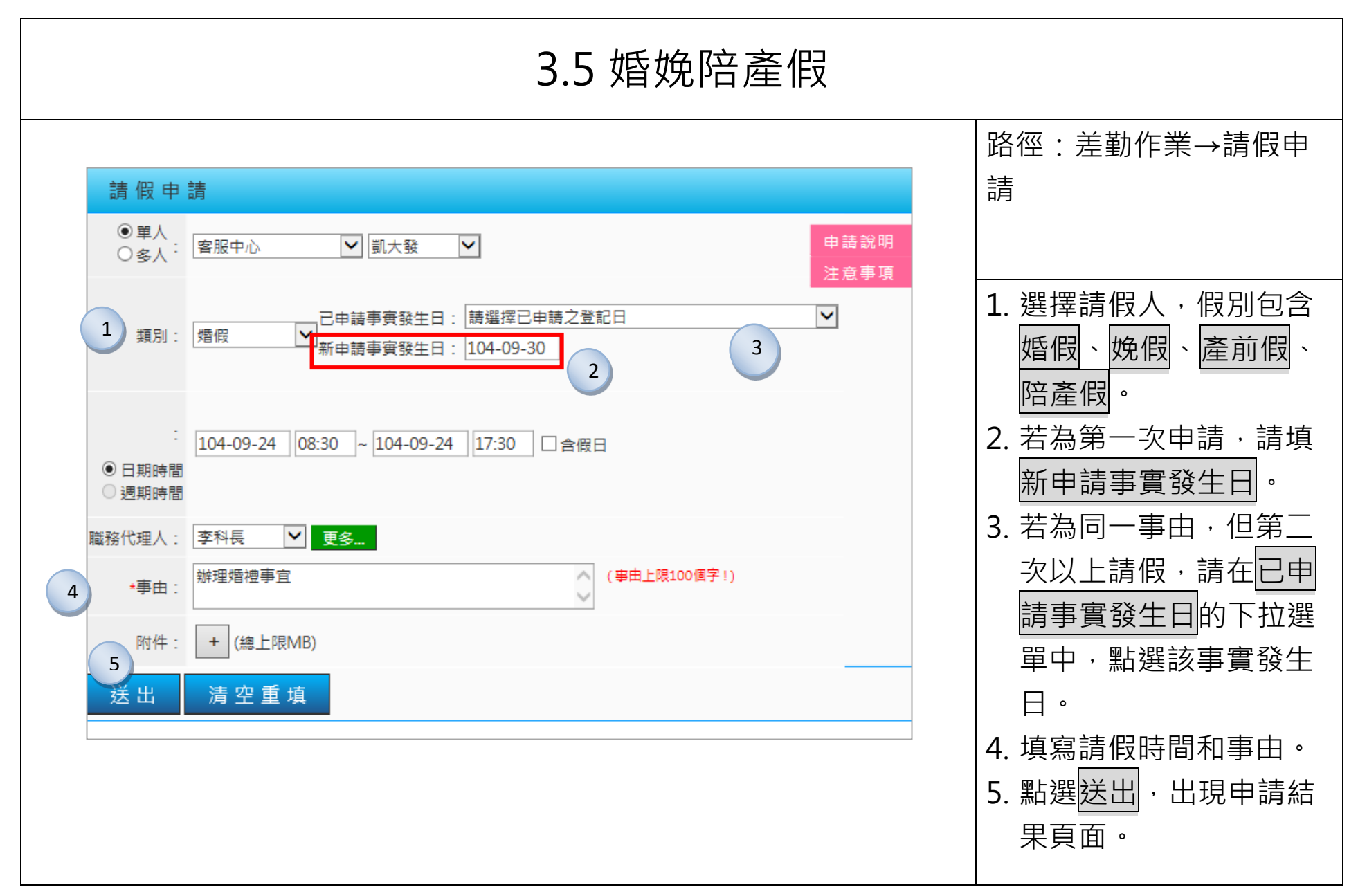

| 請假申                                        |                                                                       |          |  |
|--------------------------------------------|-----------------------------------------------------------------------|----------|--|
| ●單人<br>○多人:                                | 客服中心     ☑     □     申請       注意                                      | 說明<br>事項 |  |
| 類別:                                        | □ 日時事實發生日: 請選擇已申請之登記日<br>新申請事實發生日: 登記日:104-09-30(三),可請期限:104-10-30(五) | 3        |  |
| <ul> <li>● 日期時間</li> <li>● 週期時間</li> </ul> | 104-10-01 08:30 ~ 104-10-01 17:30 □ 含假日                               |          |  |
| 務代理人:                                      | 李科長                                                                   |          |  |
| *事由:                                       | 辦理婚禮事宜                                                                |          |  |
| 附件:                                        | + (總上限MB)                                                             |          |  |
| 送出                                         | 清空重填                                                                  |          |  |
|                                            |                                                                       |          |  |
|                                            |                                                                       |          |  |
|                                            |                                                                       |          |  |

| 3.6 喪、流產假                                                                                                    |                                                                        |  |  |  |  |  |  |
|----------------------------------------------------------------------------------------------------|------------------------------------------------------------------------|--|--|--|--|--|--|
| 請假申請                                                                                                    | 路徑:差勤作業→請假申<br>請                                                       |  |  |  |  |  |  |
| <ul> <li>● 單人</li> <li>● 多人:</li> <li>客服中心</li> <li>① 凱大發</li> <li>□</li> <li>□</li></ul> | <ol> <li>選擇請假人,假別包含</li> <li>喪假、流產假。</li> <li>2. 若為第一次申請,請填</li> </ol> |  |  |  |  |  |  |
| :<br>104-09-24 08:30 ~ 104-09-24 17:30 □ 含假日<br>● 日期時間<br>● 週期時間                                                                                                    | 新申請事實發生日。<br>3. 若為同一事由,但第二<br>次以上請假,請在已申                               |  |  |  |  |  |  |
| 職務代理人:     李科長     更多       *事由:     辦理喪葬事宜     (事由上限100個字!)                                                                                                    |                                                                        |  |  |  |  |  |  |
| 附件:     + (總上限MB)       送出     清空重填                                                                                                    | 4. 喪假需選擇新申請的喪<br>亡對象,流產假需選擇<br>懷孕月數。                                   |  |  |  |  |  |  |
|                                                                                                    | 5. 填寫請假時間和事由。<br>6. 點選送出,出現申請結<br>果頁面。                                 |  |  |  |  |  |  |

| 3.7.1 出國或赴大陸                                                                                                    |                                         |  |  |  |  |  |  |
|----------------------------------------------------------------------------------------------------|-----------------------------------------|--|--|--|--|--|--|
| 請假申請                                                                                                    | 路徑:差勤作業→請假申<br>請                        |  |  |  |  |  |  |
| 1     申請人:     客服中心     ✓ 凱大發       類別:     出國或赴大陸申請     ✓                                                                                      | <ol> <li>1. 選擇出國申請人,類別</li> </ol>       |  |  |  |  |  |  |
| 2       起迄時間:       107-07-16       08:00       ~ 107-07-20       17:00         3       地點:       前往大陸地區<br>前往港澳地區<br>前往其他國家       (事由上限100個字!) | 選出國或赴大陸。<br>2. 選擇出國整個旅程起迄               |  |  |  |  |  |  |
| 4 *事曲:<br>附件: + (上限MB)                                                                                                    | 時間。<br>3. 點選地點前往大陸地區                    |  |  |  |  |  |  |
|                                                                                                    | 或 <u>前往其他國家</u> (需填寫<br>地點)。<br>4 填寫東中。 |  |  |  |  |  |  |
| 6                                                                                                    | 4. 項為爭田。<br>5. 請選擇各段請假起迄時<br>間跟假別及職務代理人 |  |  |  |  |  |  |
| 送出清空重填                                                                                                    | 6. 點選送出·出現申請結<br>果頁面。                   |  |  |  |  |  |  |

| 3.7.2 出國或赴大陸  |                                         |              |                       |                                                                             |  |  |  |  |
|---------------|-----------------------------------------|--------------|-----------------------|-----------------------------------------------------------------------------|--|--|--|--|
|               |                                         | 路徑:差勤作業→請假申請 |                       |                                                                             |  |  |  |  |
|               | 申請結果                                    |              |                       |                                                                             |  |  |  |  |
| 結果 項次 申請人 差假別 | 差假起这時間                                  | 合計日時數        | 訊息                    |                                                                             |  |  |  |  |
| ✓ 1 凱大發 休假    | 104-09-24(四) 08:30 ~ 104-09-25(五) 17:30 | 2.0          | 【申請完成】FLWR9P48gs10 更多 |                                                                             |  |  |  |  |
| 2 前大發 事假      | 104-09-28() 08:30 ~ 104-09-30(三) 17:30  | 2.0          | 【申請完成】FLWR9P9gs11 更多  | 7. 申請結果頁面中,下拉預覽<br>格式選擇標準格式,接著點<br>選預覽申請單。<br>8. 新視窗即會顯示「機關」職<br>員出國暨請假請示單。 |  |  |  |  |

|                                                                                             | 人事行政約                                                                         | 總處職員                                                | 出國                                         | 暨请假言                                               | 青示單                                           |                                                    | ^  | • |  |
|---------------------------------------------------------------------------------------------|-------------------------------------------------------------------------------|-----------------------------------------------------|--------------------------------------------|----------------------------------------------------|-----------------------------------------------|----------------------------------------------------|----|---|--|
| . 填表 L 预录 =                                                                                 |                                                                               |                                                     |                                            |                                                    |                                               |                                                    |    |   |  |
| 單位                                                                                          | 職 稱                                                                           | 申請人                                                 | 地名                                         | 身分證字號 員工編號                                         |                                               |                                                    |    |   |  |
| 客服中心                                                                                        | 科員                                                                            | 凱大                                                  | :發                                         | X123456789                                         |                                               | 7777                                               |    |   |  |
| 书國產甲                                                                                        | 出國地點                                                                          | 職務代<br>姓名及                                          | 選人<br>職位                                   | 至大陸探親<br>管理局並檢)                                    | 、奔喪行文)<br>附相關證明:                              | 1)政部警政署入出境<br>1.件                                  |    |   |  |
| 出 國                                                                                         | 大陸                                                                            | 料·<br>李升                                            | 長<br> 長                                    |                                                    | ₹_                                            | 종 🗌                                                |    |   |  |
| 假別                                                                                          |                                                                               | 開始時間                                                | 緒)                                         | ¢日期                                                | 结束時                                           | 間 請假天數                                             | 1  |   |  |
| 3.休假                                                                                        | 104-09-24(四)                                                                  | 08:30                                               | 104-0                                      | 9-25(五)                                            | 17:3                                          | 28                                                 |    |   |  |
| 1, 事假                                                                                       | 104-09-28(-)                                                                  | 08:30                                               | 104-0                                      | 9-30(도)                                            | 17:3                                          | 28                                                 | 41 |   |  |
| 本在可は個手の                                                                                     | * %-*                                                                         | 街11敗11月7<br>ESF 体化正都                                | ©- <u>€</u> ⊼                              |                                                    | 使一生好的                                         | 假子對                                                |    |   |  |
| 30.08                                                                                       | ~ * 1                                                                         | 0.08                                                | -+                                         |                                                    | 0.08                                          | 10070-200                                          | -  |   |  |
|                                                                                             | (104)年上半年不休假加班已領天數0.0日                                                        |                                                     |                                            |                                                    |                                               |                                                    |    |   |  |
|                                                                                             | (104)4                                                                        | <b>₽下半年不休假</b>                                      | 加班已领:                                      | 天數0.0日                                             |                                               |                                                    |    |   |  |
|                                                                                             | 로104-09-2                                                                     | 3(三)止已請休                                            | 假0日,尚                                      | 6餘休假30.01                                          | 3                                             |                                                    |    |   |  |
| 事假0日                                                                                        | ji ji                                                                         | 美假0日                                                |                                            |                                                    | 婚假01                                          | 1                                                  |    |   |  |
| 補休0日                                                                                        |                                                                               | を假0日                                                | -+                                         |                                                    |                                               |                                                    |    |   |  |
| 批檢流程                                                                                        |                                                                               |                                                     |                                            |                                                    |                                               |                                                    | -  |   |  |
| <ol> <li>本機關同仁常<br/>依有精示單規由<br/>出國前陸地區<br/>3.赴去國前陸地區<br/>3.赴去國東陸地區<br/>4.出國軍軍正本。</li> </ol> | 9 請出國,請於出國前<br>3處。<br>1請假請示單,本機關<br>5.單位業整後,這人事<br>2.減、杂整後、請依「臺<br>1請於填具請示單時確 | 十天填具本申前<br>同仁須於送機員<br>宮借臺,機關同<br>灣地區人民進2<br>定,檢准後出目 | 青草, 依紹<br>間床板前交<br>同仁則應於<br>し大陸地區<br>図前若有變 | ■序陳檢,充局<br>こ由該所差勤務<br>と出國前將檢》<br>と計可辨法」<br>と更日期,則局 | 炎請示手續,<br>取辦人員登討<br>進正本選選,<br>物附有關書<br>題循原程序早 | 未依規定辦理 者<br>故章 , 核准正本が<br>事室備查。<br>表。<br>行陳檢, 並附原檢 | 准  |   |  |
|                                                                                             |                                                                               | 確定                                                  | 列印                                         |                                                    |                                               |                                                    | ~  |   |  |

| 3.8 補休申請                                                                                                    |                                                                                       |  |  |  |  |  |  |  |
|----------------------------------------------------------------------------------------------------|---------------------------------------------------------------------------------------|--|--|--|--|--|--|--|
| 請假申請                                                                                                    | 路徑:差勤作業→請假申<br>請                                                                      |  |  |  |  |  |  |  |
| 1<br>● 單人<br>○ 多人: 客服中心 ▼ 凱大發 ▼                                                                                                    |                                                                                       |  |  |  |  |  |  |  |
| 2 頻別:       加班補休       ✓ 自動填入補休時數       3         104-09-24       13:30       ~ 104-09-24       17:30       □ 含假日                                                                                                    | 1. 補休申請包含加班補<br>休、公差補休、公假                                                             |  |  |  |  |  |  |  |
| 限別       日期       合計       E4       E4       E4       ●       ●       ●       ●       ●       ●       ●       ●       ●       ●       ●       ●       ●       ●       ●       ●       ●       ●       ●       ●       ●       ●       ●       ●       ●       ●       ●       ●       ●       ●       ●       ●       ●       ●       ●       ●       ●       ●       ●       ●       ●       ●       ●       ●       ●       ●       ●       ●       ●       ●       ●       ●       ●       ●       ●       ●       ●       ●       ●       ●       ●       ●       ●       ●       ●       ●       ●       ●       ●       ●       ●       ●       ●       ●       ●       ●       ●       ●       ●       ●       ●       ●       ●       ●       ●       ●       ●       ●       ●       ●       ●       ●       ●       ●       ●       ●       ●       ●       ●       ●       ●       ●       ●       ●       ●       ●       ●       ●       ●       ●       ●       ●       ●< | 補休、 <u>值</u> 出補休,已<br>過可補休紀錄迄日時的<br>日期時間後,就可使用<br>該筆可補休紀錄申請補                          |  |  |  |  |  |  |  |
| 職務代理人:<br>李科長 ▼ 更多                                                                                                    | <ul> <li>休。</li> <li>2. 此處以加班補休為例。</li> <li>類別選加班補休。</li> <li>3. 勾選自動填入補休時</li> </ul> |  |  |  |  |  |  |  |
| 5     5       送出 清空重填                                                                                                    | 3. 勾選回動填入桶亦時<br>數·則下方日期時間<br>表的本次使用欄位,會<br>自動帶入符合的補休時                                 |  |  |  |  |  |  |  |

| <ul> <li>數,系統會從最舊的時<br/>數開始使用。亦可手動<br/>調整。</li> <li>4.填寫事由。</li> <li>5.點選送出,出現申請結<br/>果頁面。</li> </ul> |
|----------------------------------------------------------------------------------------------------|
|                                                                                                    |
|                                                                                                    |

| 3.9 寒暑休申請                                                       |                                                                       |  |  |  |  |  |  |
|-----------------------------------------------------------------|-----------------------------------------------------------------------|--|--|--|--|--|--|
| 請假申請                                                            | 路徑:差勤作業→請假申<br>請                                                      |  |  |  |  |  |  |
| <ul> <li>● 單人</li> <li>○ 多人: 客服中心</li> <li>✓ 凱大發</li> </ul>     |                                                                       |  |  |  |  |  |  |
| 類別: 寒休 💟 2                                                      | <ol> <li>若符合可申請寒暑休的<br/>身分,點選類別就可看<br/>到寒暑休的假別出現。</li> </ol>          |  |  |  |  |  |  |
| : 104-09-24 08:30 ~ 104-09-24 17:30 □ 含假日 ◆<br>● 日期時間<br>○ 週期時間 | <ol> <li>2. 此處以寒休為例,選擇</li> <li>完寒休後,填寫請假時</li> <li>間和事由。。</li> </ol> |  |  |  |  |  |  |
| 職務代理人: 李科長                                                      | 3. 點選 <mark>送出</mark> ,出現申請結                                          |  |  |  |  |  |  |
| *事由: 延長工時寒假補休 (事由上限100個字!)                                      | 果頁面。                                                                  |  |  |  |  |  |  |
| 附件:     + (總上限MB)       3        送出     清空重填                    | P.S:<br>1.若沒有看到寒暑休假別,則<br>尚未被列入可申請寒暑休的人<br>員,請洽人事人員<br>2 寒暑休僅可於寒暑假期間中 |  |  |  |  |  |  |
|                                                                 | 2.《有所佳马派令有限知间中<br>請。                                                  |  |  |  |  |  |  |

| 3 多 统 命 位 機 閣 相 定 椧 核 早 不 |
|---------------------------|
|                           |
| 限制寒暑休只能甲請全大或卜             |
| 午。                        |
|                           |
|                           |
|                           |
|                           |
|                           |
|                           |
|                           |
|                           |
|                           |
|                           |
|                           |
|                           |
|                           |
|                           |
|                           |
|                           |
|                           |
|                           |
|                           |
|                           |
|                           |
|                           |
|                           |
|                           |
|                           |
|                           |
|                           |
|                           |
|                           |
|                           |
|                           |
|                           |
|                           |

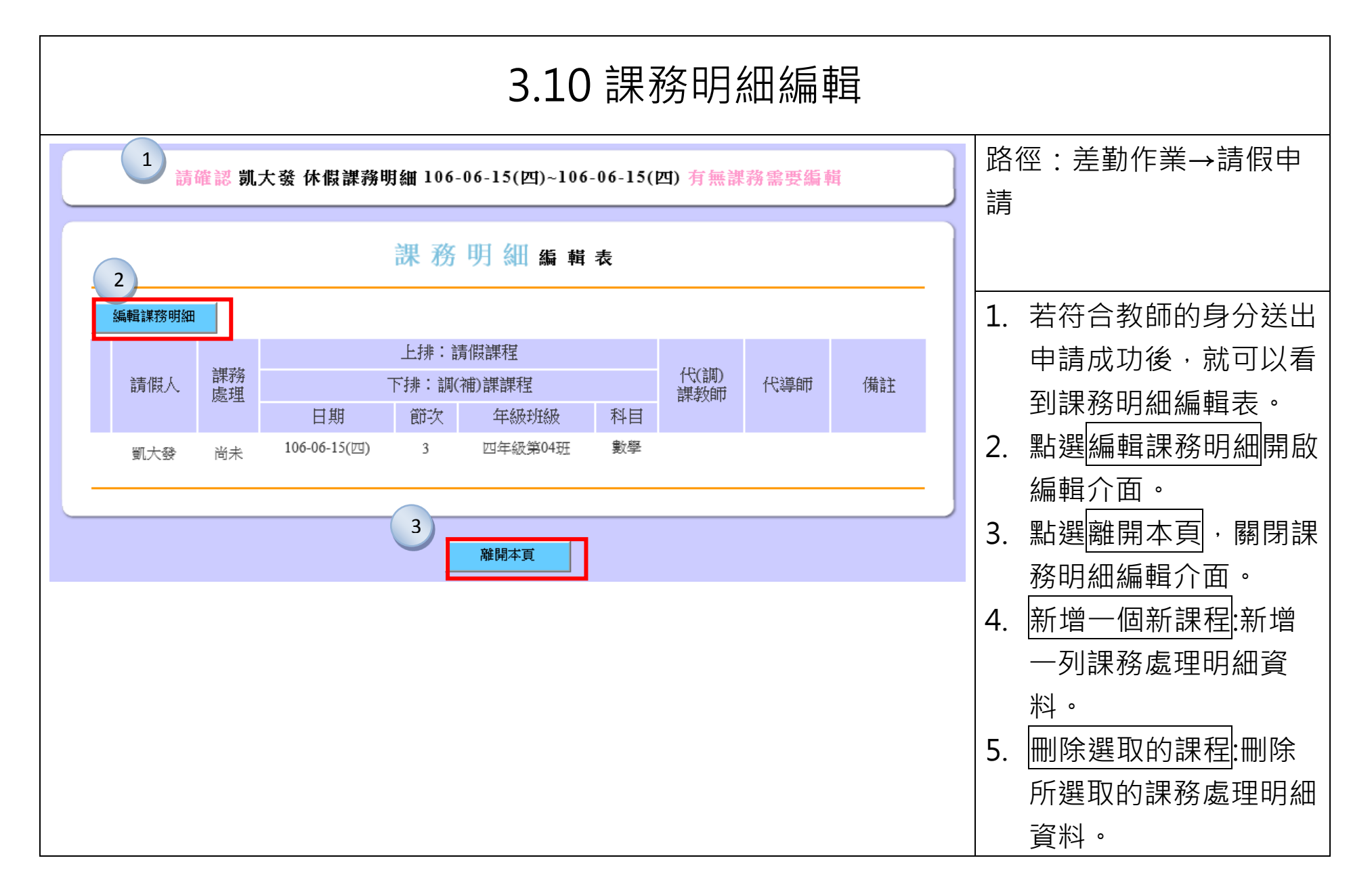
| 請確認 凱大發 休假課務明細 106-06-15(四)~106-06-15(四) 有無課務需要編輯                                        | 6. 輸入相關的課務處理明細。               |
|------------------------------------------------------------------------------------------|-------------------------------|
| 課務明細編輯表<br>5<br>新 <sup>増</sup> 一個新課程                                                     | 7. 完成編輯:儲存課務明<br>細。           |
| 請假人     課務     上排:請假課程     代(調)       日期     節次     年級班級     科目                          | 8. <u>取洞編輯</u> .放葉修以誅<br>務明細。 |
| 6     □     106-06-15(四) ∨     3 ∨     四年級第04班     數學       □     週末 ◇     □     □     □ |                               |
| 完成編輯     取消編輯       7     8       離開本頁                                                   |                               |

## 四、加班申請

| 4.1.1 一般加班(非勞基法人員)                                                                                                    |                                                     |  |  |  |  |
|----------------------------------------------------------------------------------------------------|-----------------------------------------------------|--|--|--|--|
|                                                                                                    | 路徑:差勤作業→加班申請                                        |  |  |  |  |
|                                                                                                    |                                                     |  |  |  |  |
| ● 單人<br>1 多人: 客服中心 ♥ 凱大發 ♥                                                                                                    | 1. 點選單人,選擇加班人。                                      |  |  |  |  |
|                                                                                                    |                                                     |  |  |  |  |
| 107.07.24 無加班弗姓策 17:20 . 19:20                                                                                                    | 再新增下一筆加班時間,<br>———————————————————————————————————— |  |  |  |  |
| 2       日期時間:       107-07-24       無加班費性質       17.30       ~ 16.30       ◆         107-07-24       無加班費性質       ✓       18:30       ~ 20:30       ★       +                                                                                                    |                                                     |  |  |  |  |
|                                                                                                    | 申請,請用單筆的方式分                                         |  |  |  |  |
| □奉准專案加班: 4                                                                                                    | 別申請。                                                |  |  |  |  |
| 3     *     #     建     建     建     建     建     建     第     第     第     第     第     第     第     第     第     第     第     第     第     第     第     第     第     第     第     第     第     第     第     第     1     1     1     1     1     1     1     1     1     1     1     1     1     1     1     1     1     1     1     1     1     1     1     1     1     1     1     1     1     1     1     1     1     1     1     1     1     1     1     1     1     1     1     1     1     1     1     1     1     1     1     1     1     1     1     1     1     1     1     1     1     1     1     1     1     1     1     1     1     1     1     1     1     1     1     1     1     1     1     1     1     1     1     1     1     1     1     1     1     1     1     1     1     1     1     1     1     1     1     1     1     1     1< | 3. 若未勾選奉准專案加班,                                      |  |  |  |  |
| 註記:□免刷卡 5                                                                                                    | 則為一般加班。                                             |  |  |  |  |
| 6 附件: + (總上限10MB) 處理QA事宜                                                                                                    | 4. 填寫加班事由。點選事由                                      |  |  |  |  |
| 送出清空重填                                                                                                    | 框·右方出現常用詞彙供                                         |  |  |  |  |
|                                                                                                    | 選擇。若無適當選項也可                                         |  |  |  |  |
|                                                                                                    | 自行輸入。                                               |  |  |  |  |
|                                                                                                    | 5. 若為免刷卡加班·則勾選                                      |  |  |  |  |
|                                                                                                    | 免刷卡。                                                |  |  |  |  |

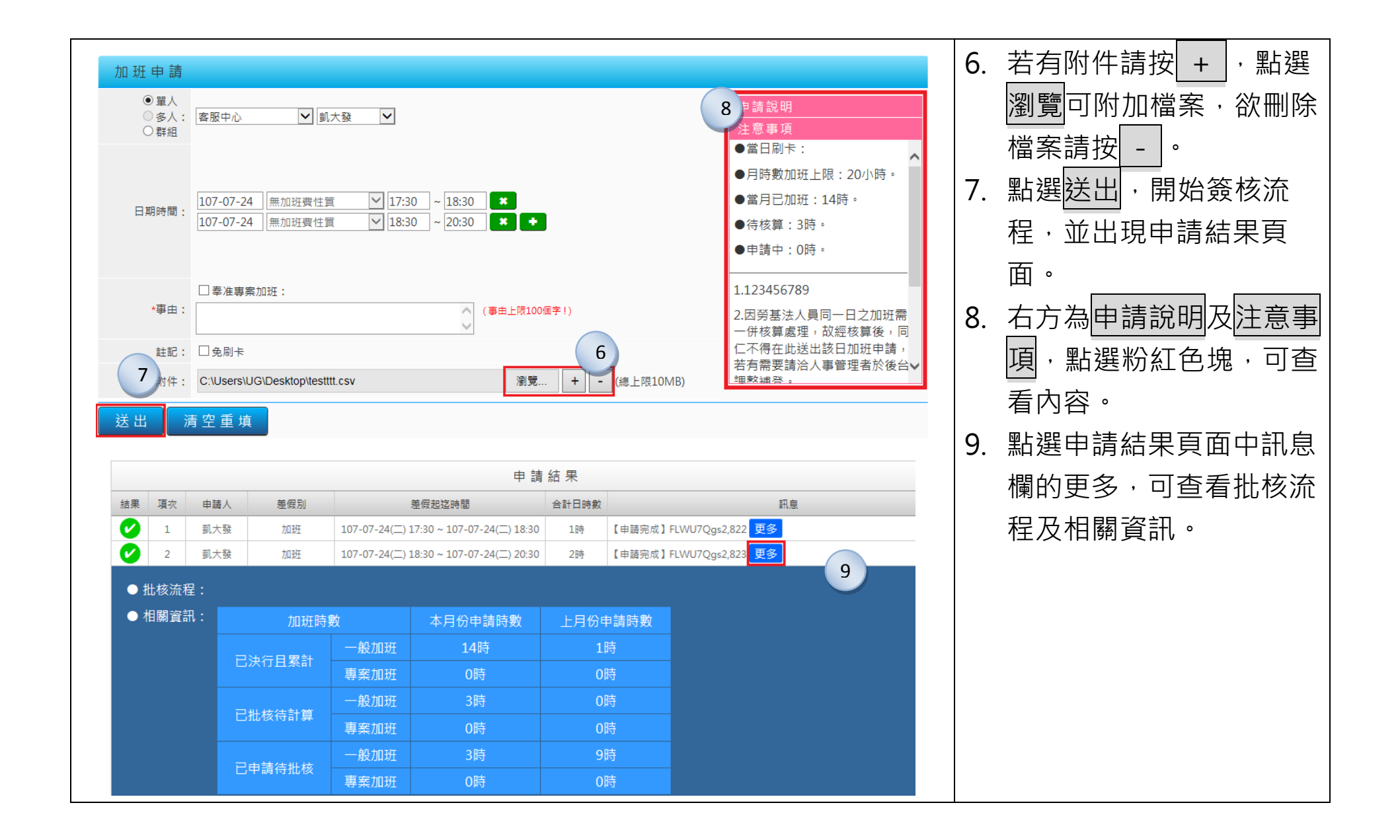

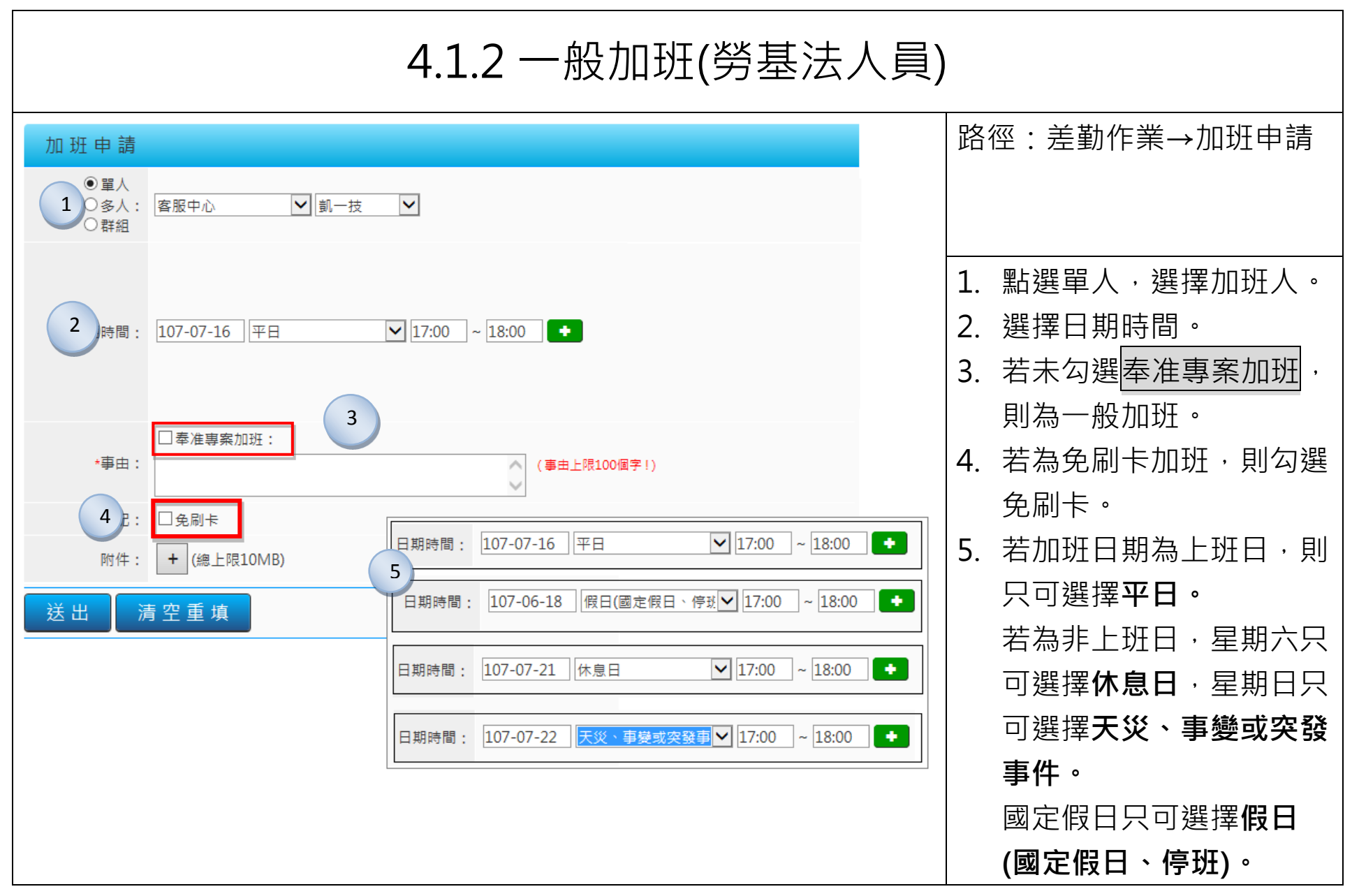

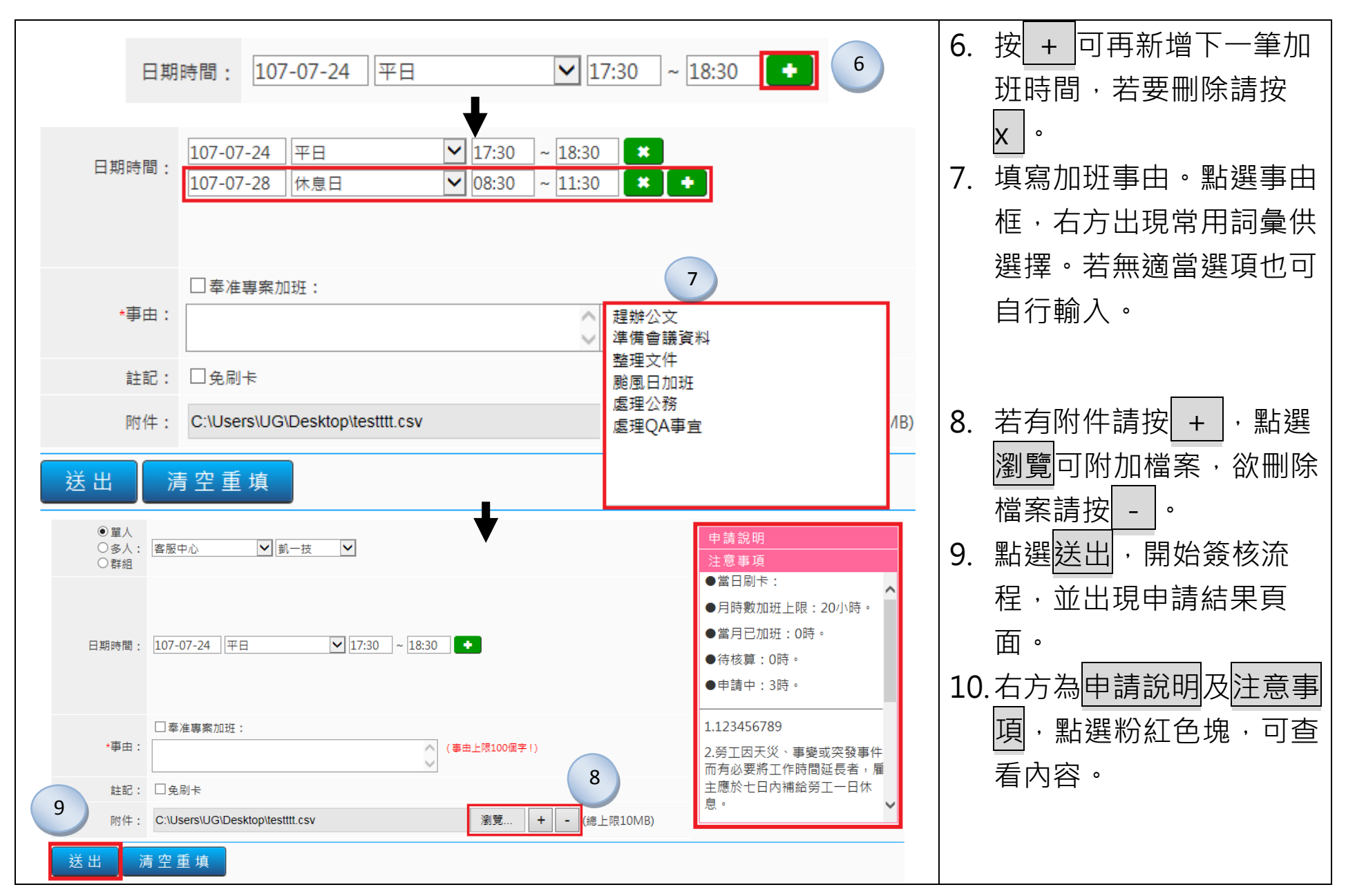

|    |    |     |       | 申請結果                                    |       |                                | 10         |
|----|----|-----|-------|-----------------------------------------|-------|--------------------------------|------------|
| 結果 | 項次 | 申請人 | 差假別   | 差假起迄時間                                  | 合計日時數 | 訊息                             |            |
| ✓  | 1  | 凱一技 | 免刷卡加班 | 104-09-22(_) 17:30 ~ 104-09-22(_) 18:30 | 0.1   | 【申請完成】FLWR9N24gsi              | €§         |
| ×  | 2  | 凱一技 | 免刷卡加班 | 104-09-22(_) 17:30 ~ 104-09-22(_) 18:30 |       | 【申請失敗】 該員在104-09-22<br>已有加班紀錄。 | (二)該日該申請區間 |

#### 11.點選申請結果頁面中訊息 欄的更多,可查看批核流 程及相關資訊。

| 關資訊: | 加班時數(以小) | 本月份  | 上月份 |     |  |  |
|------|----------|------|-----|-----|--|--|
|      | 口油仁口田社   | 一般加班 | 0.0 | 0.0 |  |  |
|      | 日次行且素計   | 專案加班 | 0.0 | 0.0 |  |  |
|      | 口世技体封管   | 一般加班 | 0.0 | 0.0 |  |  |
|      | 口北核付前昇   | 專案加班 | 0.0 | 0.0 |  |  |
|      | 口中转往开放   | 一般加班 | 1   | 0   |  |  |
|      | 口中萌付加核   | 專案加班 | 0   | 0   |  |  |
|      |          |      |     |     |  |  |
|      |          |      |     |     |  |  |
|      |          |      |     |     |  |  |
|      |          |      |     |     |  |  |
|      |          |      |     |     |  |  |

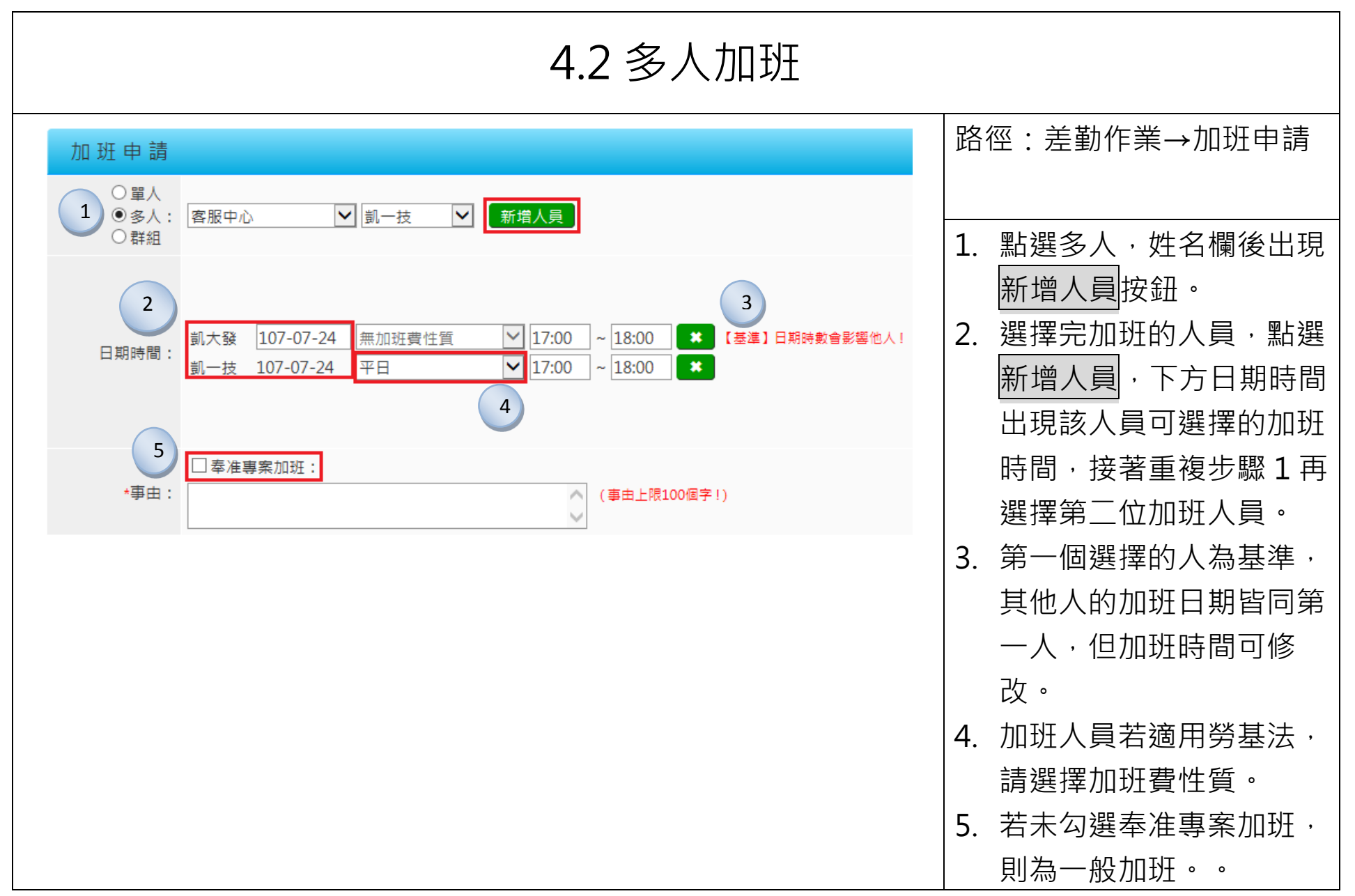

| 8 | 日期時間:       創大發       107-07-24       無加班費性質       17:00       ~ 18:00       ※       【基準】日期時數會影響他人!         創一技       107-07-24       平日       17:00       ~ 18:00       ※       6         ●       ●       ●       ●       ●       ●       ●         ●       ●       ●       ●       ●       ●       ●         ●       ●       ●       ●       ●       ●       ●         ●       ●       ●       ●       ●       ●       ●       ●       ●       ●       ●       ●       ●       ●       ●       ●       ●       ●       ●       ●       ●       ●       ●       ●       ●       ●       ●       ●       ●       ●       ●       ●       ●       ●       ●       ●       ●       ●       ●       ●       ●       ●       ●       ●       ●       ●       ●       ●       ●       ●       ●       ●       ●       ●       ●       ●       ●       ●       ●       ●       ●       ●       ●       ●       ●       ●       ●       ●       ●       ●       ●       ●       ●       ●< |       |    |     |                                      |       |                        |  | 欲刪除人員,按 X 即<br>可。<br>填寫事由。<br>點選送出,開始簽核流<br>程,並出現申請結果頁<br>面。 |
|---|----------------------------------------------------------------------------------------------------|-------|----|-----|--------------------------------------|-------|------------------------|--|--------------------------------------------------------------|
|   |                                                                                                    |       |    |     | 申                                    | 請 結 果 |                        |  |                                                              |
|   | 結果                                                                                                    | 項次 申請 | 清人 | 差假別 | 差假起这時間                               | 合計日時數 | 訊息                     |  |                                                              |
|   | Ø                                                                                                    | 1 凱   | 大發 | 加班  | 107-07-24(二) 17:00 ~ 107-07-24(二) 18 | 00 1時 | 【申請完成】FLWU7Qgs3,173 更多 |  |                                                              |
|   | Ø                                                                                                    | 2 凱-  | 一技 | 加班  | 107-07-24(二) 17:00 ~ 107-07-24(二) 18 | 00 1時 | 【申請完成】FLWU7Qgs3,174 更多 |  |                                                              |
|   | 首頁                                                                                                    |       |    |     |                                      |       |                        |  |                                                              |

| 4.3 專案加班                                                                      |                                                                                            |  |  |  |  |  |
|-------------------------------------------------------------------------------|--------------------------------------------------------------------------------------------|--|--|--|--|--|
| 加班申請                                                                          | 路徑:差勤作業→加班申請                                                                               |  |  |  |  |  |
| <ul> <li>● 單人</li> <li>○ 多人:</li> <li>○ 群組</li> </ul>                         |                                                                                            |  |  |  |  |  |
| 日期時間: 107-07-24 無加班費性質 🖌 17:30 ~ 18:30 +                                      | <ol> <li>點選奉准專案加班。右方<br/>會帶出可使用的專案名<br/>稱。</li> <li>以下單人、多次、多人專<br/>家加班的操作方式同一般</li> </ol> |  |  |  |  |  |
| <ul> <li>▲本事由:</li> <li>● 本准專案加班: 107年專案加班</li> <li>● (事由上限100個字!)</li> </ul> | 加班。                                                                                        |  |  |  |  |  |
| 註記: □免刷卡                                                                      |                                                                                            |  |  |  |  |  |
| 附件:     + (總上限10MB)       送出     清空重填                                         |                                                                                            |  |  |  |  |  |

# 五、公出差申請

| 5.1 申請公差                                                                                                    |                                                                                                    |  |  |  |  |
|----------------------------------------------------------------------------------------------------|----------------------------------------------------------------------------------------------------|--|--|--|--|
| S.L. UP off CASE            • Cost = 0         • Cost = 0 | 路徑:差勤作業→公出差申請 <ol> <li>點選單人,選擇公差人員。</li> <li>選擇類別為公差。若符合「已送呈機關長官核准在案」則勾選。</li> <li>選擇日期時間。按 + 可再新增下一筆公差時間,若要刪除請按 x 。多筆公出差不能補申請,若要補申請,請用單筆的方式分別申請。</li> <li>公差若含假日,勾選含假日,自動帶出補休時數,亦可手動修改時數,並可</li> </ol> |  |  |  |  |
|                                                                                                    | 填寫路程補休時數。                                                                                                    |  |  |  |  |

| 5. | 填寫起迄地點,選擇交通 |
|----|-------------|
|    | 工具及填寫事由。    |
| 6. | 點選送出,開始簽核流  |
|    | 程·並出現申請結果頁  |
|    | 面。          |
| 7. | 右方為申請說明及注意事 |
|    | 項·點選粉紅色塊·可查 |
|    | 看內容。        |
|    |             |
|    |             |
|    |             |
|    |             |
|    |             |
|    |             |
|    |             |
|    |             |

| 5.2 申請公出                                                  |                              |  |  |  |  |  |  |
|-----------------------------------------------------------|------------------------------|--|--|--|--|--|--|
|                                                           | 路徑:差勤作業→公出差申請                |  |  |  |  |  |  |
| 公出差申請                                                     |                              |  |  |  |  |  |  |
| 1 ● 單人<br>多人: 客服中心 ▼ 凱大發 ▼                                | 1. 點選單人·選擇公出人                |  |  |  |  |  |  |
| 類別: 公出 ✓ □ 具短程車資性質 2                                      | 員。                           |  |  |  |  |  |  |
|                                                           | 2. 選擇類別為公出。若可請               |  |  |  |  |  |  |
| 3 日期時間: 107-07-28 08:00 ~ 107-07-24 11:00 □含假日,職務補休時數 0 ★ | 領短程車資・則勾選「具                  |  |  |  |  |  |  |
| (多筆時不能申請過去日期!)                                            |                              |  |  |  |  |  |  |
| 職務代理人・ 創一技 ■名                                             |                              |  |  |  |  |  |  |
| 5 ★起迄地點: 南港 - 內湖 汽車及捷運 ✓ (地點上限20個字!)                      | 新增下一筆公出時间,右                  |  |  |  |  |  |  |
| *事由: 外出辦理交辦事項 (事由上限100個字!)                                |                              |  |  |  |  |  |  |
|                                                           | 日,自動帶出補休時數,                  |  |  |  |  |  |  |
|                                                           | 亦可手動修改時數。                    |  |  |  |  |  |  |
| 6 送出 清空重填                                                 | 5. 填寫起迄地點,選擇交通               |  |  |  |  |  |  |
|                                                           | 工具及填寫事由。                     |  |  |  |  |  |  |
|                                                           | 6. 點選 <mark>送出</mark> ·開始簽核流 |  |  |  |  |  |  |
|                                                           | 程。                           |  |  |  |  |  |  |

| 5.3 多人公出差               |                                                              |                                                                           |  |  |  |  |  |  |
|-------------------------|--------------------------------------------------------------|---------------------------------------------------------------------------|--|--|--|--|--|--|
| 公出差申                    | 請                                                            | 路徑:差勤作業→公出差申請                                                             |  |  |  |  |  |  |
| ○單人<br>●多人 <sup>:</sup> | 客服中心 ▼ 測試三 ▼ 新増人員 1                                          |                                                                           |  |  |  |  |  |  |
| 申請人:                    | 凱大發 ★ 凱一技 ★ 測試三 ★                                            | 1. 點選多人,選擇公差人員後<br>按新增人員。                                                 |  |  |  |  |  |  |
| 3 類別:                   | 公差 		 □ 已送陳機關長官核准在案                                          | 2. 下方出現申請人名字·若要                                                           |  |  |  |  |  |  |
| 日期時間:                   | 107-07-25 08:30 ~ 107-07-25 17:30 □含假日, 職務補休時數 0<br>路程補休時數 0 | <ul> <li>刪除按 X。</li> <li>3. 選擇類別、日期、職務代理</li> <li>人、記纥地點、交通工具、</li> </ul> |  |  |  |  |  |  |
| 職務代理人:                  | 凱凱凱                                                          | 事由後按送出。                                                                   |  |  |  |  |  |  |
| *起迄地點:                  | 台北市 - 桃園 公務車 ✓ (地點上限20個字!)                                   | 4. 送出出現申請結果頁面。                                                            |  |  |  |  |  |  |
| *事由:                    | 業務督導 (事田上限100個字!)                                            |                                                                           |  |  |  |  |  |  |
| 4 附件 :<br>送出            | + (總上限10MB)<br>清空重填                                          |                                                                           |  |  |  |  |  |  |

### 六、簽核通知

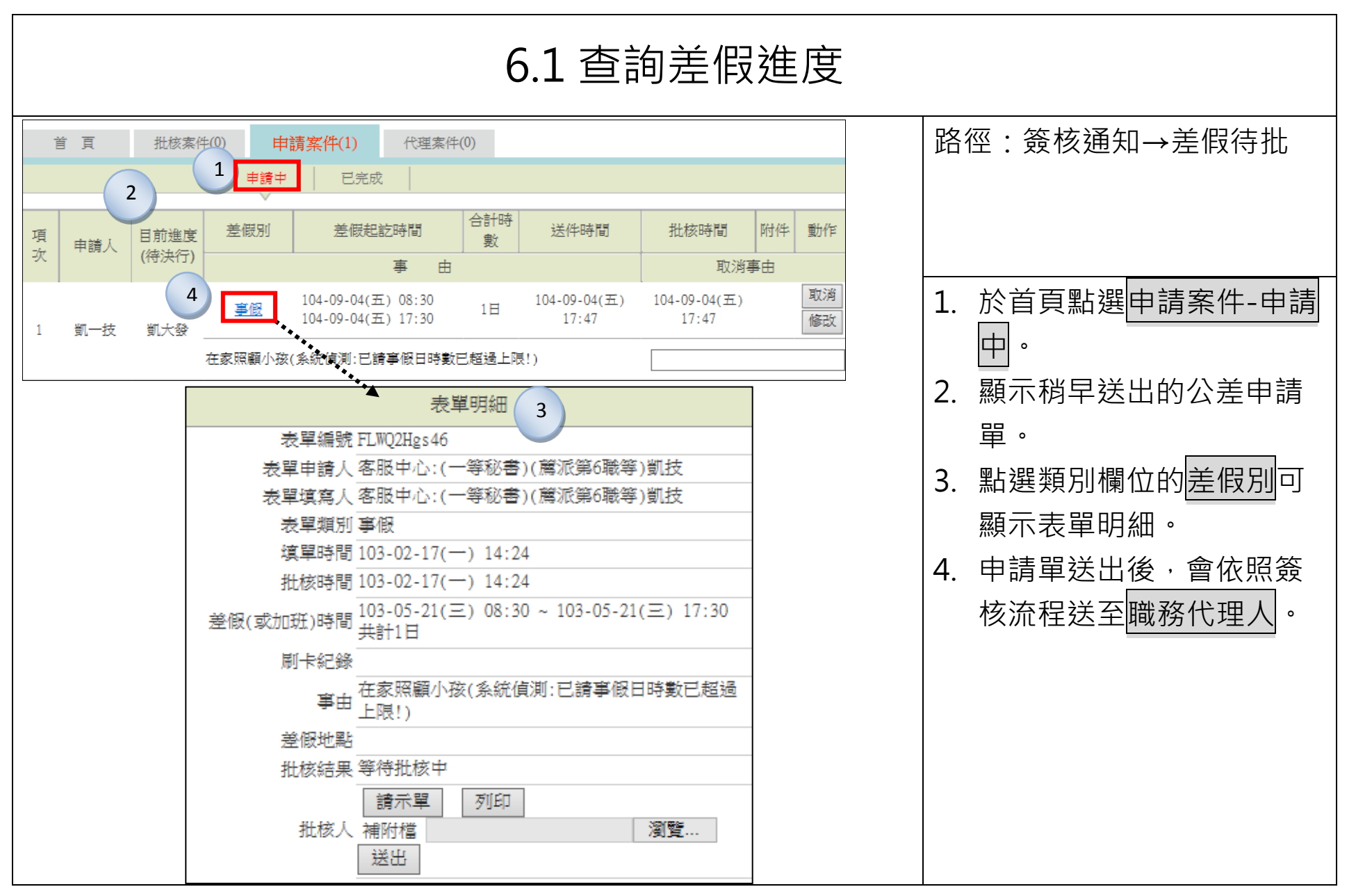

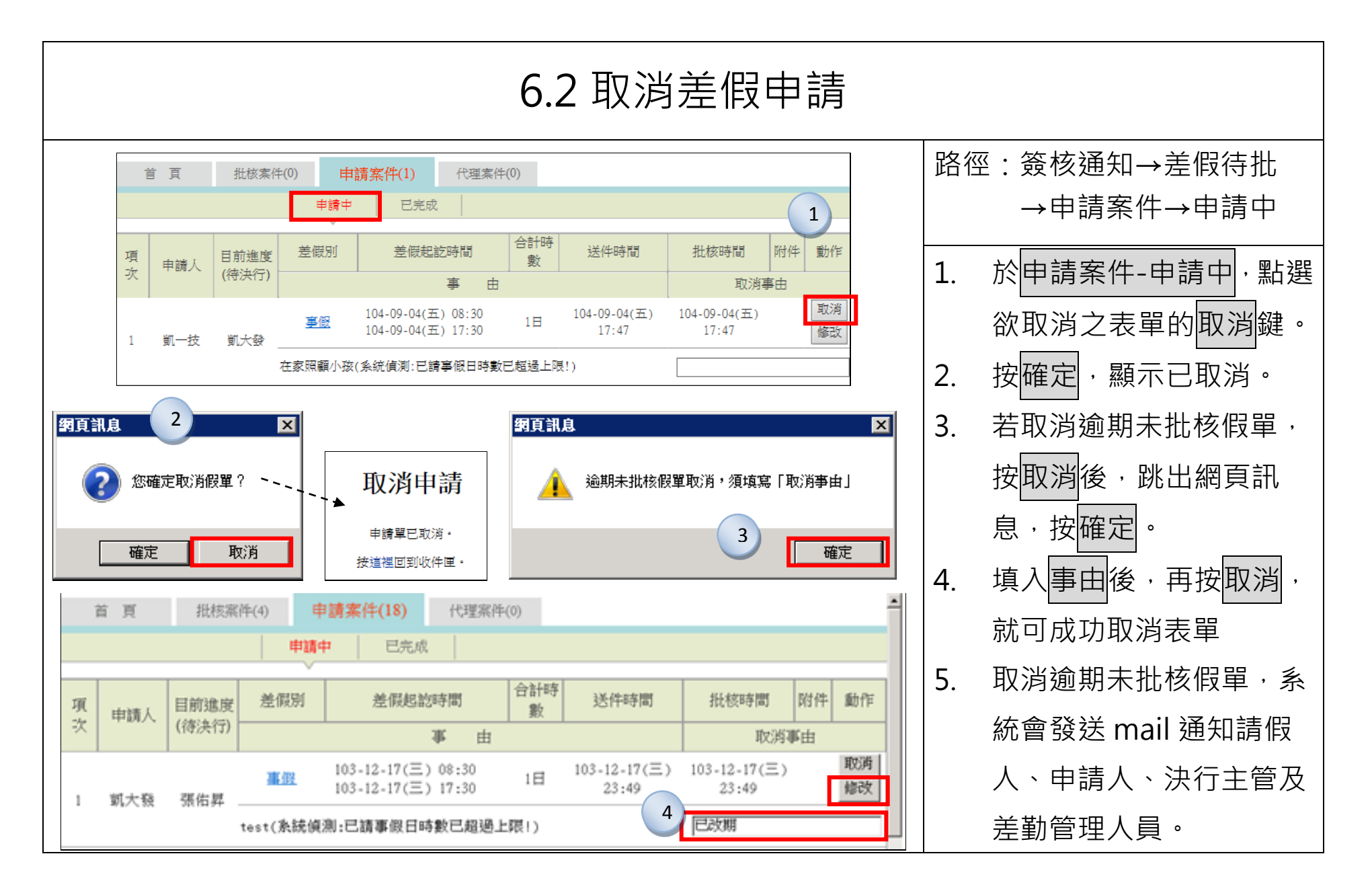

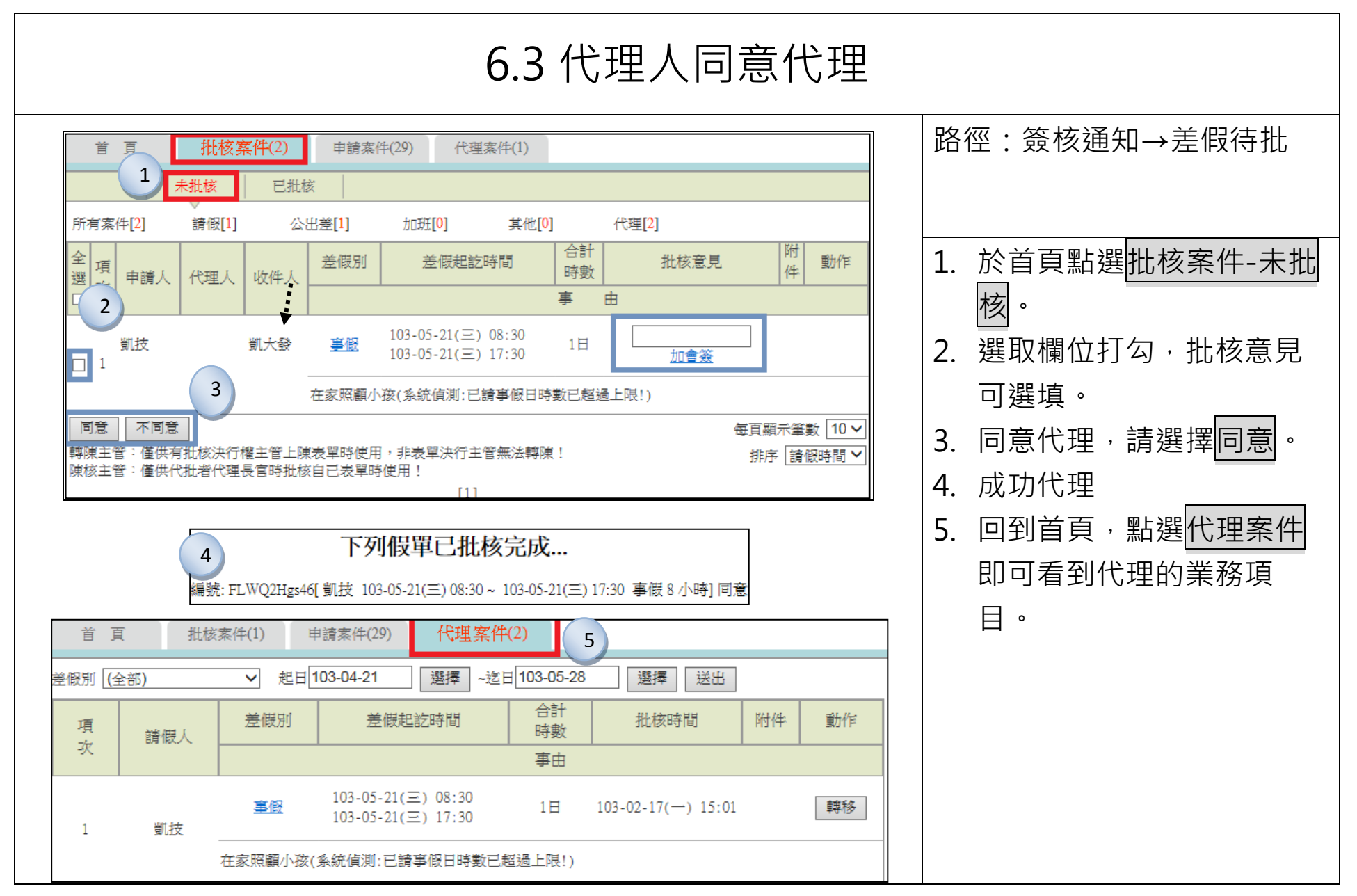

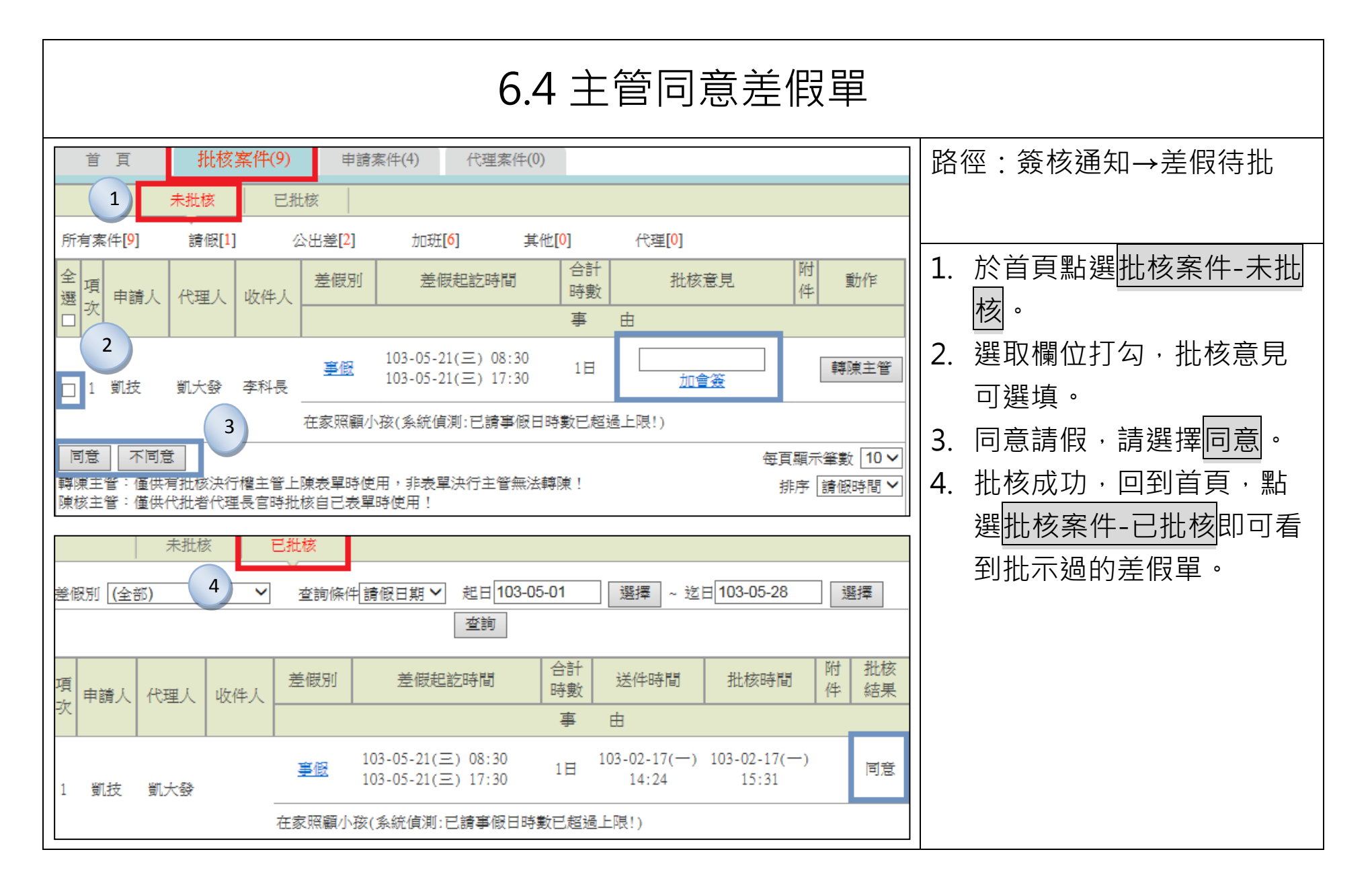

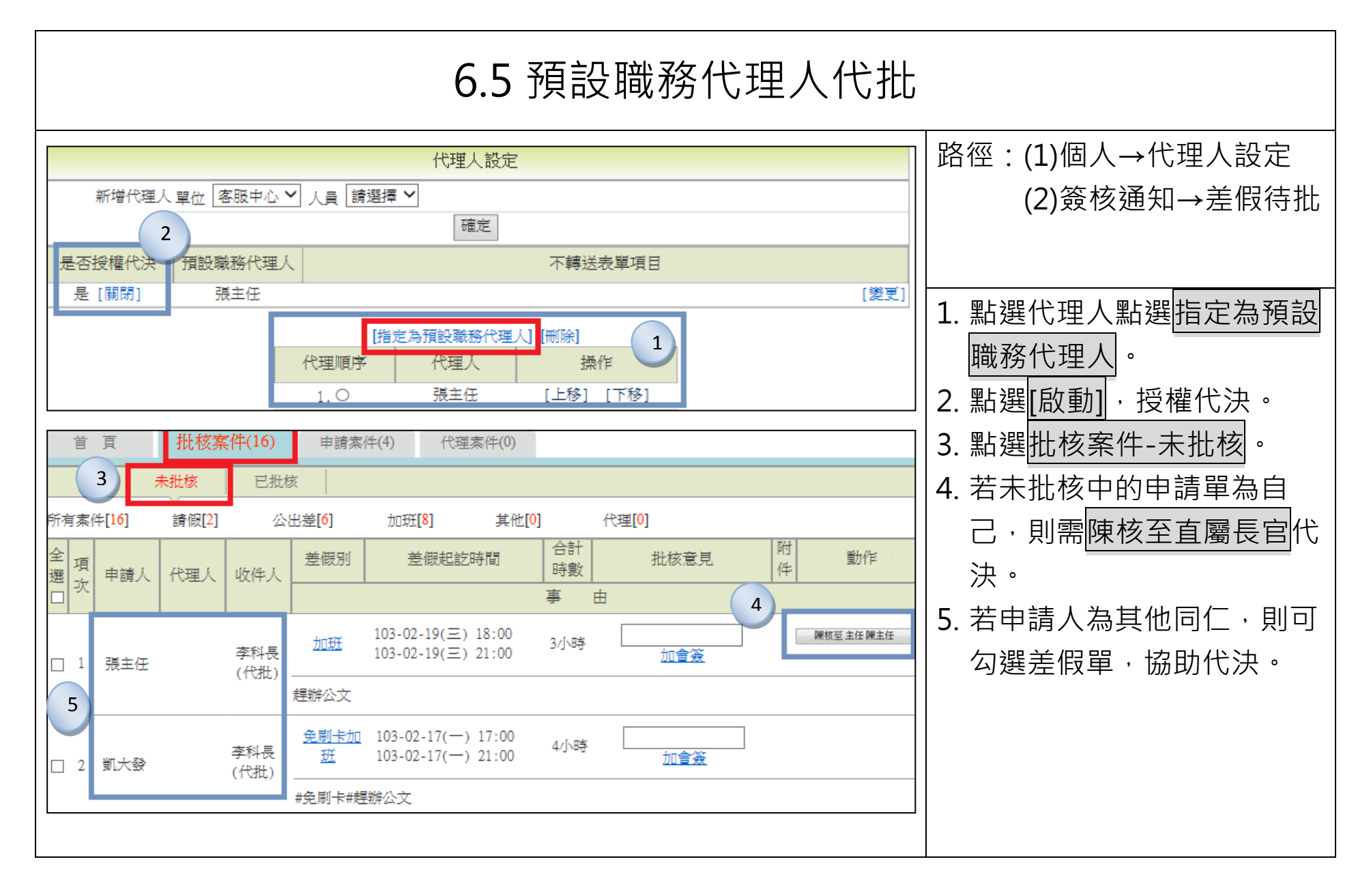

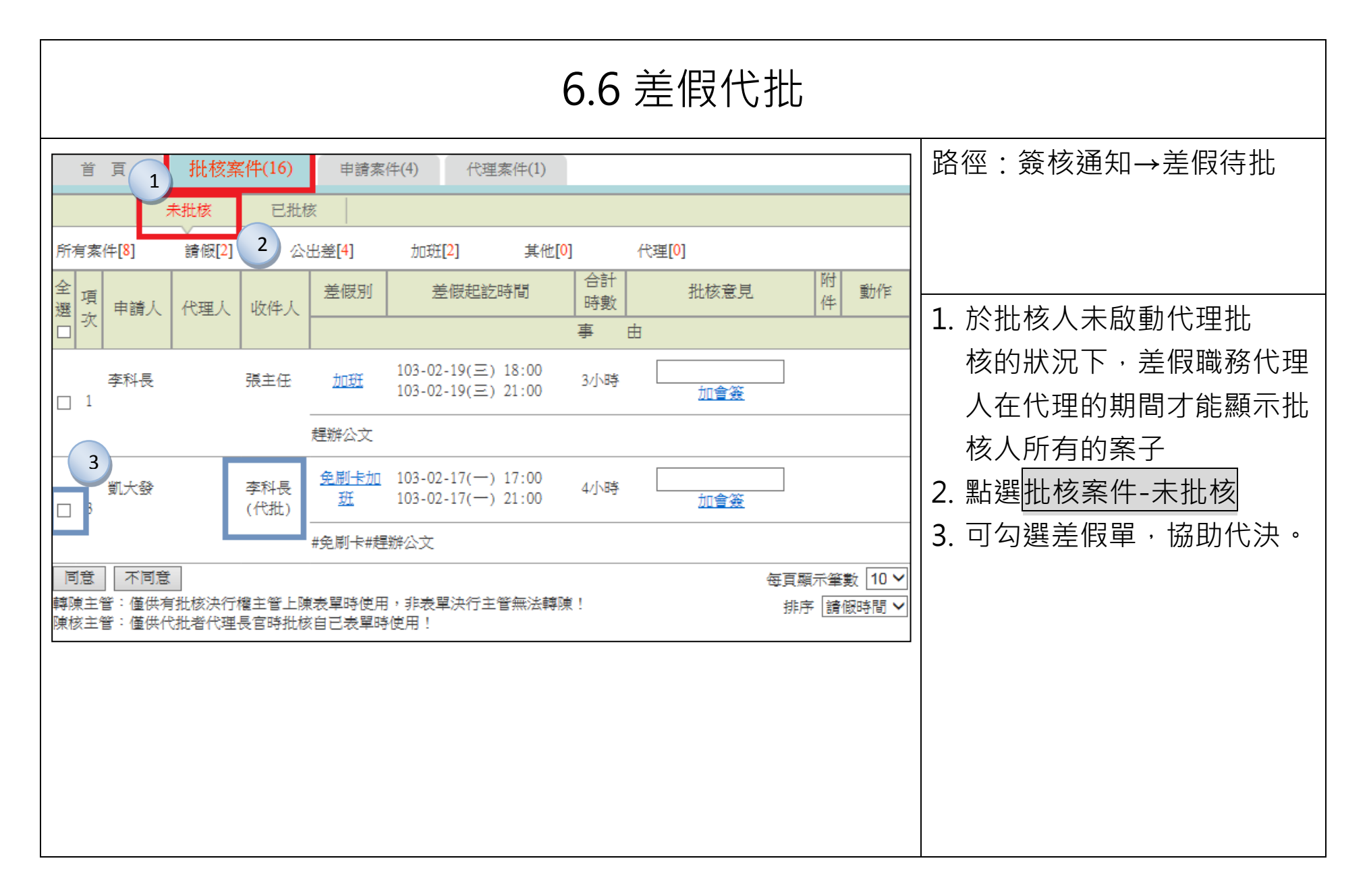

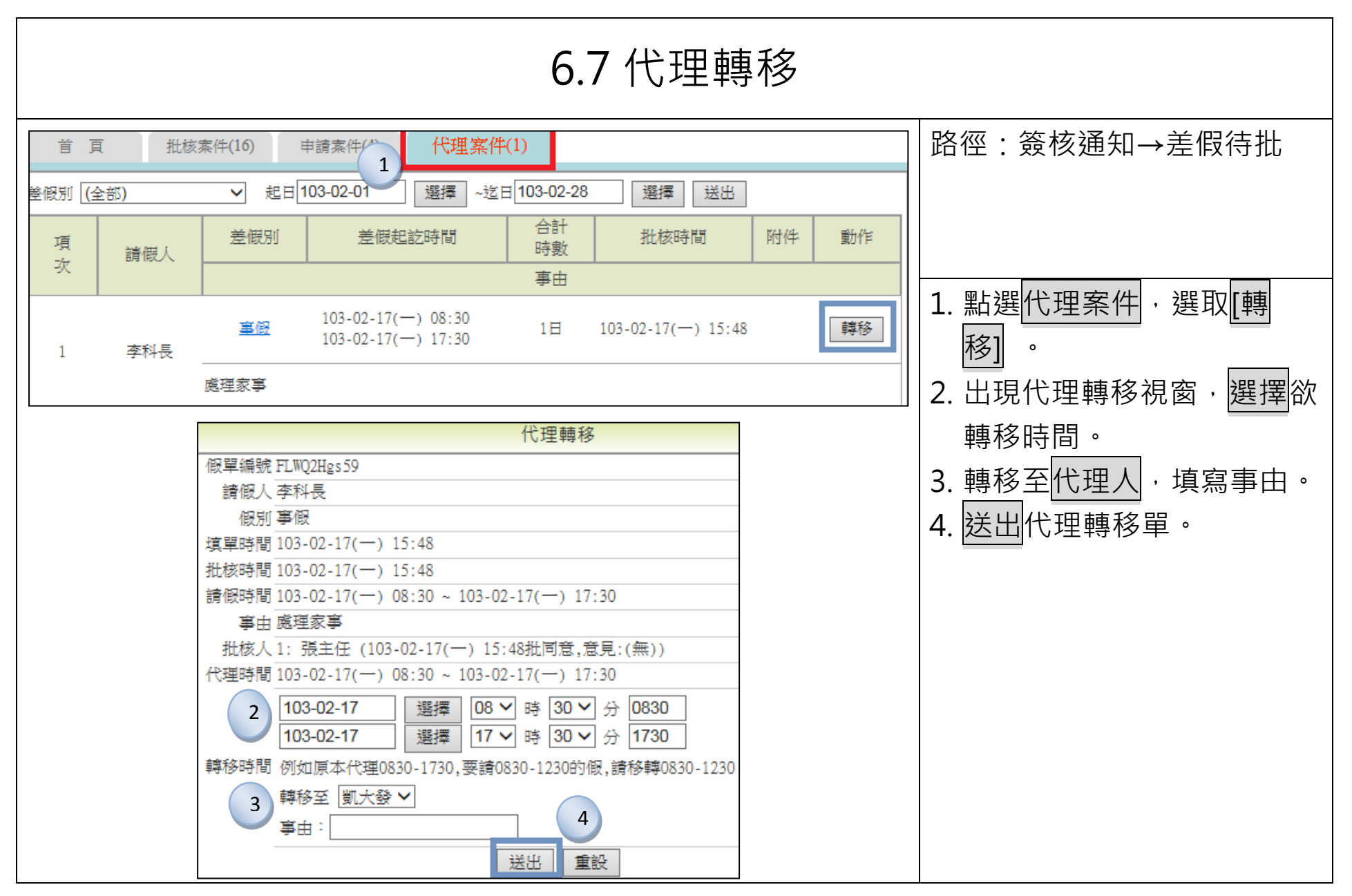

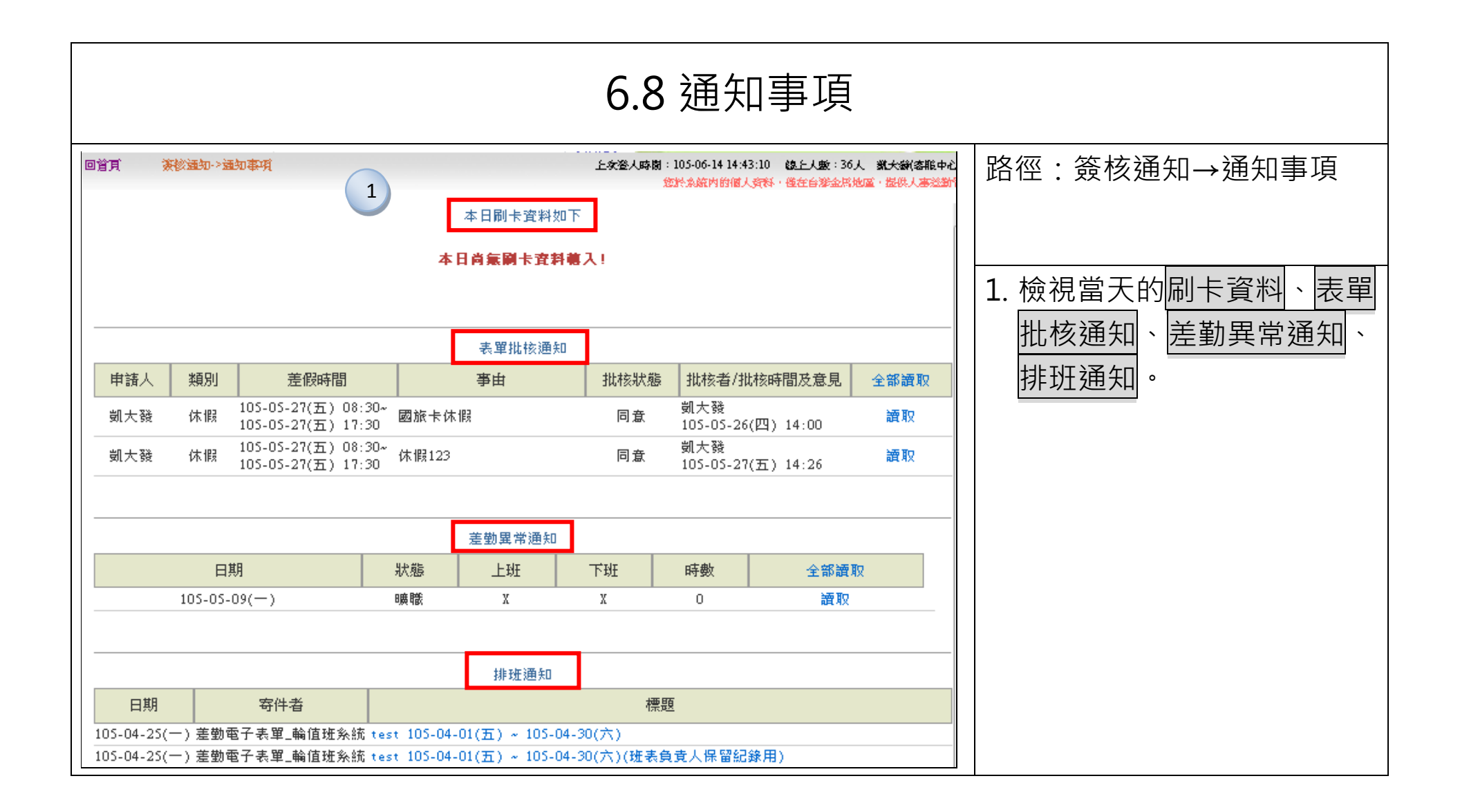

| 6.9 表單查詢 |            |                                                                                 |          |  |  |
|----------|------------|---------------------------------------------------------------------------------|----------|--|--|
| 查詢起日 103 | 5-05-20 選擇 |                                                                                 | 詢        |  |  |
| 姓名       | 假別         | 2 <u> </u>                                                                      | 查        |  |  |
| 凱大發      | 公差         | 105-05-21(六) 08:30 ~ 105-05-21(六) 17:30 4 凱一技 已完成 <b>间</b> °                    |          |  |  |
| 凱大發      | 公差         | <sup>105-05-22(日) 08:30</sup> ~105-05-22(日) 17:30  4 <sup>凯一技</sup> <sup></sup> | 可做       |  |  |
| 凱大發      | 休假         | 105-05-23(-) 17:35~105-05-23(-) 21:56 4 凱一技 已完成 2. 印 線 小衣 中口 別 進 及 ,            | איין ניי |  |  |
| 凱大發      | 加班         | 105-05-24(二) 17:35~105-05-24(二) 21:56  4                                        |          |  |  |
| 凱大發      | 加班         | 105-05-25(三) 17:35~105-05-25(三) 21:56 4 已完成                                     |          |  |  |
| 凱大發<br>  | 休假         | 105-05-27(五) 08:30 ~ 105-05-27(五) 17:30 8 凱一技 已完成<br>列印                         |          |  |  |
|          |            |                                                                                 |          |  |  |
|          |            |                                                                                 |          |  |  |
|          |            |                                                                                 |          |  |  |
|          |            |                                                                                 |          |  |  |

# 七、忘刷卡申請

| 7.1 忘刷卡申請                                                                                                    |                                                                                                   |  |  |  |  |  |
|----------------------------------------------------------------------------------------------------|---------------------------------------------------------------------------------------------------|--|--|--|--|--|
| 忘刷卡申請         1       日期:       106-02-06<br>可申請的區間: 106-01-26(四)~106-02-06(-)         2       卡別:       ① 上班卡       ① 加班進卡         3       時間:       ○08:00         ③       □       □         ○       □       □         ○       □       □         ○       □       □         ○       □       □         ○       □       □         ○       □       □         ○       □       □         ○       □       □         ○       □       □         ○       □       □         ○       □       □         ○       □       □         ○       □       □         ○       □       □         ○       □       □         ○       □       □         ○       □       □         ○       □       □         ○       □       □         ○       □       □         ○       □       □         ○       □       □         ○       □       □         ○ <th>路徑:差勤作業→忘刷卡作業<br/>1. 請先選擇忘刷卡的日期。<br/>2. 請選擇要申請的忘刷卡卡<br/>別:(機關若只需刷上下班<br/>卡,則僅會顯示上下班卡選<br/>項,若機關需要另外刷加班</th> | 路徑:差勤作業→忘刷卡作業<br>1. 請先選擇忘刷卡的日期。<br>2. 請選擇要申請的忘刷卡卡<br>別:(機關若只需刷上下班<br>卡,則僅會顯示上下班卡選<br>項,若機關需要另外刷加班 |  |  |  |  |  |
| b       注意事項         送出       清空重填          申請結果          中請約       自約          1       106-02-06(-) 08:00       [日時完成] FLWT26gs1       更多                                                                                                    | 進出卡,則會顯示上下班<br>卡、加班進出卡選項)<br>3.輸入忘刷卡的時間。<br>4.填寫事由。<br>5.按下送出。<br>6.成功送出忘刷卡申請單。                   |  |  |  |  |  |

## 八、差假查詢

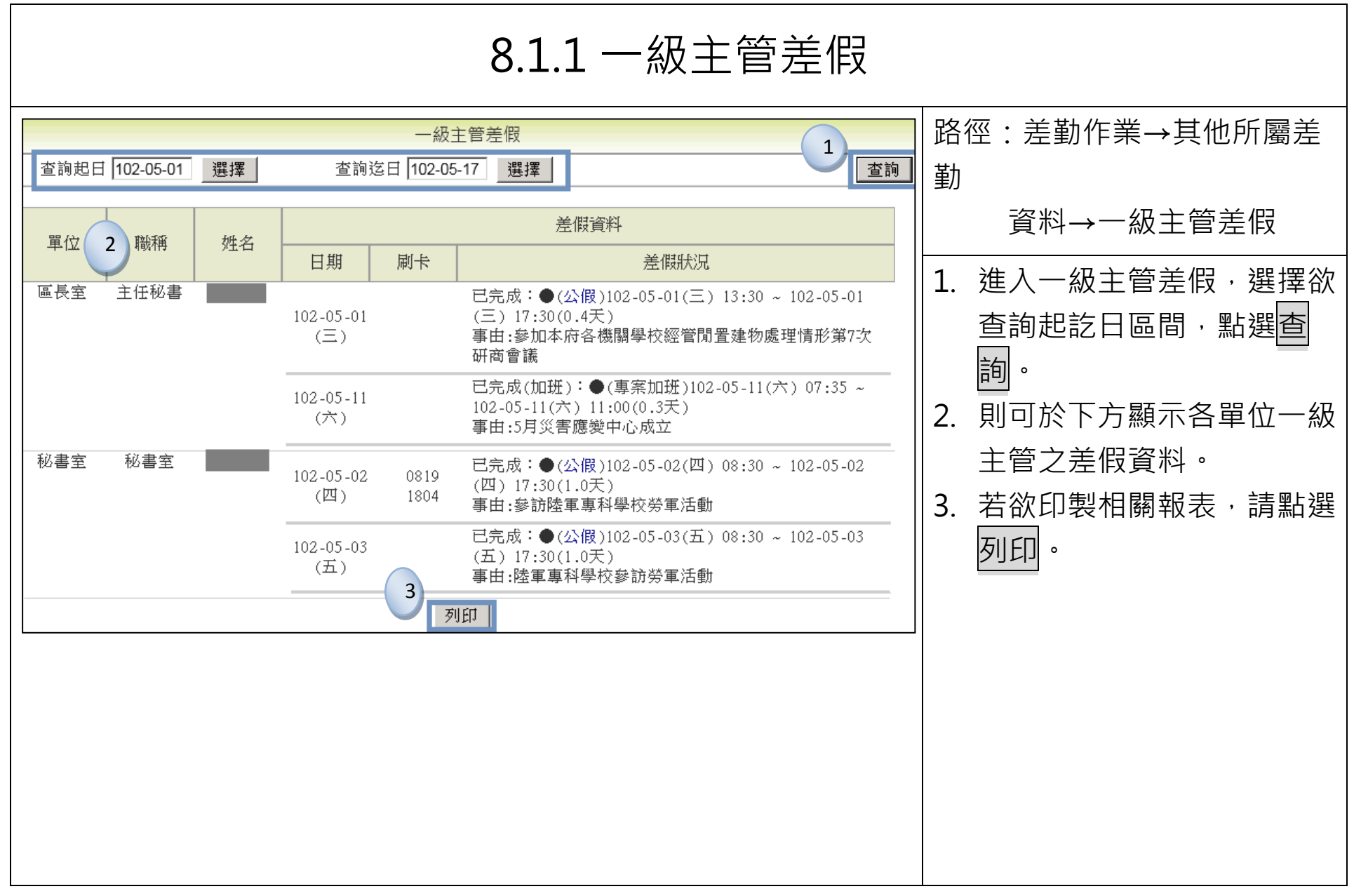

|              | 8.1.2 一級主管差假                        |                                        |                                  |              |                                                               |  |                 |  |  |
|--------------|-------------------------------------|----------------------------------------|----------------------------------|--------------|---------------------------------------------------------------|--|-----------------|--|--|
| @ http://210 | ).241.90.212:808<br>0.241.90.212:80 | 3 <b>0/WebITR103</b> (<br>80/WebITR103 | 0217_CSS3/quer<br>30217_CSS3/que |              | 路徑:差勤作業→其他所屬差<br>勤                                            |  |                 |  |  |
|              |                                     | . <u> </u>                             | 各組室主管差                           |              | 資料→一級主管差假                                                     |  |                 |  |  |
| <u> </u>     | 102-05-01(                          | (_)<br>                                | 宣                                | 间运日 · 10     | 2-05-10(五)<br>差朗溶纲                                            |  | 4. 即於新視窗顯示各組室主管 |  |  |
| 單位           | 職稱                                  | 姓名                                     | 日期                               | 刷卡           | 差假                                                            |  | 差假狀況,並可自行印製。    |  |  |
| 區長室          | 主任秘書                                |                                        | 102-05-01<br>(三)                 |              | 已完成:●(公假)102-05-01(∃<br>17:30(0.4天)<br>事由:參加本府各機關學校經管<br>會議   |  |                 |  |  |
| 秘書室          | 秘書室                                 | niti in Grinin                         | 102-05-02<br>(四)                 | 0819<br>1804 | 已完成:●(公假)102-05-02(四<br>17:30(1.0天)<br>事由:參訪陸軍專科學校勞軍活         |  |                 |  |  |
|              |                                     |                                        | 102-05-03<br>(五)                 |              | 已完成:●(公假)102-05-03(∄<br>17:30(1.0天)<br>事由:陸軍專科學校參訪勞軍活         |  |                 |  |  |
|              |                                     |                                        | 102-05-04<br>(六)                 |              | 已完成(加班):●(專案加班)1<br>05-04(六) 14:30(0.1天)<br>事由:#免刷卡#102年辦理母親簡 |  |                 |  |  |
| 民政課          | 民政課                                 |                                        | 102-05-03<br>(五)                 |              | 已完成:●(公假)102-05-03(∄<br>17:30(1.0天)<br>事由:依兵役課簽奉 鈞准參加國        |  |                 |  |  |
|              |                                     |                                        | 102-05-04<br>(六)                 |              | 已完成(加班):●(專案加班)1<br>05-04(六) 15:30(0.1天)<br>事由:#免刷卡#102年辦理母親筤 |  |                 |  |  |

| 8.2 機關差假出勤       |                      |                |                                     |                                                                                                    |                              |  |  |
|------------------|----------------------|----------------|-------------------------------------|----------------------------------------------------------------------------------------------------|------------------------------|--|--|
| 查詢起日 1<br>查詢迄日 1 | 03-02-01<br>03-02-28 | 選擇 機關<br>選擇 單位 | 路徑:差勤作業→其他所屬差<br>勤資料→機關差假出勤         |                                                                                                    |                              |  |  |
| 單位               | 職稱                   | 姓名             | 日期 刷卡                               | 差假資料<br>差假狀況  2                                                                                                    | 1. 選擇起迄日期,下拉機<br>關、單位、人員,按下查 |  |  |
| 客服中心             | 主任                   | 張主任            | 103-02-19<br>(三)                    | 批核中:<br>●(加班)103-02-19(三)18:00~103-02-19(三)21:00(3小時)-事由:趕辦公文                                                                                                    |                              |  |  |
| 客服中心             | 科長                   | 李科長            | 103-02-17<br>()<br>103-02-19<br>(=) | <ul> <li>已完成:</li> <li>●(事假)103-02-17(一) 08:30 ~ 103-02-17(一) 17:30 (1.0天)-事由:處理家事</li> <li>批核中:</li> <li>●(加班)103-02-19(三) 18:00~103-02-19(三) 21:00(3小時)-事由:趕辦公文</li> </ul> |                              |  |  |
|                  |                      |                |                                     |                                                                                                    |                              |  |  |
|                  |                      |                |                                     |                                                                                                    |                              |  |  |
|                  |                      |                |                                     |                                                                                                    |                              |  |  |

| 8.3 單位差假出勤                                                                                                    |                                                                             |  |  |  |  |  |  |  |
|----------------------------------------------------------------------------------------------------|-----------------------------------------------------------------------------|--|--|--|--|--|--|--|
| 單位差假出勤         查詢起日 105-06-04 選擇         單位 客服中心         ● 資諭迄日 105-06-10 選擇         單位 客服中心         ● 資諭這日 105-06-10 選擇                                                                                                    | 路徑:差勤作業→其他所屬差<br>勤資料→單位差假出勤                                                 |  |  |  |  |  |  |  |
| 單位         職稱         姓名         日期         刷卡         差假資料         2           容服中心         聘用人員         凱大發         105-06-04<br>(六)         日完成:<br>•(公差)105-06-04(六) 08:00 ~ 105-06-04(六) 12:00(1.0天)<br>•世點:dda 事由:sds         日完成:<br>•(公差)105-06-04(六) 08:00 ~ 105-06-04(六) 12:00(1.0天)<br>•世點:dda 事由:sds           105-06-05<br>(日)         105-06-06<br>(一)         105-06-07<br>(二)         105-06-08<br>(三)         105-06-08(三) 08:30 ~ 105-06-08(三) 17:30(8小時)<br>•事由:國內旅遊           105-06-09<br>(四)         105-06-10<br>(五)         105-06-10         105-06-08(三) 08:30 ~ 105-06-08(三) 17:30(8小時) | <ol> <li>選擇起迄日期,下拉單<br/>位、人員,按下查詢。</li> <li>即會顯示各單位人員的差<br/>假資料。</li> </ol> |  |  |  |  |  |  |  |

|                          | 8.4 部門差假 |                         |                                                                                                    |                                                                                                  |                                                                     |  |  |  |  |
|--------------------------|----------|-------------------------|----------------------------------------------------------------------------------------------------|--------------------------------------------------------------------------------------------------|---------------------------------------------------------------------|--|--|--|--|
| 時間                       | 103 🔻 年  | 01 • 月                  | 路徑:差勤作業→其他所屬差<br>勤資料→部門差假<br>→單位差假查詢結果                                                             |                                                                                                  |                                                                     |  |  |  |  |
| 快選(                      | 上個月(     | 下個月日期                   | 單位差假查詢結果<br>105 ▼ 年 05 ▼ 月                                                                         | 查詢                                                                                               | <ol> <li>選擇日期,按下查詢。</li> <li>可快選上個月、下個月,<br/>即會顯示當月份,各部門</li> </ol> |  |  |  |  |
| <b>姓</b> 名<br>凱大發<br>凱一技 | 代理人      | 請假類別<br>公假<br>停止上班、上課登記 | 請該資料<br>差假時間<br>105-05-26(四) 08:30 ~ 105-05-26(四) 17:30<br>105-05-30(一) 08:30 ~ 105-05-30(一) 17:30 | 請<br>(<br>請<br>(<br>)<br>(<br>)<br>(<br>)<br>(<br>)<br>(<br>)<br>(<br>)<br>(<br>)<br>(<br>)<br>( | 人員的差假資料。                                                            |  |  |  |  |
| 姓名                       | 代理人      | 公差類別                    | 公差資料<br>差假時間                                                                                       | 公差           合計日時                                                                                |                                                                     |  |  |  |  |
|                          |          |                         |                                                                                                    |                                                                                                  |                                                                     |  |  |  |  |

| 8.5 查詢部門加班資料                                                   |                                                                                                  |  |  |  |  |  |  |  |
|----------------------------------------------------------------|--------------------------------------------------------------------------------------------------|--|--|--|--|--|--|--|
| 部門加班<br>1<br>時間 103 ▼ 年 01 ▼ 月                                 | 路徑:差勤作業→查詢所屬差<br>勤資料→部門加班                                                                        |  |  |  |  |  |  |  |
| 3       2         許問加班查詢          快選<上個月 下個月 日期 103 × 年 01 × 月 | <ol> <li>選擇月份,按下查詢。</li> <li>即會顯示單位人員的一般<br/>或專案加班資料。</li> <li>可快選查詢上個月或下個<br/>月加班資料。</li> </ol> |  |  |  |  |  |  |  |

|                              | 8.6 查詢個人出勤資料                                                           |                                |                              |                                                                                                    |                                                                                     |                                                                                                    |  |                                                                                                    |  |
|------------------------------|------------------------------------------------------------------------|--------------------------------|------------------------------|----------------------------------------------------------------------------------------------------|-------------------------------------------------------------------------------------|----------------------------------------------------------------------------------------------------|--|----------------------------------------------------------------------------------------------------|--|
| 差 勤<br>(<br>查詢)<br>(<br>查詢)  | 資料 査 詢<br>性名 「凱大發 ↓<br>関型   差假出勤資料 ↓<br>日期 [102 ↓] 年 [12 ↓             | •月01                           | 1                            | 31 - 日 查詢                                                                                                  |                                                                                     | 路徑:差勤作業→差勤資料<br>查詢→差假出勤資料                                                                                                    |  |                                                                                                    |  |
| 102-<br>102-<br>102-<br>102- | 日期<br>12-01(日)<br>12-02(一) 12:12<br>12-03(二) 08:24<br>12-04(三) 08:35 2 | ト班卡<br>18:45<br>17:24<br>21:56 | 正常正常                         | 休假(102-1<br>[上班卡:1<br>公出(102-1<br>一般加班(1<br>[上班卡:0<br>班出:18:5 <sup>7</sup><br>一般加班(1<br>[上班卡:0<br>班出:21:56 | 2-02(一<br>2:12 人<br>2-03(二<br>02-12-0<br>8:24 ]<br>7 ]<br>02-12-0<br>18:35 ]<br>5 ] | 開卡紀録     助作     同卡紀録     「別卡紀録     」     「108:30 ~ 102-12-02(一) 12:30)     事人員異動 ] ,[下班卡: 18:45 ]     」     08:00 ~ 102-12-03(二) 17:00)     13(二) 17:24 ~ 102-12-03(二) 18:57)     ,[下班卡: 17:24 ] ,[加班進: 17:24 ] ,[加     4(三) 17:35 ~ 102-12-04(三) 21:56)     ,[下班卡: 17:35 ] ,[加班進: 17:35 ] ,[加     出     世     二     日本     日本 |  | <ol> <li>         查詢類別:差假出勤資<br/>料。         2. 選擇起迄日期,按下查<br/>詢。         3. 即會顯示個人的差假出勤     </li> </ol> |  |
|                              | 2013年12月<br>日期<br>102-12-01(日)<br>102-12-02(一)                         | 01日 至<br>上班卡<br>1212           | 個人<br>5 31日 單<br>下班卡<br>1845 | 出勤統<br><sup>諸位:客服中()</sup><br>出勤狀況<br>正常                                                                   | 計<br>び<br>出勤<br>時數<br>4                                                             | 5 詢列印       4         職銜: 隊員       姓名: 凱大發         差假狀況<br>劇卡記錄         休假 (102-12-02(一) 08:30 ~ 102-12-<br>02(一) 12:30)                                                                                                    |  | 資料。<br>4. 按下 <u>列印</u> ,跳出新視窗顯<br>示個人出勤統計查詢明<br>細,提供列印。                                                 |  |
|                              | 102-12-03(二)                                                           | 0824                           | 1724                         | 正常                                                                                                    | 8                                                                                   | 刷卡 (上)人事人員異動 1212 (下) 184<br>5<br>公出 (102-12-03(二) 08:00 ~ 102-12-<br>03(二) 17:00<br>一般加班 (102-12-03(二) 17:24 ~ 102<br>-12-03(二) 18:57)<br>刷卡 (上) 0824 (下) 1724 (加班進) 1<br>724 (加班出) 1857                                                                                                    |  |                                                                                                    |  |

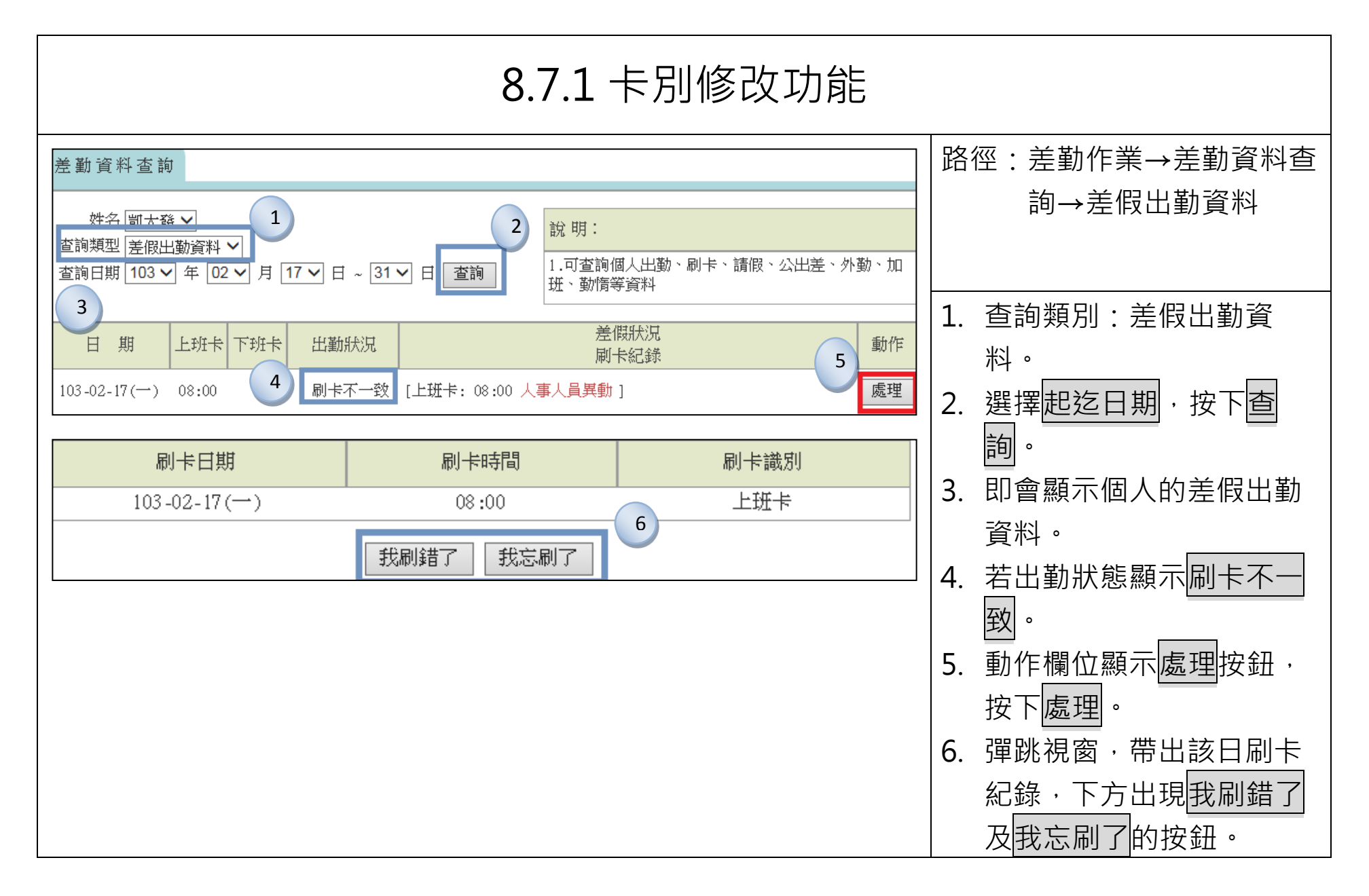
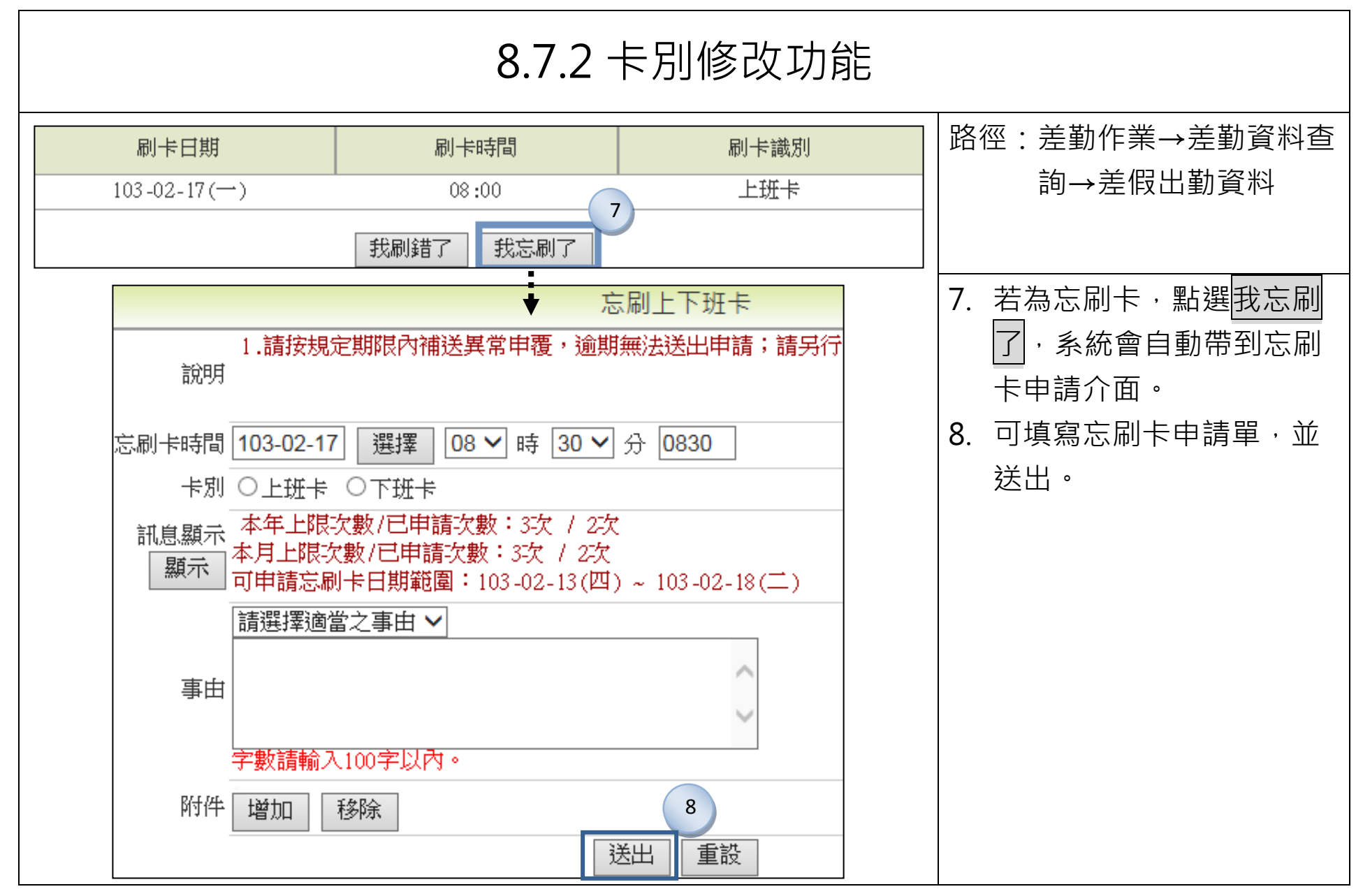

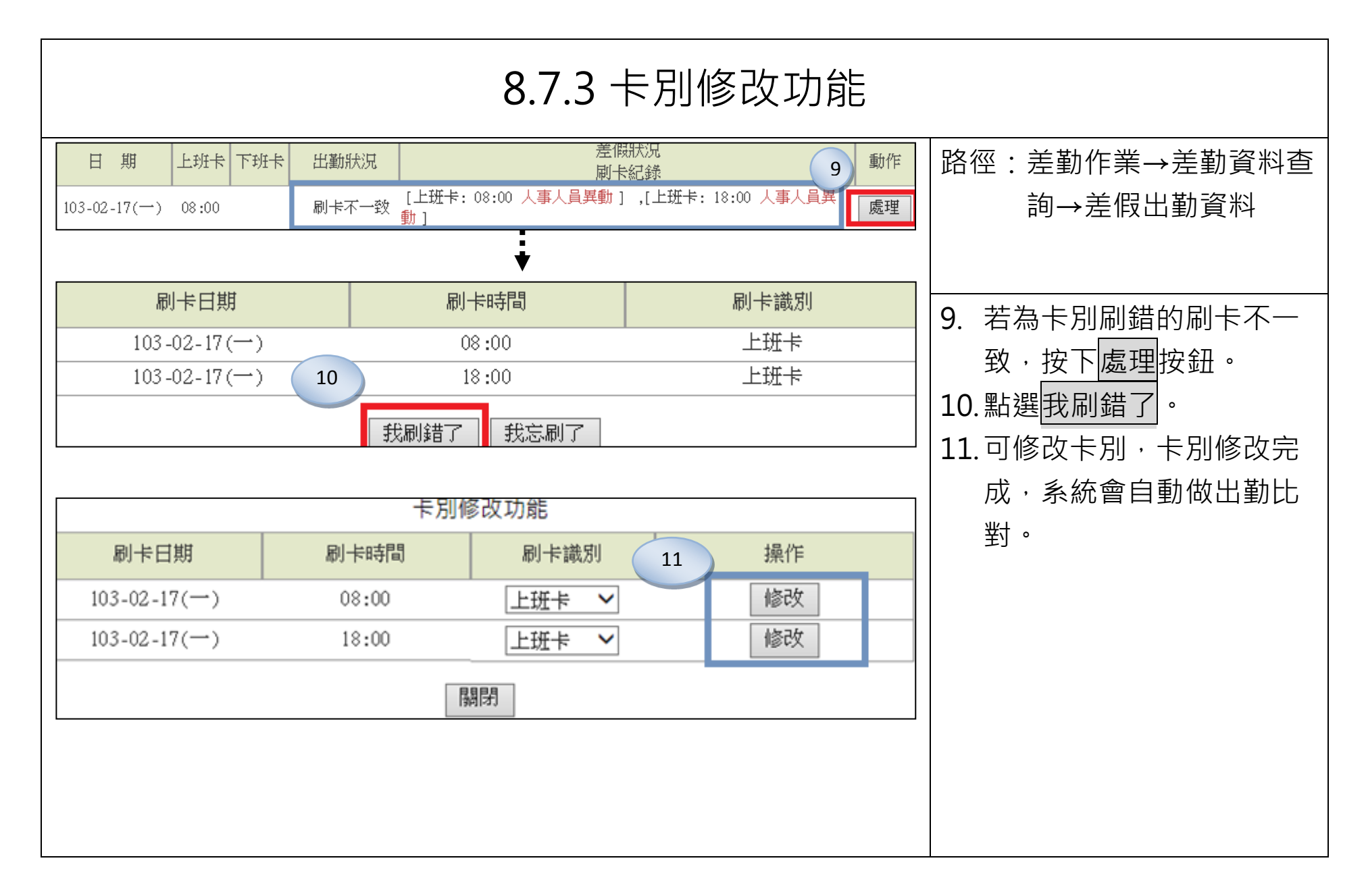

|                                                      | 8.8 查詢個人刷卡資料                             |                          |                       |                                                         |         |  |  |  |
|------------------------------------------------------|------------------------------------------|--------------------------|-----------------------|---------------------------------------------------------|---------|--|--|--|
| 差 勤 資 料 查 詢<br>姓名 凱大發<br>查詢頻型 刷卡資料<br>查詢日期 102-12-01 | 1<br>全部 ✓<br>選擇 ~ 102-12-03 選擇           | 2                        | 勤、刷卡、請假、公出差、外勤、加<br>· | 路徑:差勤作業→差勤資料<br>查詢→刷卡資料                                 | <br>钭   |  |  |  |
| 機台編號<br>99                                           | 時間 102-12-02(一) 12:12                    | 卡     別       上班卡        | 備註<br>人事登錄            | 1. 查詢類型:刷卡資料。                                           |         |  |  |  |
| 99                                                   | 102-12-02(-) 18:45                       | 下班卡                      |                       | 2. 選擇起迄日期,按下查                                           | Ì       |  |  |  |
| 99                                                   | 102-12-03(二) 08:24<br>102-12-03(二) 17:24 | 上班卡<br><br>下班卡           |                       | 。。<br>3. 即會顯示個人的刷卡資                                     | 2       |  |  |  |
| 99                                                   | 102-12-03(二) 17:24                       | 加班進卡                     |                       | お子。                                                     |         |  |  |  |
|                                                      | (13) 13 (3) (二) 10 (3)<br>總言             | +: 6筆<br>4               |                       | _ 4. 按下 <u>列印。</u><br>- 5. 跳出新視窗顯示個人出<br>_ ∽ ☆計查詢阳细,提供列 | 」勤<br>I |  |  |  |
| 起始日期: 2<br>結束日期: 2                                   | 人事行函<br>013-12-01 姓名:舅<br>013-12-03 單位:著 | 奴總處 個人刷卡詰<br>凱大發<br>客服中心 | 記録<br>5<br>查詢範圍: 全部   |                                                         | I       |  |  |  |
| 刷卡機台                                                 | 刷卡時間                                     |                          | 刷卡識別                  |                                                         |         |  |  |  |
| 99                                                   | 102-12-02(→) 12:12                       | 上班                       |                       |                                                         |         |  |  |  |
| 99                                                   | 102-12-02(→) 18:45                       | 下班                       |                       |                                                         |         |  |  |  |

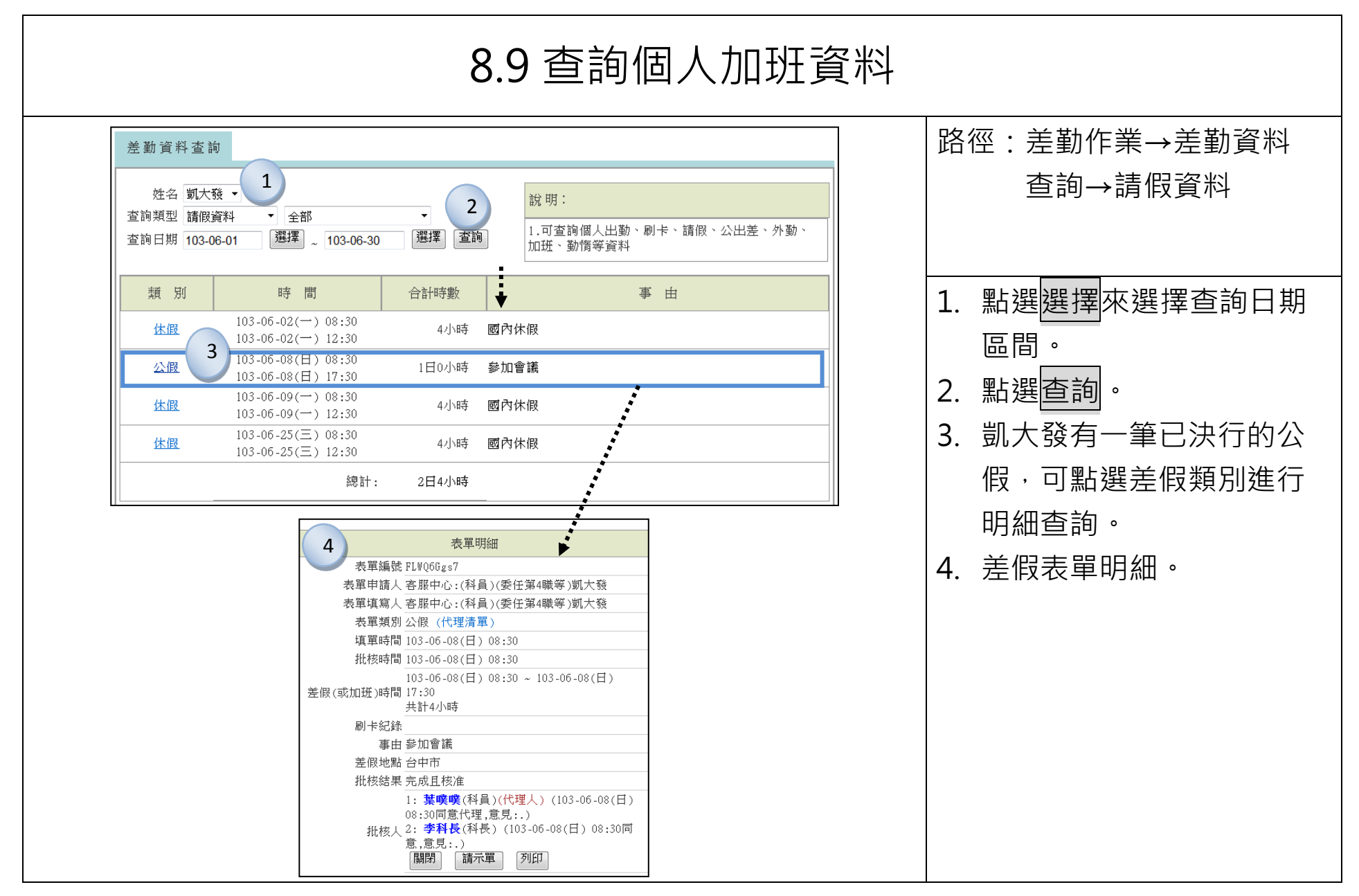

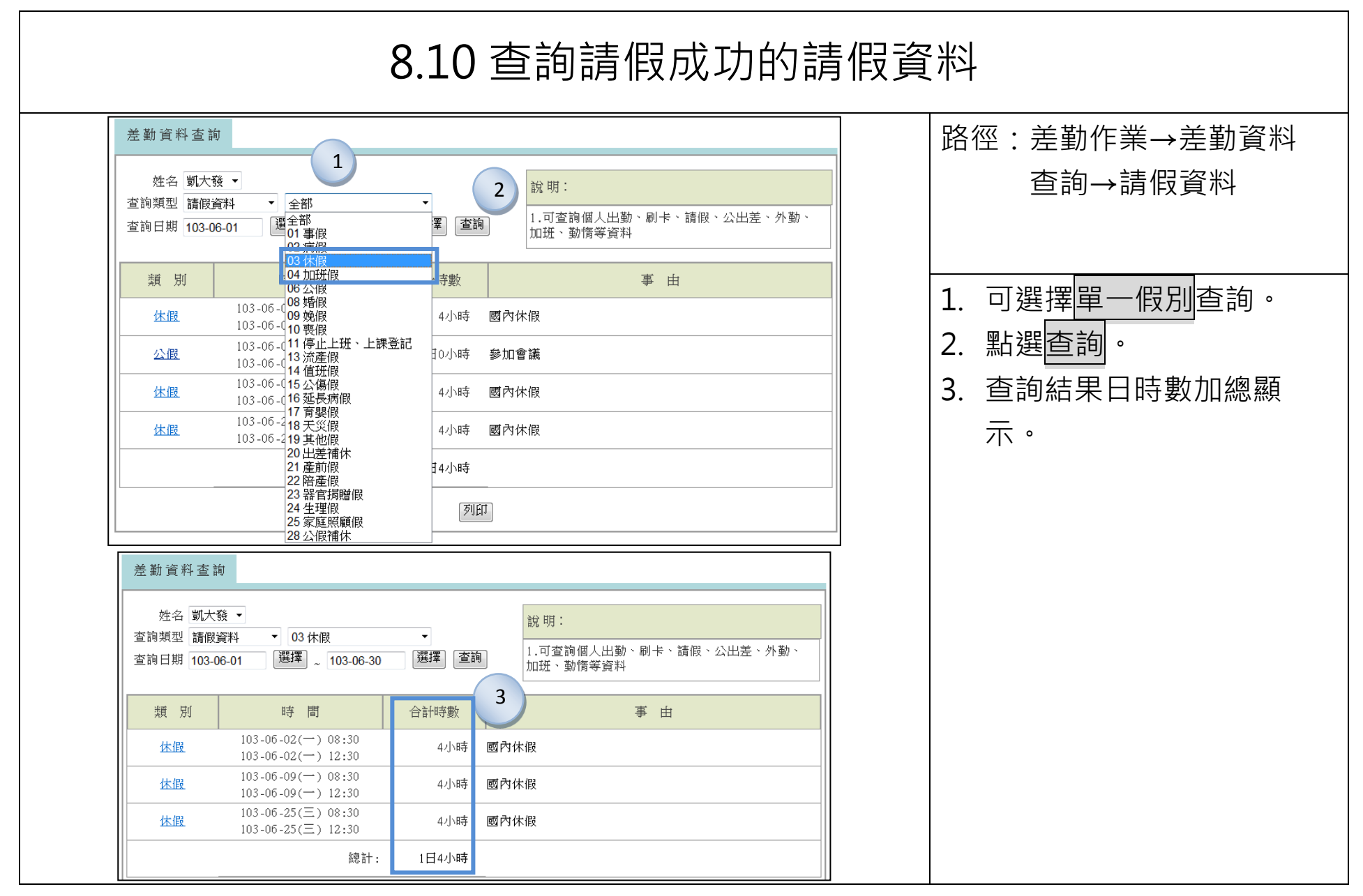

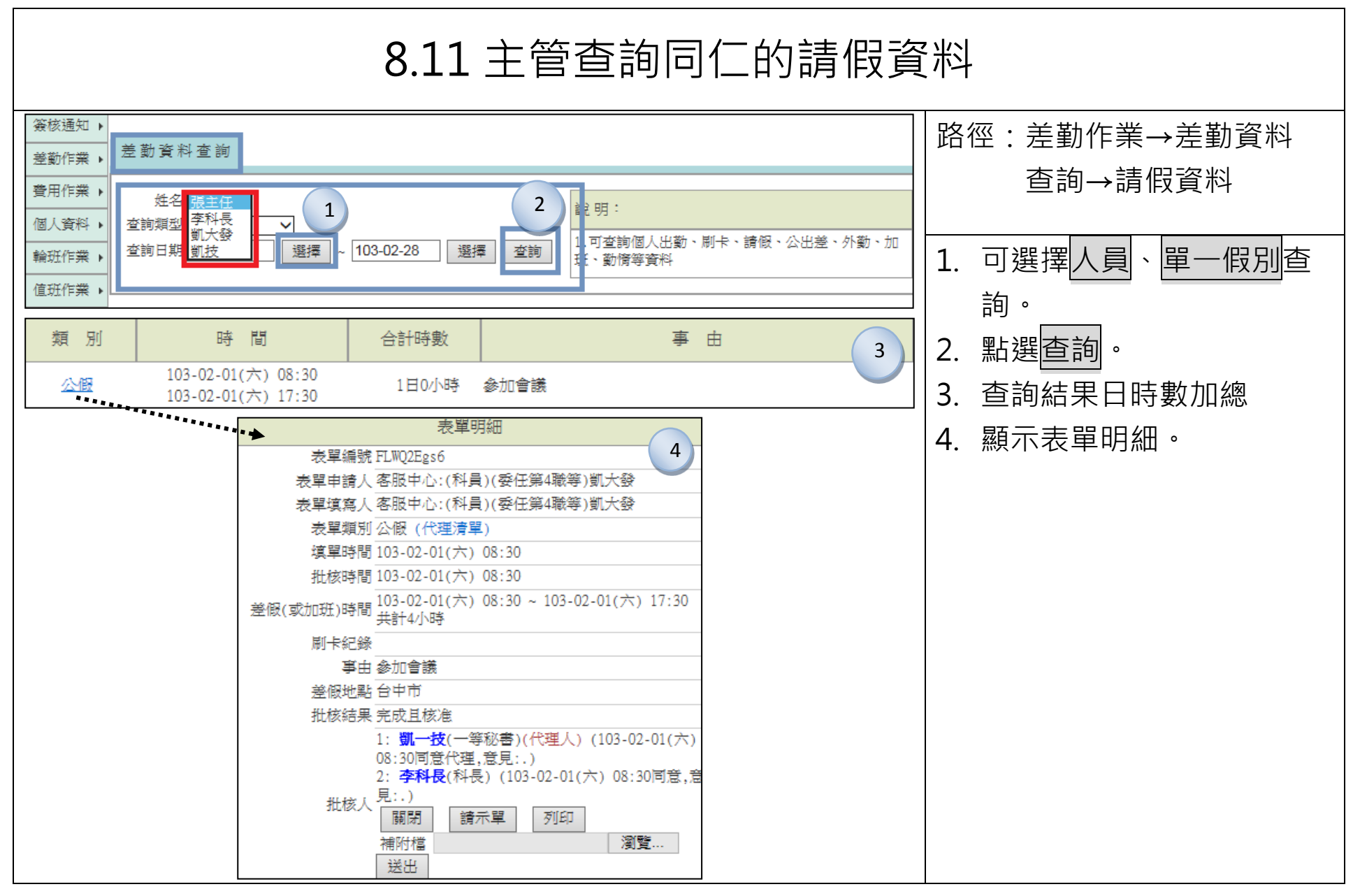

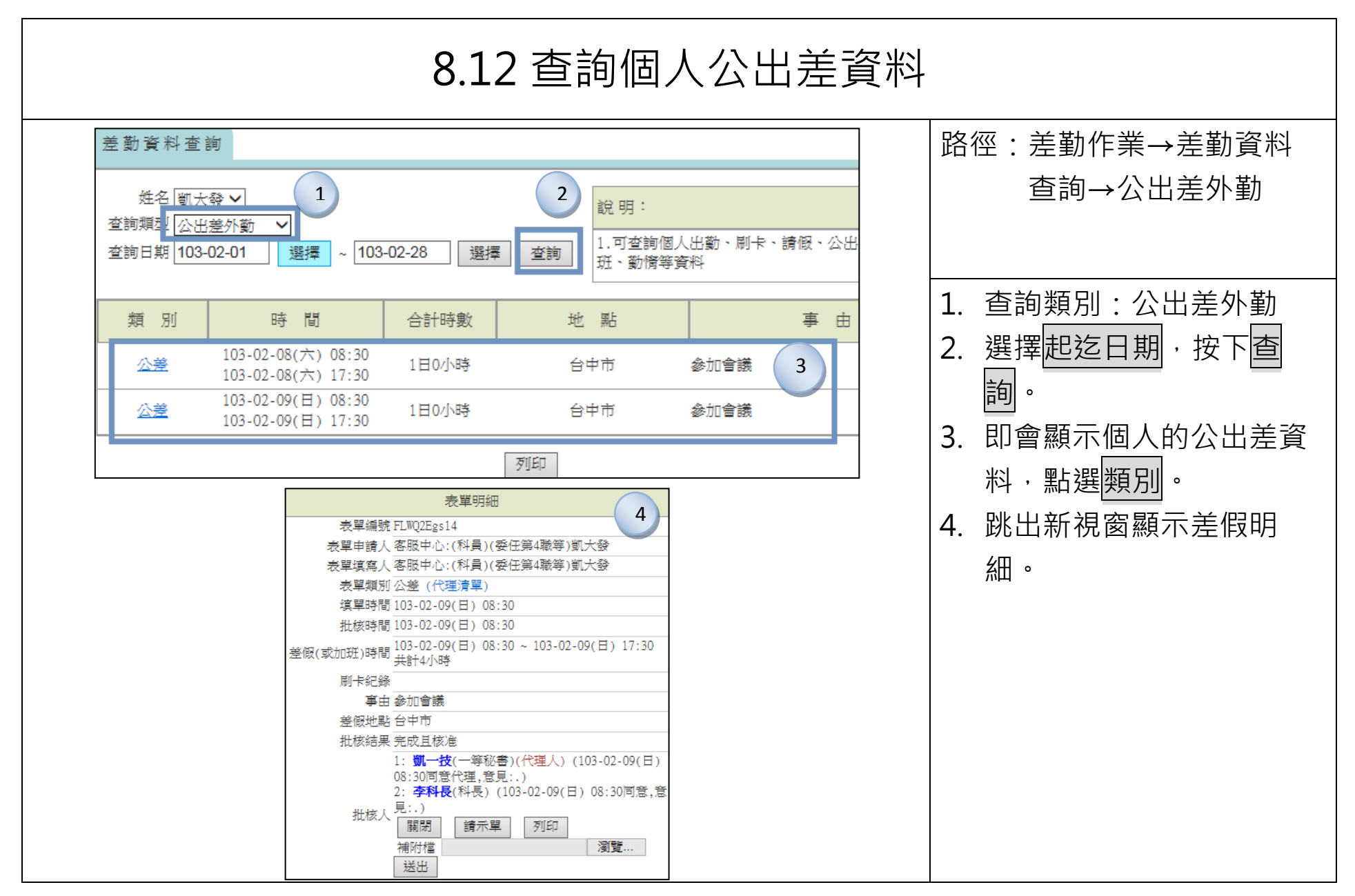

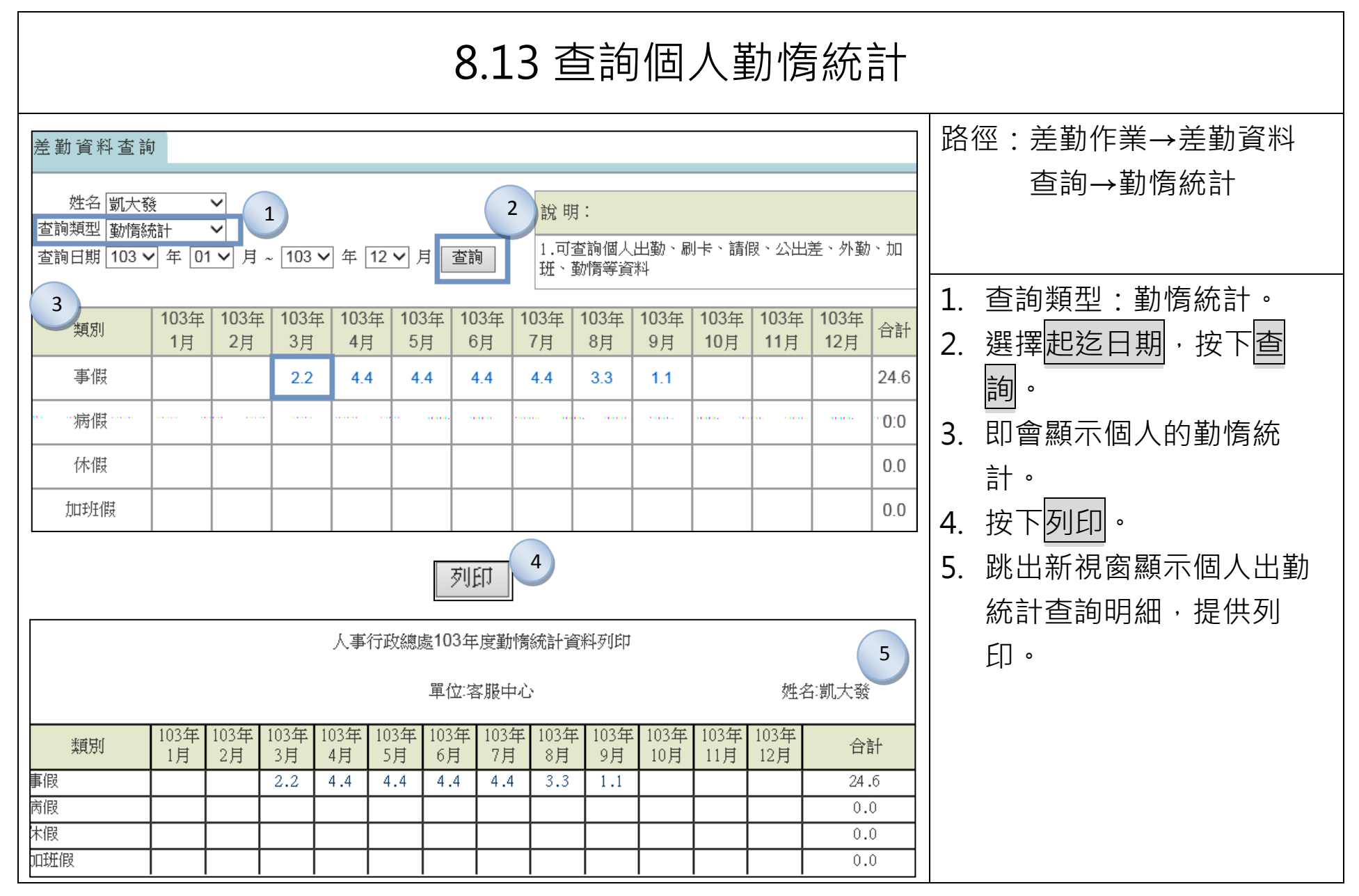

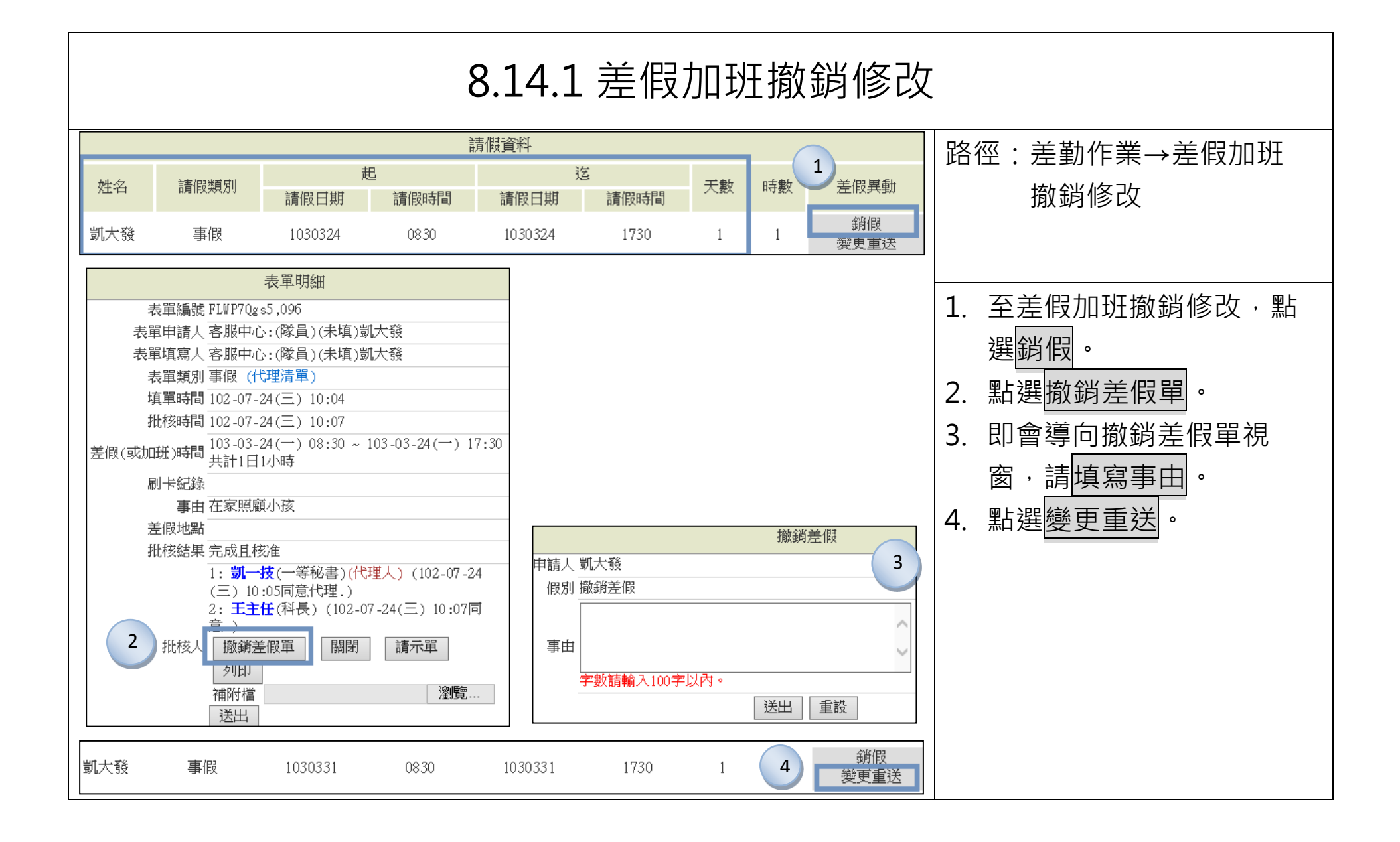

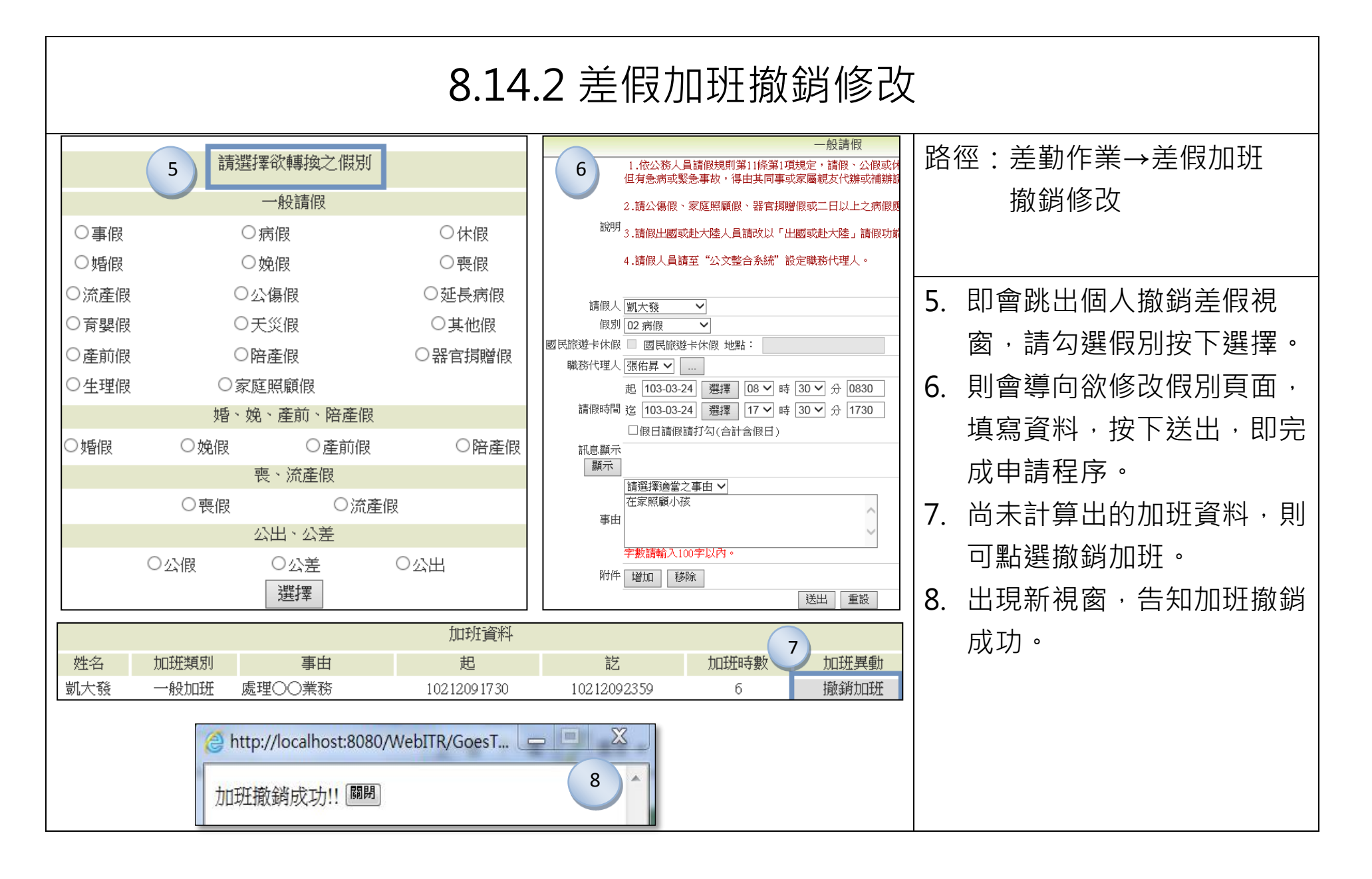

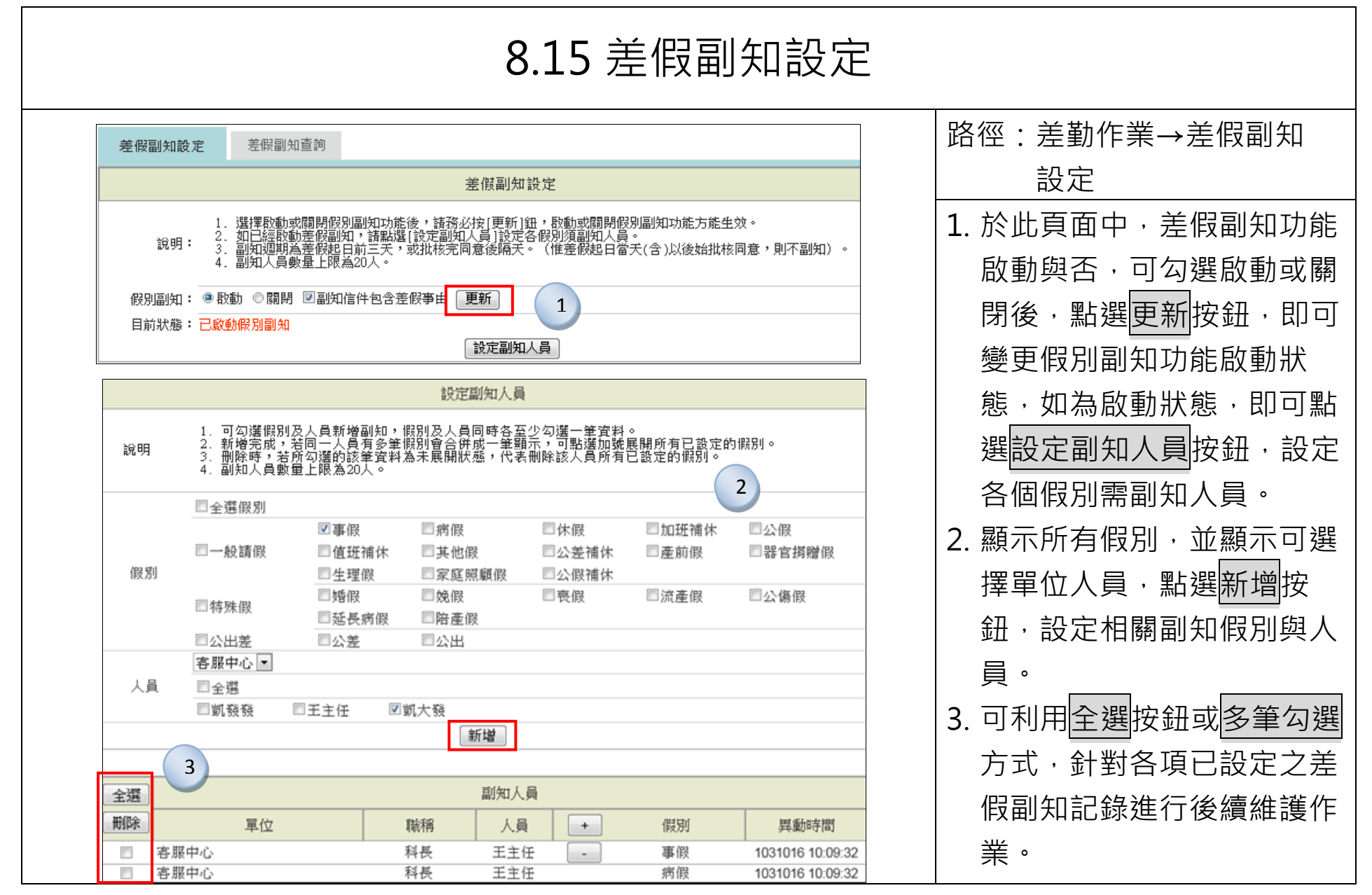

|                                                            | 8.16 差假副知查詢                                                                                                    |                                                                      |                                                                                                    |                              |                             |                                                       |                                                                                                    |            |
|------------------------------------------------------------|----------------------------------------------------------------------------------------------------|----------------------------------------------------------------------|----------------------------------------------------------------------------------------------------|------------------------------|-----------------------------|-------------------------------------------------------|----------------------------------------------------------------------------------------------------|------------|
| 【差假副知詞                                                     | 設定】 <mark>【差假副知查</mark> )                                                                                                    | 詢】                                                                   | 差假副知道                                                                                                 | 詞                            |                             |                                                       | 路徑:簽核通知→差假副知                                                                                                    |            |
| 說明                                                         | 1. 可依人員或<br>2. 查詢副知人                                                                                                    | 假別查詢已設定<br>員後,可採單筆                                                   | 副知人員。<br>、多筆、全選等力                                                                                     | 除則不副知。                       | ▲ 系統→差假副知查詢                 |                                                       |                                                                                                    |            |
| 人員<br>(假別                                                  | <ul> <li>○ 以人員查詢</li> <li>○ 全選人員</li> <li>單位</li> <li>○ 客服中心</li> <li>● 以假別查詢</li> <li>○ 全選假別</li> <li>分類</li> <li>○ 一般請假</li> <li>○ 特殊假</li> <li>○ 公出差</li> </ul> | <b>姓名</b><br>☑凱發發<br>名稱<br>□ 值班補休<br>□ 生理假<br>□ 婚假<br>□ 延長病假<br>□ 公差 | <ul> <li>図王主任</li> <li>病假</li> <li>其他假</li> <li>或庭照顧假</li> <li>娩假</li> <li>陪產假</li> <li>公出</li> </ul> | □休假<br>□公差補休<br>□公假補休<br>□喪假 | □加班補休<br>□產前假<br>□流產假       | <ul> <li>□公假</li> <li>□器官頻贈假</li> <li>□公傷假</li> </ul> | <ol> <li>1.於此頁面可依人員或假別<br/>定,點選查詢按鈕,查詢<br/>設定副知人員,並可利用</li> <li>選按鈕或多筆勾選方式針<br/>該筆差假副知設定進行選<br/>後,點選刪除按鈕進行設<br/>務除。</li> </ol> | 設已全  對 擇 定 |
| 全選        冊除        ○     客,       ○     客,       ○     客, | 單位<br>服中心<br>服中心<br>服中心                                                                                                    |                                                                      | 副知       職稱     )       主任     凱       科長     王       科長     王                                        | I人員 +<br>發發<br>主任 Ⅰ<br>主任    | <b>假別</b><br>事假<br>事假<br>病假 | 異動時間       103-       103-       103-                 |                                                                                                    |            |

## 九、費用作業

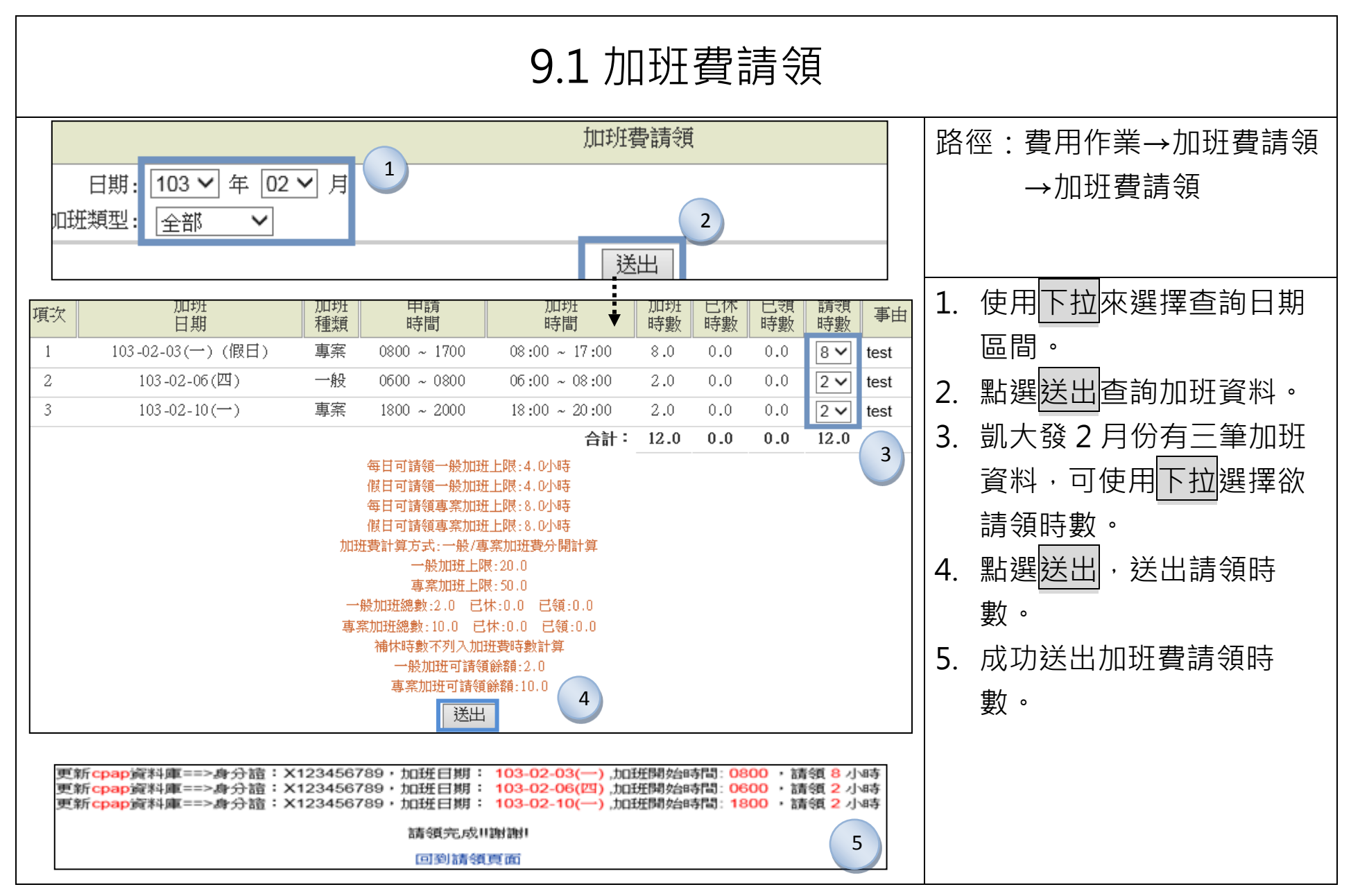

| 9.2 個人清冊列印                                                                                                    |                                                                                                    |  |  |  |  |  |  |
|----------------------------------------------------------------------------------------------------|----------------------------------------------------------------------------------------------------|--|--|--|--|--|--|
| 個人清冊列印       個人清冊列印       山田振調       東右     田間       工具     佐名     日期     加比推想別     事由       マー     #金倉     日期     加比推想別     事由       マー     グロ     103/07/10 19:59     一般     #公園日本都山田       マー     103/07/10 19:59     一般     #公園日本都山田       マー     103/07/10 19:59     一般     #公園日本都山田       マー     103/07/12 26:00     103/07/12 12:00     一般     #公園日本都注意案[100]       マー     103/07/14 21:00     事業     #公園日本都注意案[100]       マー     103/07/14 21:00     事業     #公園日本都注意案[100]       マー     第二     103/07/14 21:00     第二       マー     第二       第二     103/07/14 18:00     103/07/14 18:00     103/07/14 18:00     103/07/14 18:00     103/07/14 18:00     103/07/14 18:00     103/07/14     103/0                                                                                                    | <ul> <li>路徑:費用作業→加班費請領<br/>→個人列印→個人清冊<br/>列印</li> <li>1.使用下拉來選擇查詢日期<br/>區間與加班類型。</li> <li>2.勾選欲列印的加班資料。</li> <li>3.使用下拉選擇個人清冊列<br/>印格式,其表格可分正式<br/>人員及勞基法人員格式,<br/>點選送出。</li> <li>4. 個人清冊預覽列印畫面<br/>(Excel:勞基法人員格<br/>式)。</li> </ul> |  |  |  |  |  |  |
| -一般       103-07-25(五)       1700       1700       1900       1900       1900       2       2       0       0       0       0       0       0       0       0       0       0       0       0       0       0       0       0       0       0       0       0       0       0       0       0       0       0       0       0       0       0       0       0       0       0       0       0       0       0       0       0       0       0       0       0       0       0       0       0       0       0       0       0       0       0       0       0       0       0       0       0       0       0       0       0       0       0       0       0       0       0       0       0       0       0       0       0       0       0       0       0       0       0       0       0       0       0       0       0       0       0       0       0       0       0       0       0       0       0       0       0       0       0       0       0       0       0       0       0       < |                                                                                                    |  |  |  |  |  |  |

|                                                                                                    | 9.3 個人總表列印                                                                                                    |                                              |                                                                                                |                                                                                       |  |  |  |  |
|----------------------------------------------------------------------------------------------------|----------------------------------------------------------------------------------------------------|----------------------------------------------|------------------------------------------------------------------------------------------------|---------------------------------------------------------------------------------------|--|--|--|--|
| 日期 103 V年 2 V月<br>加班類型:全部 V 1                                                                         | 個人加班費                                                                                                    | 影列印                                          |                                                                                                | 路徑:費用作業→加班費請領<br>→個人列印→個人總表                                                           |  |  |  |  |
| 2 姓名<br>□ □ □ □ □ □ □ □ □ □ □ □ □ □ □ □ □ □ □                                                         | 日期<br>/02/03 08:00 ~ 103/02/03 17<br>/02/06 06:00 ~ 103/02/06 08<br>/02/10 18:00 ~ 103/02/10 20<br>/103/02/10 20<br>//103/02/10 20<br>//103/02/10 20 | 加班類別<br>7:00 專案<br>8:00 一般<br>0:00 3<br>¥ 送出 | 事由<br>test<br>test<br>test                                                                     | 列印→個人加班費列印<br>1. 使用下拉來選擇查詢日期<br>區間。                                                   |  |  |  |  |
| 4<br><u><u><u>x</u></u></u>                                                                           | <b>覽列印畫面</b> 確定<br>人事行政總處 加<br>(或業務)計畫                                                                                                    | 到印 取消列印<br>17月                               | 5           用途別         加班費           人事費         加班費           自         號計黏貼單據           張   | <ol> <li>勾選欲列印的加班資料。</li> <li>使用下拉選擇加班費列印<br/>格式,點選送出。</li> <li>加班費預覽列印書面。</li> </ol> |  |  |  |  |
| 第 號                                                                                                   | +     F     +     K     F       0     0     0     0     1                                                                                            | F 百 十 元<br>L. 8 5 2                          | 主<br>共計<br>新台幣 壹仟捌佰伍拾贰 元<br>整<br>(1) = 每小時 100                                                 | 5. 點選確定列印或取消列印<br>按鍵。                                                                 |  |  |  |  |
| 服務单位 等服中心<br>加班起迄日期時間 加班類別                                                                            | 姓名         当           未逾2小時         逾2小時           部分         部分           *(1.33)         *(1.67)                                                  | 加大發 職位<br>假日8小時 假日<br>以內部分 小時<br>*(1.00) *(1 | 隊員         加班費         139           超過8             亨部分         合計         備註           1.33) |                                                                                       |  |  |  |  |
| 103-02-03(一)08:00<br>103-02-03(一)17:00<br>103-02-06(四)06:00<br>103-02-06(四)08:00<br>103-02-06(四)08:00 | 0 0<br>2 0                                                                                                    | 8                                            | 0 1112<br>0 370                                                                                |                                                                                       |  |  |  |  |
| 103-02-10(~)18:00<br>103-02-10(~)20:00<br>總計                                                          | 2 0<br>4 0                                                                                                    | 0 8                                          | 0 370<br>0 1852                                                                                |                                                                                       |  |  |  |  |

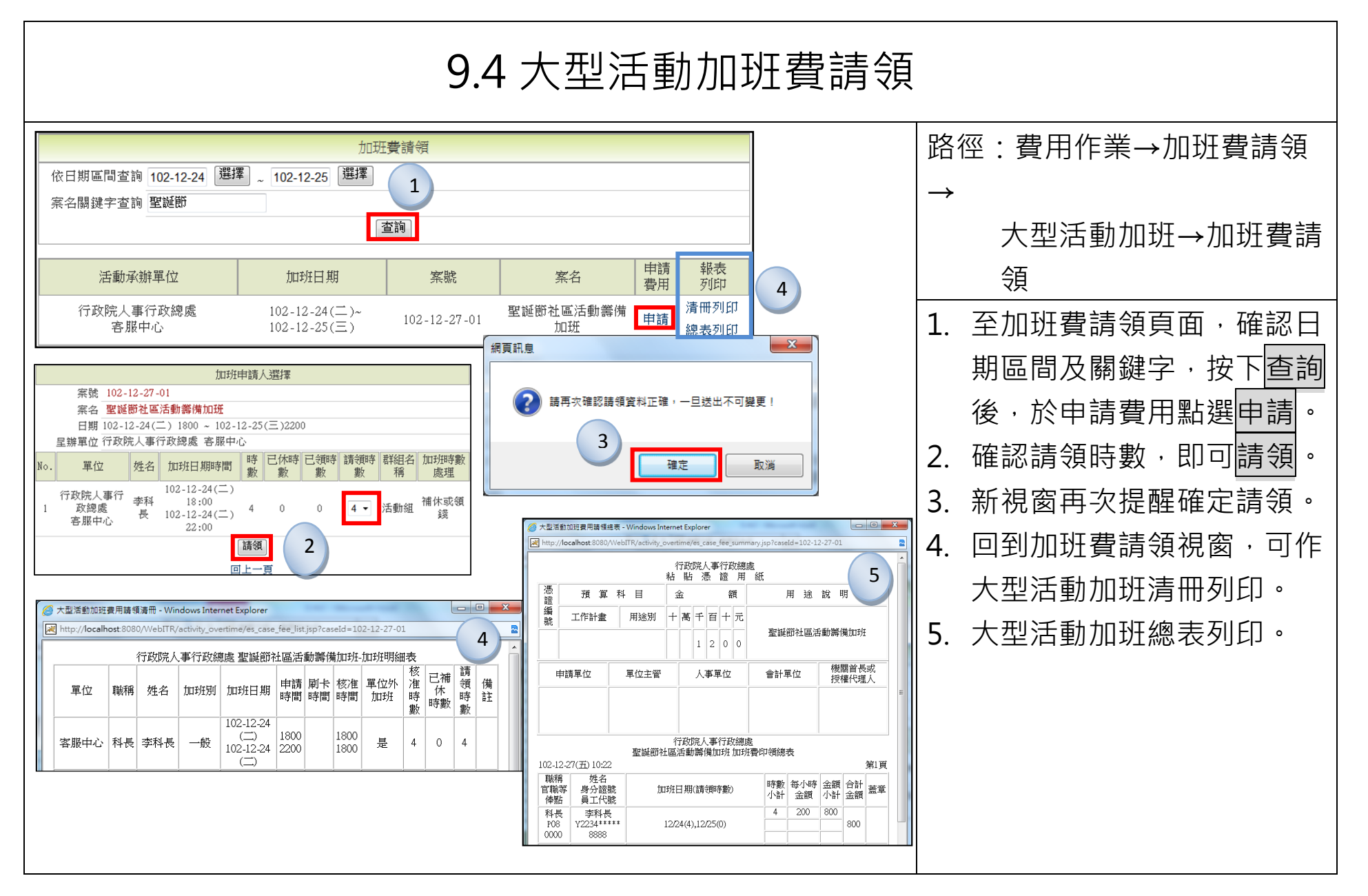

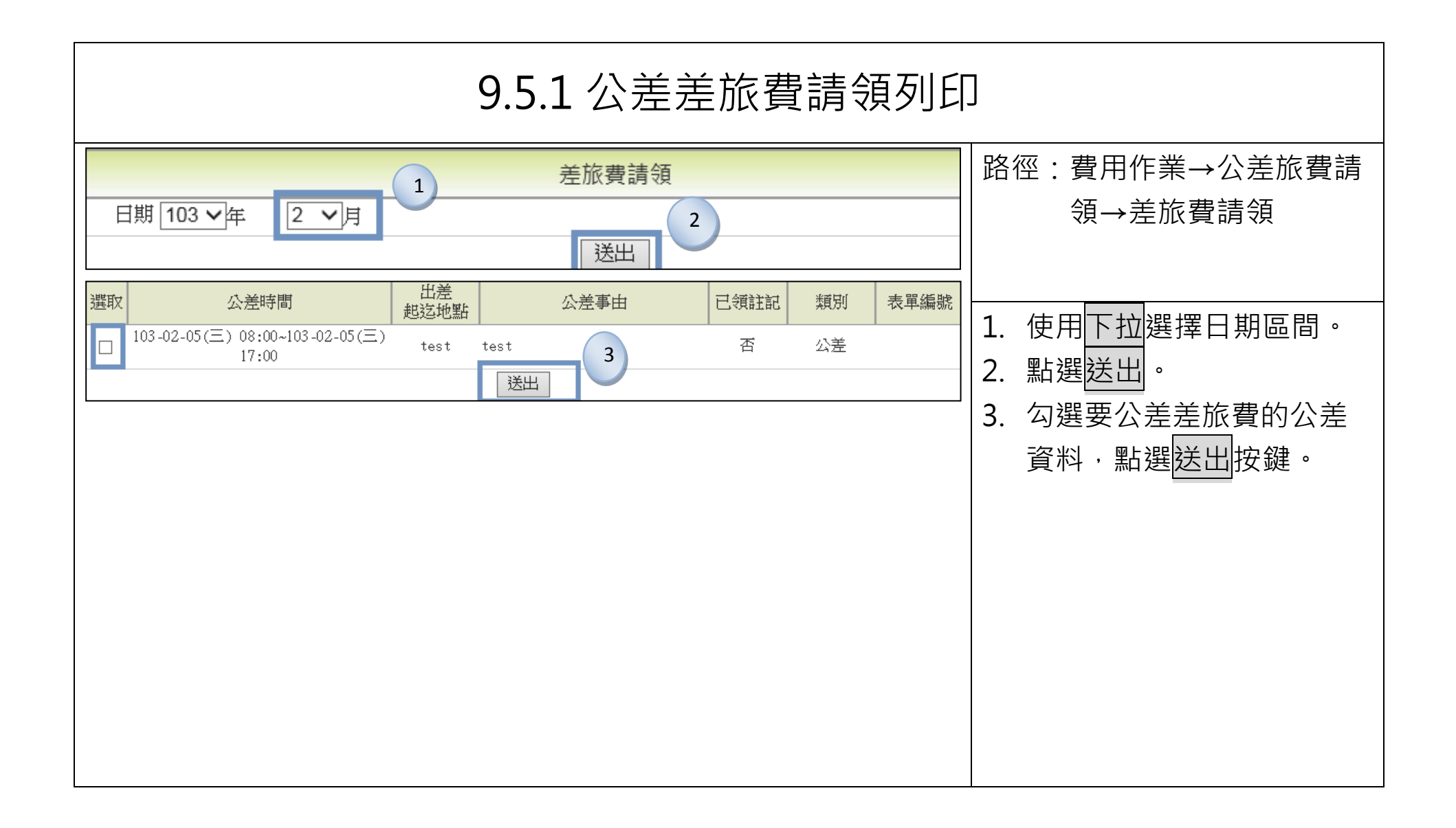

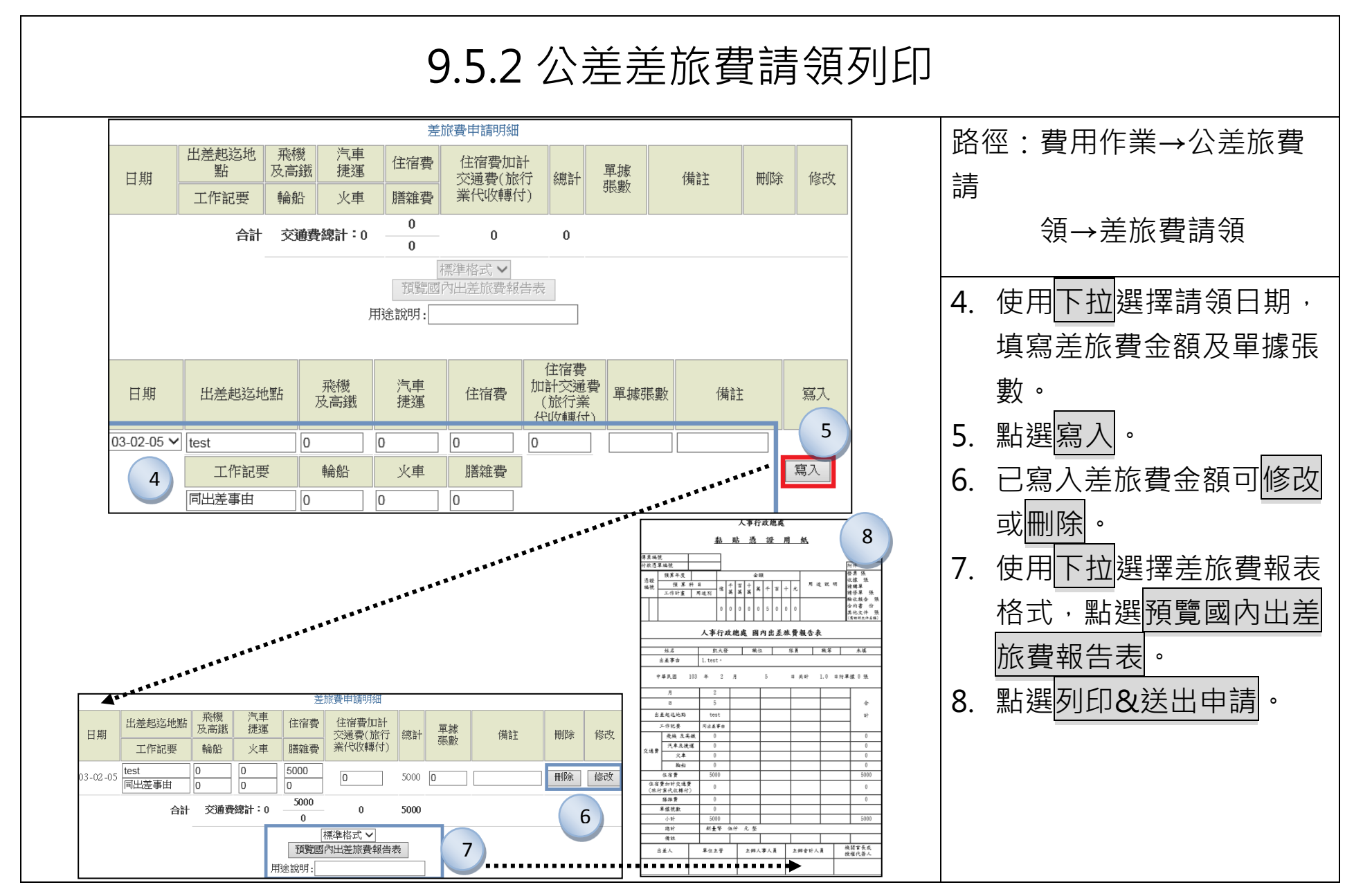

| 9.6 國外差旅費申請                                                                                                    |                                                                                              |  |  |  |  |  |  |
|----------------------------------------------------------------------------------------------------|----------------------------------------------------------------------------------------------|--|--|--|--|--|--|
| ゴ首頁     費用作業->公差旅費請領->國外差旅費申請     上次登人時間: 105-06-14 16:34:57     線上大数: 35人 30                                                                                                    | 路徑:費用作業→公差旅費<br>請領→國外差旅費申請                                                                   |  |  |  |  |  |  |
| 送出         2       公差時間       公差地點       公差事由       已領差旅費       預支金額       表單編號         105-06-20(一) 08:30~105-06-24(五) 17:30       亞洲日本東京       (國外公差)會議       否       1500       FLWS6Egs2         105-06-06(一) 08:30~105-06-08(三) 17:30       亞洲日本北海道       (國外公差)出差開會       否       20000       FLWS6Fgs3 | <ol> <li>1. 拉選年度及月份,執行送</li> <li>出。</li> <li>2. 點選要編輯的公差時間。</li> <li>3 填入申請費用,再按新</li> </ol> |  |  |  |  |  |  |
| 時間工作記要一交通受生活費一一第一時間工作記要一一一 <td>· · · · · · · · · · · · · · · · · · ·</td>                                                                                                    | · · · · · · · · · · · · · · · · · · ·                                                        |  |  |  |  |  |  |
| 交通費     聚機 20000 NT ▼     船舶     NT ▼                                                                                                    |                                                                                              |  |  |  |  |  |  |
| 支際資     NT < 雜費                                                                                                    |                                                                                              |  |  |  |  |  |  |

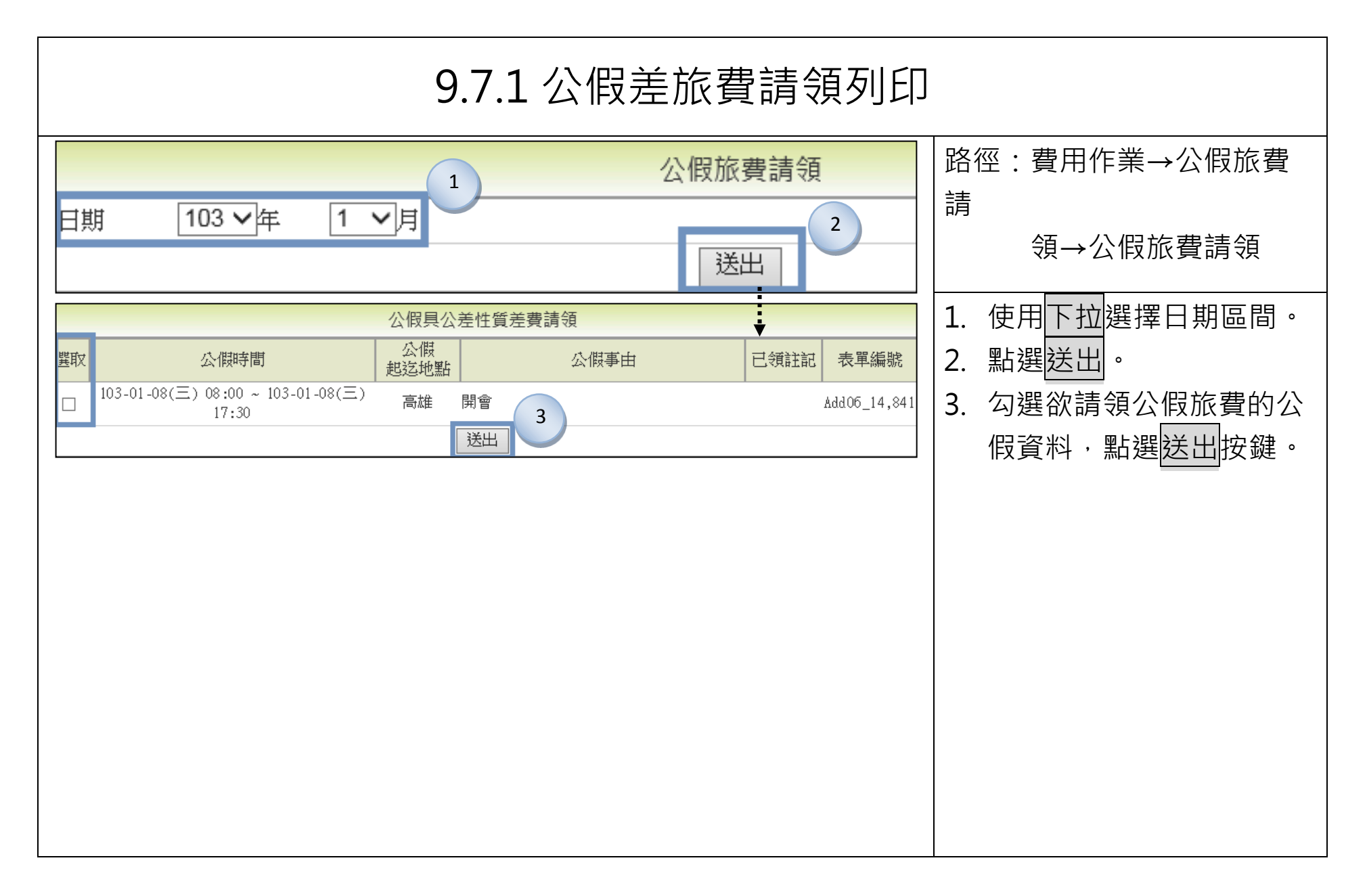

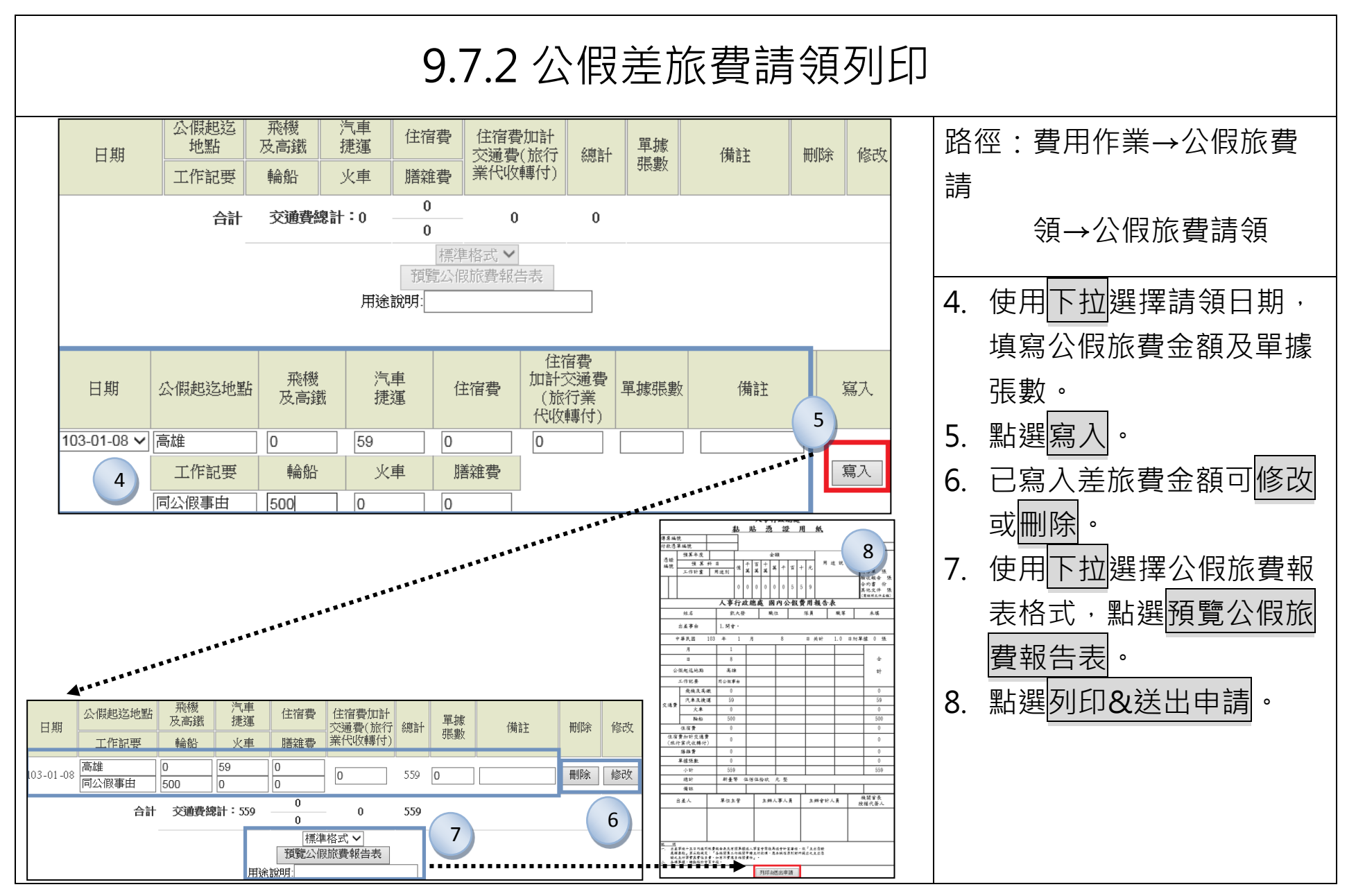

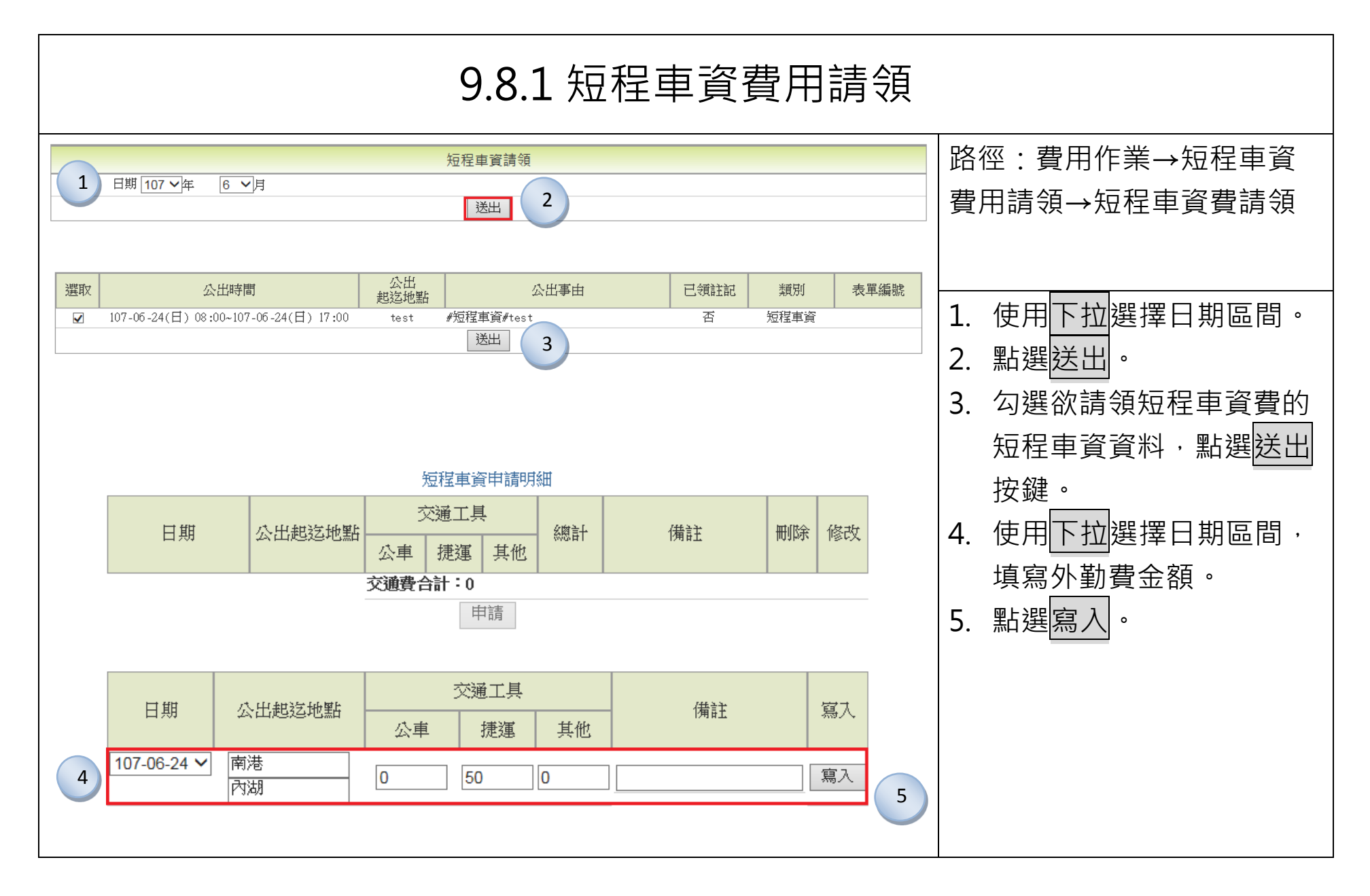

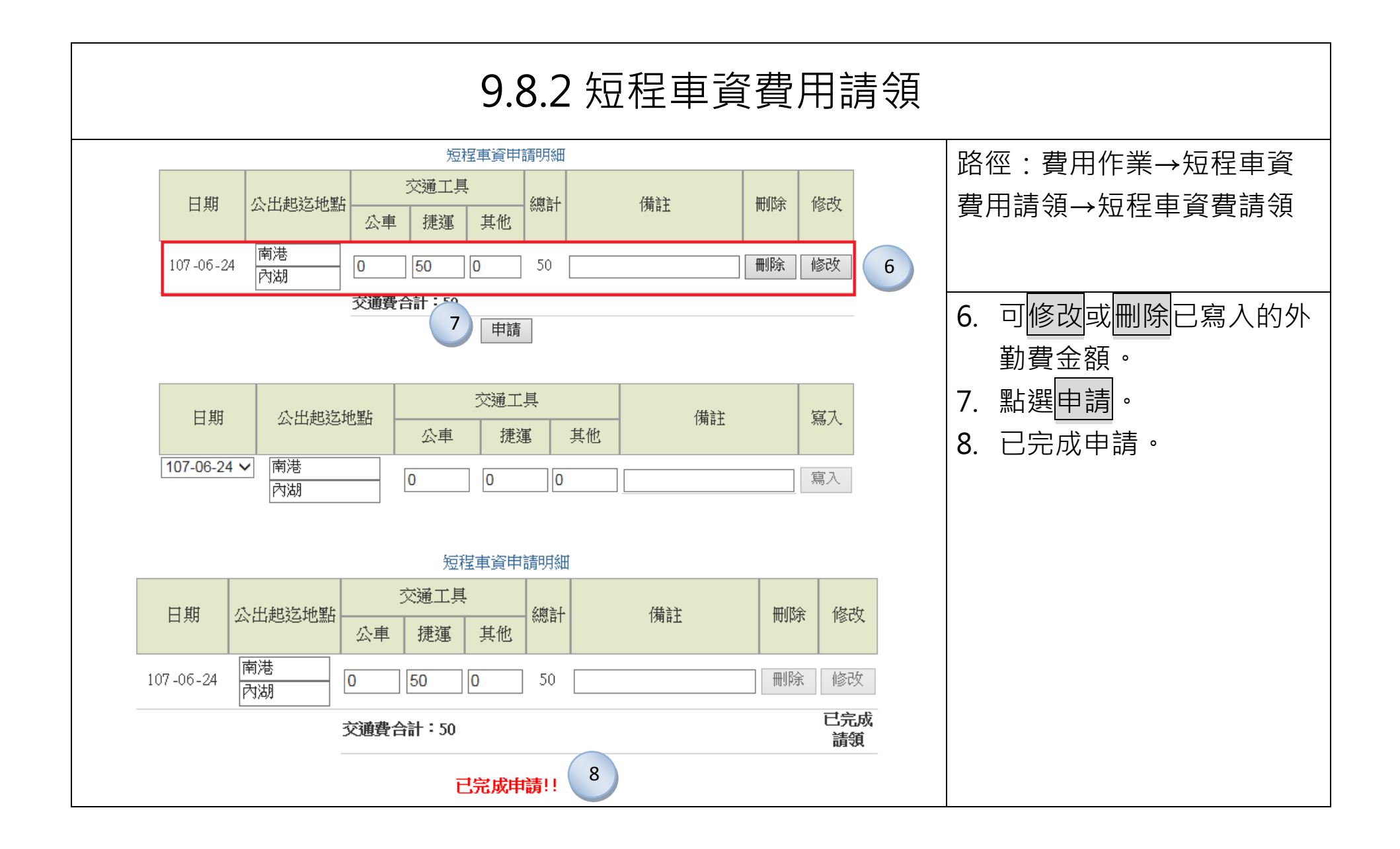

|     | 9.9 值班費請領                                                                                                    |                                                   |      |                             |   |                   |  |
|-----|----------------------------------------------------------------------------------------------------|---------------------------------------------------|------|-----------------------------|---|-------------------|--|
|     | 費用作                                                                                                    | 業>值班費請領->值班費請領<br>1 值班費<br>期 103 ▼ 年 04 ▼ 月<br>送出 |      | 客徑:費用作業→值班費請<br>湏<br>→值班費請領 |   |                   |  |
| 自百良 | ■首頁 費用作業→值班費請領→值班費請領<br>上次登入時間:103-05-27 21:40 線上人數:1人 凱大發(客服中心)[登出]<br>您於系統內的個人資料,僅在台澎金馬地區,提供人事差勤管理使用<br>值班費請領 |                                                   |      |                             |   | 2. 點選送出。          |  |
|     | 請領                                                                                                    | 3 值班日期                                            | 可領費用 | 班表名稱                        | 3 | 3. 勾選欲請領值班費的外勤    |  |
|     |                                                                                                    | 103-04-07(-)                                      | 100  | 值班表                         |   | <b>資料,點選送出按鍵。</b> |  |
|     |                                                                                                    | 103-04-08(二)                                      | 100  | 值班表                         |   |                   |  |
|     |                                                                                                    | 103-04-09(三)                                      | 100  | 值班表                         | 2 | 1. 成功送出值班費請領紀     |  |
|     |                                                                                                    | 103-04-10(四)                                      | 100  | 值班表                         |   | <i>全</i> 与        |  |
|     |                                                                                                    | 103-04-11(五)                                      | 100  | <b>追</b> 斑衣                 |   | 亚永 °              |  |
|     |                                                                                                    | 請領                                                | 結果   |                             |   |                   |  |
|     |                                                                                                    | 日期 2014-04-11 成功請領100 元。                          | 4    |                             |   |                   |  |
|     |                                                                                                    | 日期 2014-04-10 成功請領 100 元。                         |      |                             |   |                   |  |
|     |                                                                                                    | 日期 2014-04-09 成功請領100 元。                          |      |                             |   |                   |  |
|     |                                                                                                    | 日期 2014-04-08 成功請領100 元。                          |      |                             | _ |                   |  |
|     |                                                                                                    | 日期 2014-04-07 成功請領100 元。                          |      |                             |   |                   |  |
|     |                                                                                                    |                                                   |      |                             |   |                   |  |

| 9.10 值班費列印                                                             |                                    |                              |                                                                    |                                           |                              |  |  |
|------------------------------------------------------------------------|------------------------------------|------------------------------|--------------------------------------------------------------------|-------------------------------------------|------------------------------|--|--|
| <b>回首頁 費用作業-&gt;值班費請領-&gt;值班費列印</b>                                    |                                    | 上次登入時間:10<br>您於系統            | )3-05-27 21:40 線上人數:1人<br>內的個人資料,僅在台澎金馬地                           | 凱大發(客服中心)[登出]<br>區,提供人事差勤管理使用             | ┃ 路徑:費用作業→值班費請               |  |  |
| 1                                                                      | 1 值班費印領                            |                              |                                                                    |                                           |                              |  |  |
| 請選擇月份 103-04 ▼                                                         | 請選擇值班表<br>送出                       | 值班表 💌 📕                      |                                                                    |                                           |                              |  |  |
| 回首頁 费用作業->值班費請領->值班費列印                                                 |                                    | 上次登入時間:10<br>您於条統            | 03-05-27 21:40 線上人數:1人<br>的個人資料,僅在台澎金馬地                            | 凱大發(客服中心)[登出]<br>四,提供人事差勤管理使用             | 1. 使用下拉來選擇請領月份               |  |  |
|                                                                        | 值班                                 | E.表                          |                                                                    |                                           | 與值班表·點選送出。                   |  |  |
| 2                                                                      | 值日人員值日                             | ]費印領清冊                       |                                                                    |                                           |                              |  |  |
| 單位                                                                     | 姓名                                 | 日期                           | 班別                                                                 | 可領費用                                      |                              |  |  |
| 客服中心                                                                   | 凱大發                                | 103-04-07()                  | A                                                                  | 100                                       | 世、海辺辺女雄。                     |  |  |
| 各服甲心<br>客期中心。                                                          |                                    | 103-04-08(-)<br>103-04-09(=) | A                                                                  | 100                                       | 3. 值班費請領費清冊                  |  |  |
| 客服中心                                                                   |                                    | 103-04-10(四)                 | A                                                                  | 100                                       |                              |  |  |
| 客服中心                                                                   | 凱大發                                | 103-04-11(五)                 | A                                                                  | 100                                       |                              |  |  |
|                                                                        | 列                                  |                              |                                                                    |                                           | 」 時,備註欄位顯示 <mark>補印</mark> 字 |  |  |
| 值 班表<br>值日人員值日費印領清冊                                                    |                                    | 4                            | <b>值班表</b><br>值日人員值日費印領清冊                                          |                                           | 樣                            |  |  |
| 單位         姓名         日期           客服中心         凱大發         2014-04-07 | 班別     可領費用     備註       A     100 | 單位<br>客服中心                   | 姓名         日期         王           凱大發         2014-04-07         5 | E別     可領費用     備註       A     100     補印 |                              |  |  |
| 客服中心 凱大發 2014-04-08<br>客服中心 凱大發 2014-04-09                             | A 100<br>A 100                     | 客服中心                         | 凱大發 2014-04-08<br>凯大發 2014-04-09                                   | A 100 補印                                  |                              |  |  |
| 客服中心 凱大發 2014-04-10<br>客服中心 凱大發 2014-04-11                             | A 100<br>A 100                     | 客服中心                         | 前大發 2014-04-10                                                     | A 100 補印                                  |                              |  |  |
|                                                                        |                                    | יידיאגאדי                    | p/L/C5x 2014-04-11                                                 | A 100 THEFT                               |                              |  |  |
|                                                                        |                                    |                              |                                                                    |                                           |                              |  |  |
|                                                                        |                                    |                              |                                                                    |                                           |                              |  |  |
|                                                                        |                                    |                              |                                                                    |                                           |                              |  |  |

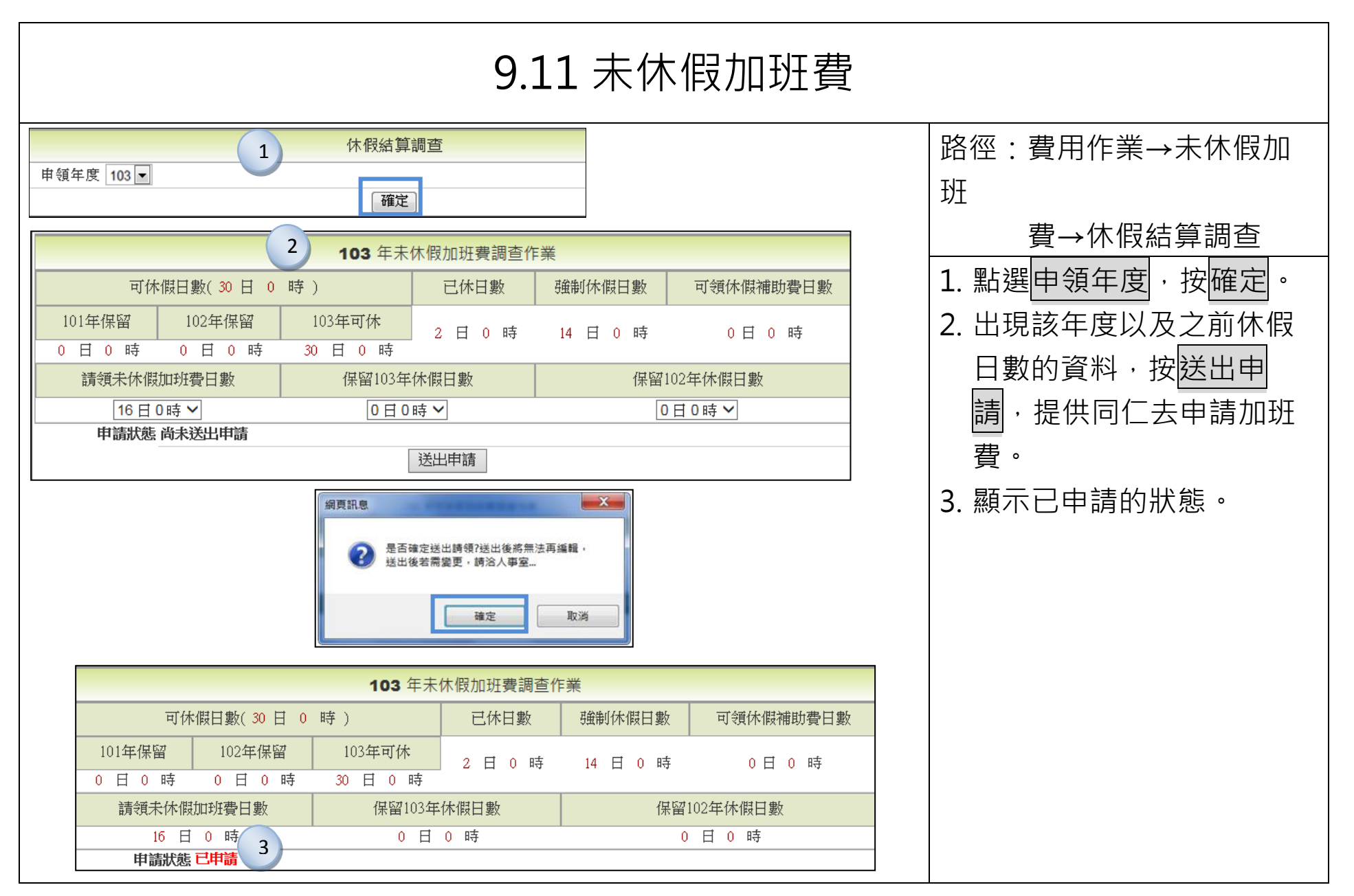

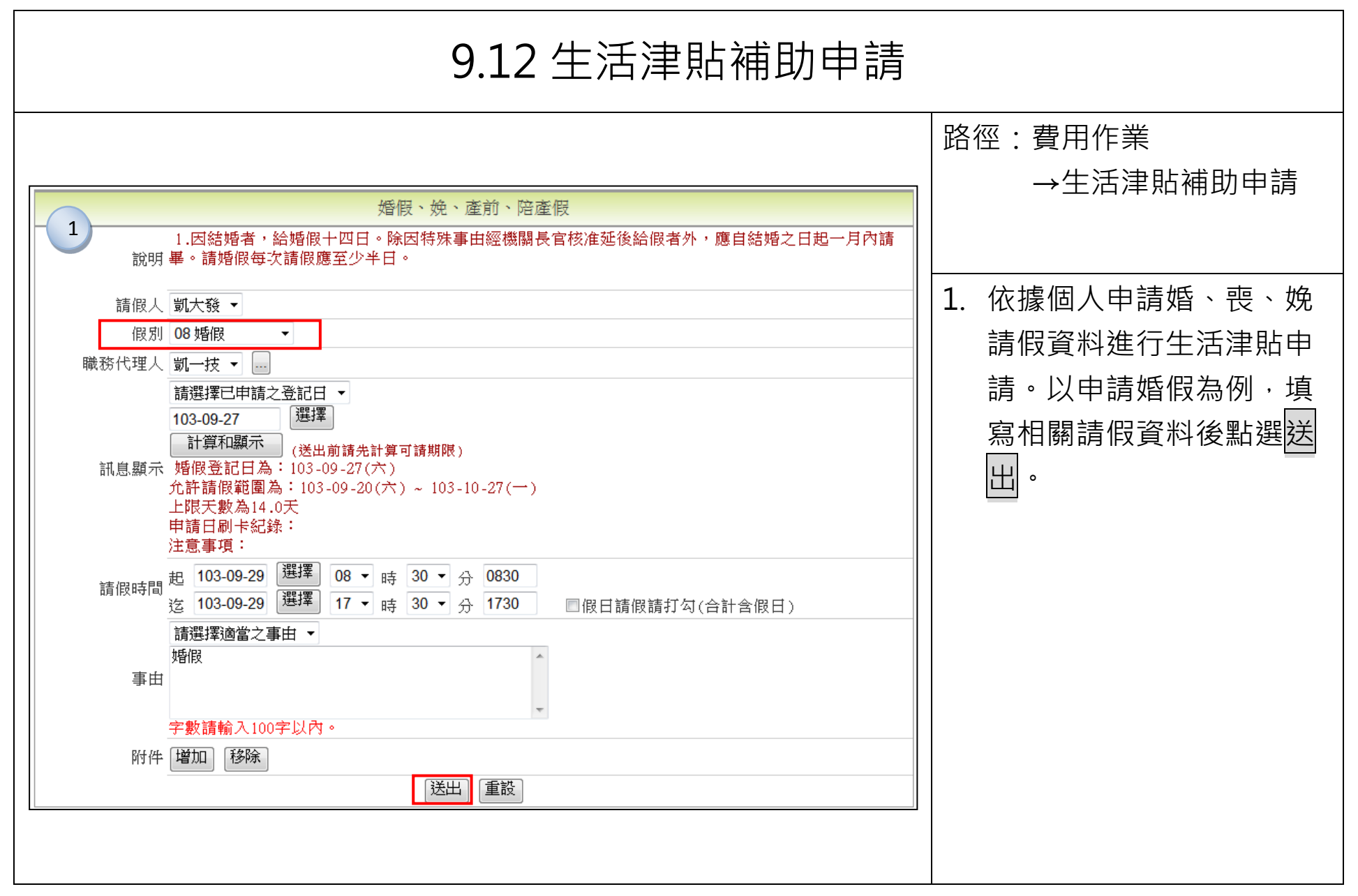

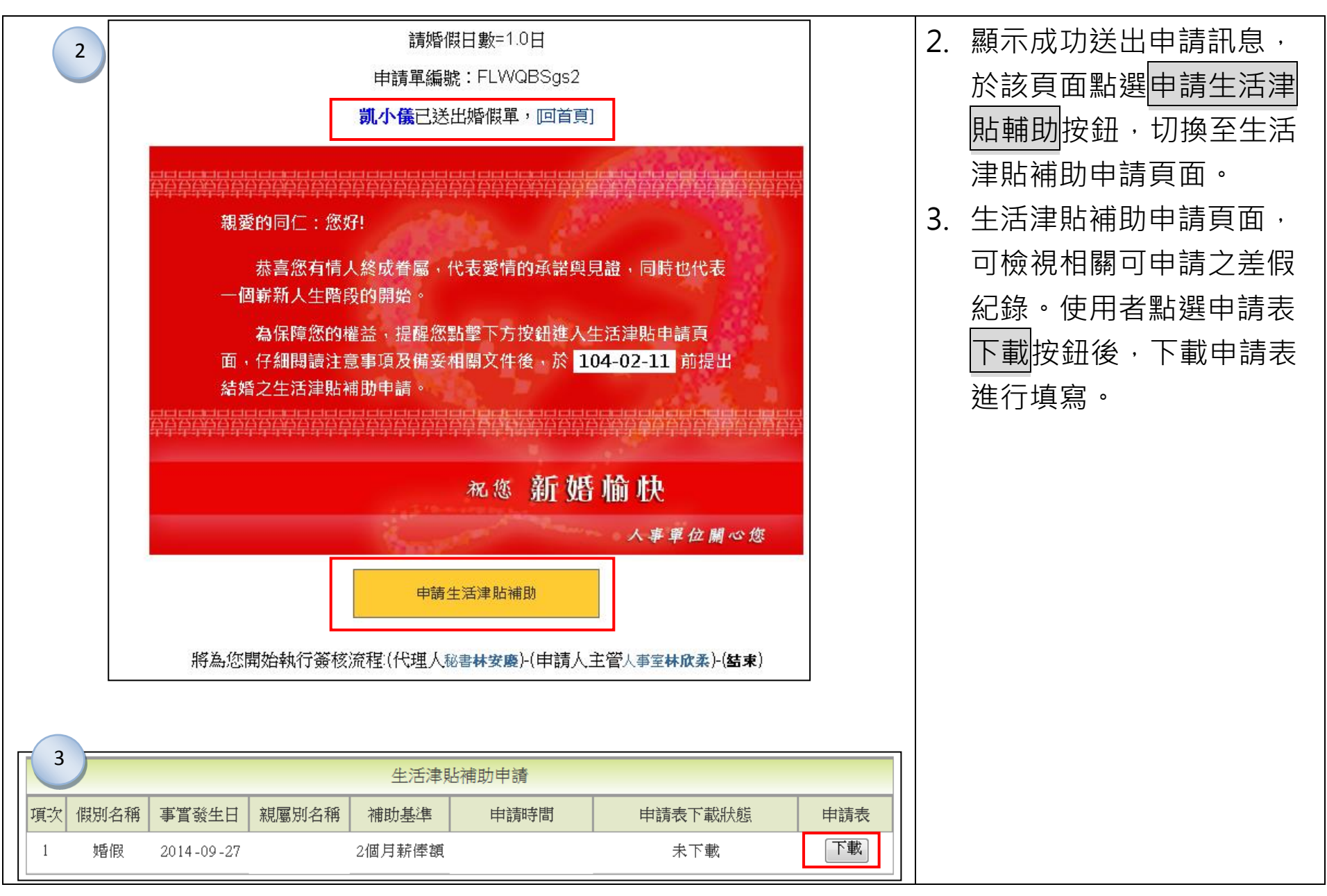

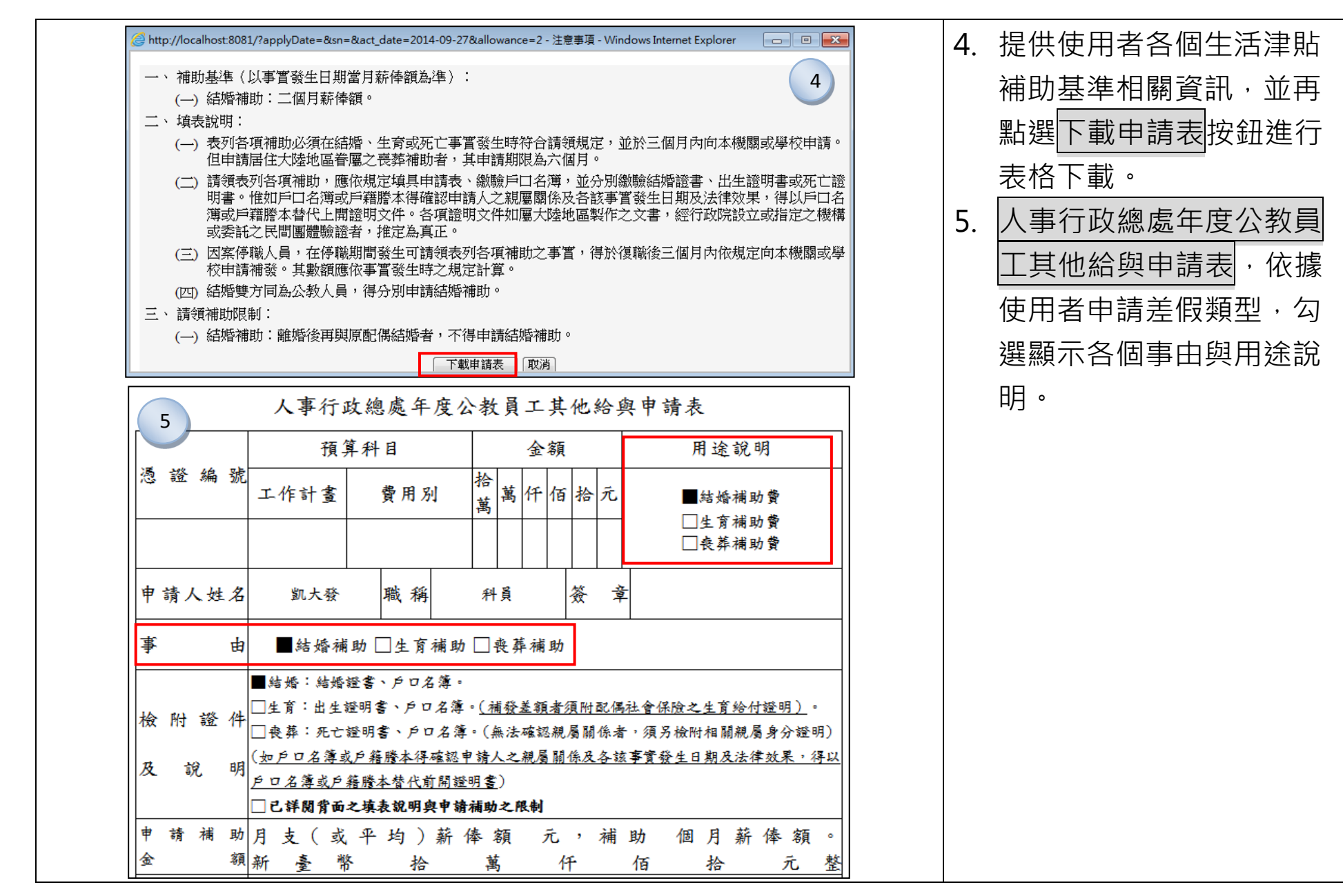

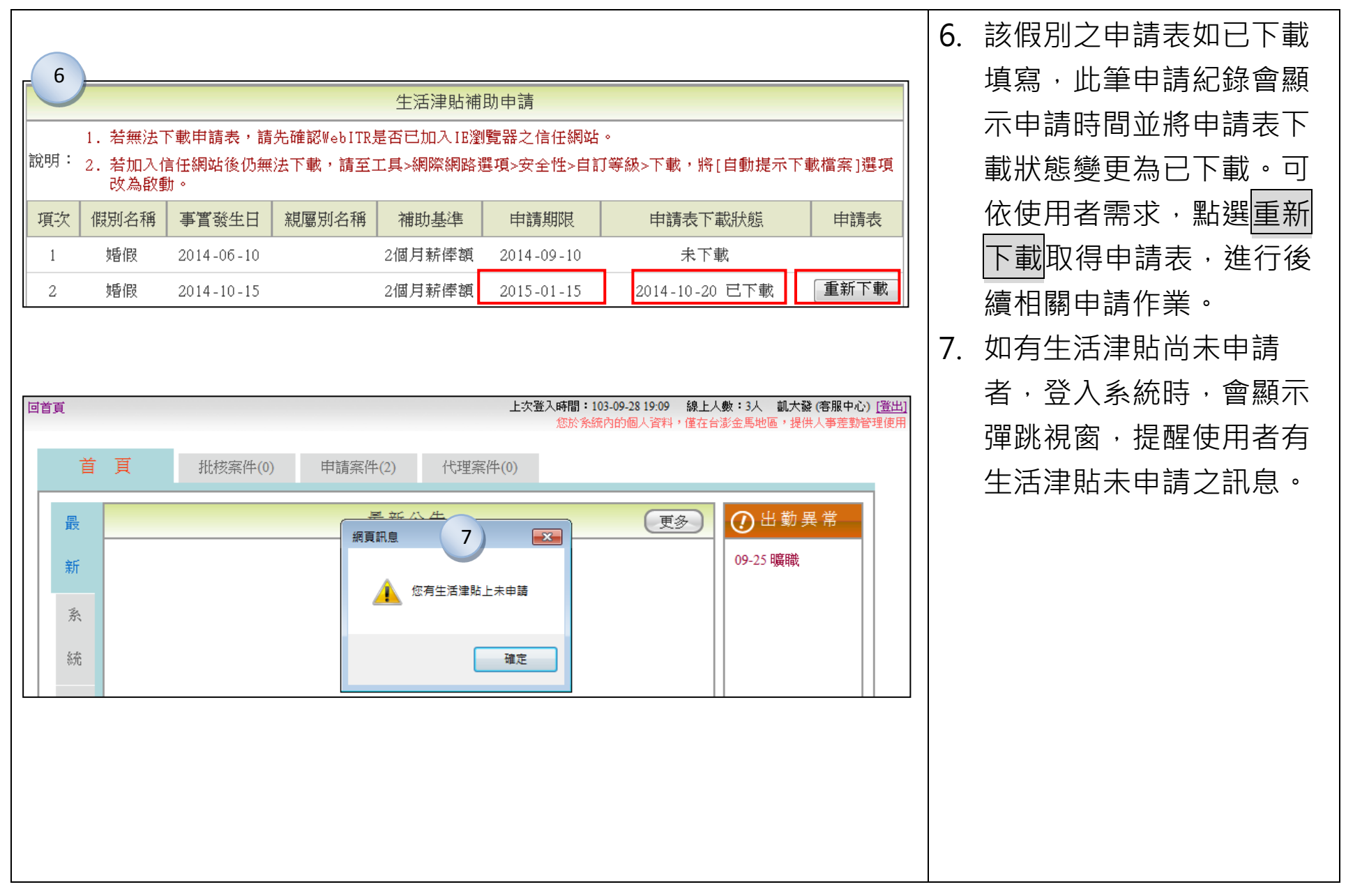

## ●系統專有名詞說明

- 1. 公差: 因公出差, 含假日可有補休時數, 可領差旅費。
- 2. 公出: 當日短時間(兩小時)因公外出,不可領差旅費。
- 3. 外勤: 當日短時間(兩小時)因公外出,可請領外勤費。
- 4. 陳核主管:僅供代理主管者,無法批核自己表單時,須上陳上一層主管使用。
- 5. 轉陳主管: 僅供有批核決行權主管上陳表單時使用, 非表單決行主管無法轉陳。
- 6. 是否授權代決:直接授權給預設職務代理人代理批核。
- 7. 專案加班:人事於系統上建立專案,編輯立案中的人員資料,被加入立案中的人員可申 請該專案的專案加班。
- 8. 加會簽:差假單需知會其它科室長官或同仁,可使用加會簽功能。